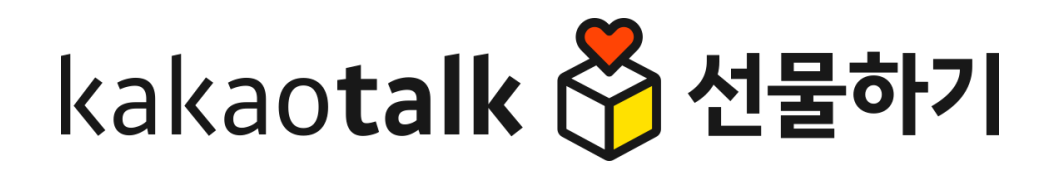

# 판매자 센터 매뉴얼

# 목차

- 상품등록
- 2. 상품조회/수정
- 3. 상품리뷰 관리
- 4. 수정요청 상품관리

# 1. 상품등록

- 1. 상품등록/수정/심사 프로세스
- 2. 상품 판매상태
- 3. 상품등록
- 4. 상품 수정요청

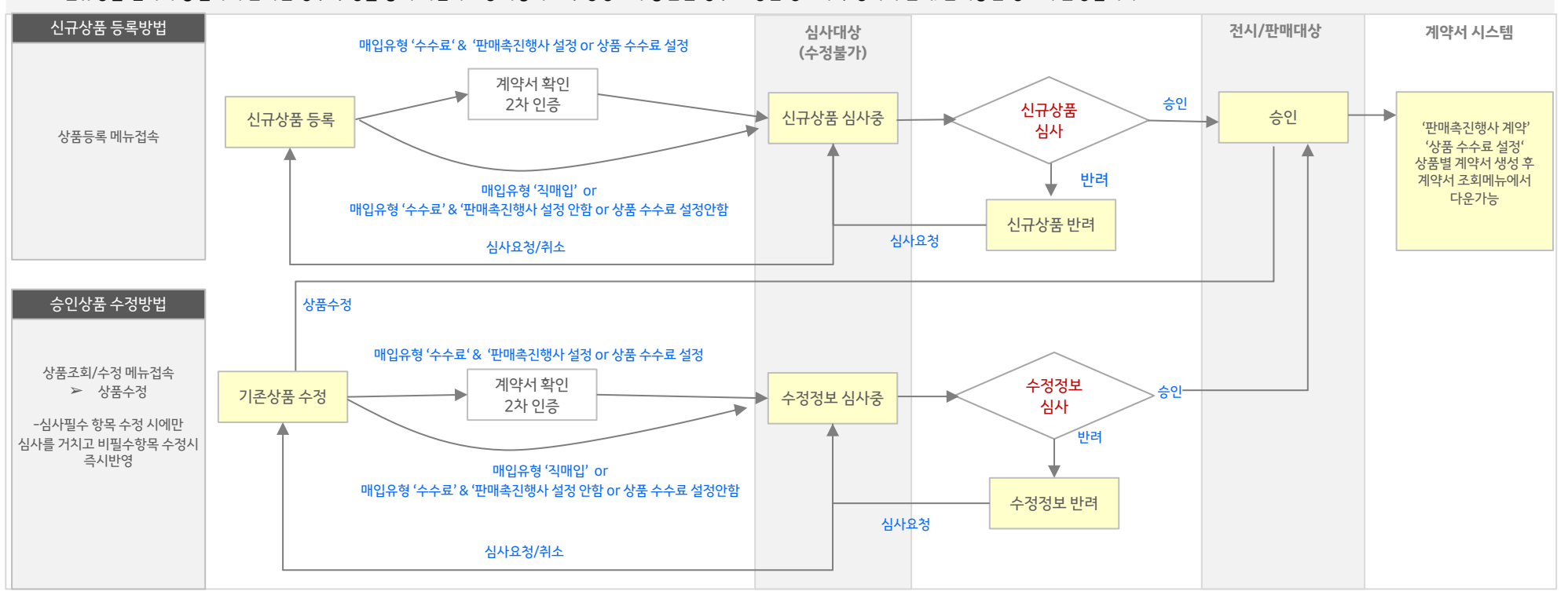

- 신규상품 심사와 동일하게 반려된 경우 수정을 통해 재심사요청 가능하고 수정정보가 승인된 경우 요청된 정보가 수정되어 전시/판매중인 정보에 반영됩니다.
- 심사 비필수 항목 (재고정보, 이용안내, 이용가능매장 등 일부 상품정보) 은 즉시 수정되고 심사 필수항목은 '기존상품 수정'상태로 변경되고 심사요청시 수정심사를 거치게 됩니다.
- 상품조회/수정 메뉴에서 승인된 상품이 조회가 능하고 상품정보 수정이 가능합니다.
- 2. 승인된 상품 수정안내
- 상품 등록/수정시 매입유형 '수수료' 상품의 수수료 신규설정, 판매촉진행사 설정한 경우 계약서 조회 후 동의/서명: 2차 인증 이후 심사중 상태로 변경됩니다.)
- 신규상품 심사를 통해 승인된 경우 판매기간,재고유무 체크 후 전시되어 판매가능합니다. (상품 조회/수정 메뉴에서 조회가능.)
- 신규상품 심사를 통해 반려된 경우 '신규상품 반려'상태로 변경되고 수정후 다시 심사요청 가능합니다. (심사대기 상품조회/수정 메뉴 조회가능)
- 신규상품 심사요청시 '신규상품 심사중' 상태로 변경됩니다. 이 경우 담당MD가 심사중이므로 상품 수정불가하고 조회만 가능합니다. (심사중 상품조회 메뉴 조회가능. 심사취소가능)
- 신규상품등록시 '신규상품 등록'상태로 저장되고 심사요청 전까지 계속 상품을 수정할 수 있습니다. (심사대기 상품조회/수정 메뉴 조회가능)
- 신규상품 등록안내

# 상품등록/수정/심사 프로세스

# 상품등록/수정/심사 프로세스

### • 상품관리 내 각 메뉴에 대한 설명을 참고하셔서 목적에 따라 메뉴에 접속하셔서 처리하시면 됩니다.

| 메뉴명                   | 메뉴설명                                                                                                    | 제공기능                                                               |
|-----------------------|----------------------------------------------------------------------------------------------------|--------------------------------------------------------------------|
| 상품관리> 상품 등록           | <b>상품 신규등록 메뉴입니다.</b><br>복사등록은 승인완료된 상품만 가능하므로 교환권 상품 조회/수정 메뉴에서 가능합니다.                                                                                                    | 신규상품 등록기능<br>- 신규상품 등록시 '저장'기능<br>- 신규상품 등록시 즉시 '심사요청' 기능          |
| 상품관리> 심사대기 상품 조회/수정   | <b>심사요청 처리 전 상품을 관리하는 메뉴입니다.</b><br>- 신규 상품 등록시 '저장'을 통해 등록한 경우, 승인 완료된 상품을 '수정'을 한 경우 상품정보 수정을<br>지속적으로 할 수 있고 일괄 '심사요청' 처리를 할 수 있습니다<br>- 신규상품, 기존상품 '심사요청'이후 심사를 통해 '반려'된 경우 반려상품의 사유 확인 후 상품정보<br>수정을 할 수 있고 일괄 '심사요청' 처리를 할 수 있습니다. | 심사대기 상품 관리기능<br>- 상품 일괄 '심사요청' 기능<br>- 상품정보 일괄수정 기능                |
| 상품관리> 심사중 상품조회        | <b>심사요청을 통해 심사중인 상품을 조회하는 메뉴입니다.</b><br>- 심사중인 상품을 조회하거나 '심사요청취소'를 처리할 수 있습니다.                                                                                                    | 심사중 상품 관리기능<br>- 상품 일괄 '심사요청 취소' 기능                                |
| 상품관리> 상품 조회/수정        | <b>심사를 통해 '승인'된 판매 가능한 상품을 조회하는 메뉴입니다.</b><br>- 현재 판매가능한 상품의 정보를 확인하고 수정 할 수 있습니다.                                                                                                    | 승인완료 상품 관리기능<br>- 상품 정보 수정기능<br>- 상품 일괄 정보수정, 판매중지/판매중지 해제 기능      |
| 상품관리> 수정요청 상품관리       | 안전거래센터 가이드에 의해 수정요청/판매금지 된 상품을 조회하는 메뉴입니다.                                                                                                    | 수정요청/판매금지 사유확인 후 상품정보 수정 or 소명자료<br>등록 후 재검수 요청 통해 상품판매 재개 요청하는 기능 |
| 상품관리> 상품리뷰 조회         | 주문 후 구매자/수신자가 등록한 리뷰(선물후기)를 조회하는 메뉴입니다.                                                                                                    | 상품에 등록된 리뷰 조회기능                                                    |
| 상품관리> 상품수수료 변경 계약서 조회 | 상품등록 시 수수료 설정 후 MD승인된 경우 상품수수료 변경 계약서를 조회할 수 있는 메뉴입니다.                                                                                                    | 상품수수료 변경계약서 조회/다운기능                                                |
| 상품관리> 판매촉진행사 계약서 조회   | 상품등록 시 판매촉진행사 설정 통해 계약정보 입력 후 MD 승인된 경우 판매촉진행사 계약서를 조<br>회할 수 있는 메뉴입니다.                                                                                                    | 판매촉진행사 계약서 조회/다운기능                                                 |

상품 판매상태

• 상품 승인 이후, 상품의 판매상태에 따라 판매 가능합니다.

6

| 판매상태 | 설명                                                                                                    | 선물하기 전시여부          |
|------|----------------------------------------------------------------------------------------------------|--------------------|
| 판매대기 | 판매 시작일자가 미래인 경우 판매상태                                                                                                    | 전시안함               |
| 판매종료 | 판매 종료일자가 과거인 경우 판매상태                                                                                                    | 전시안함               |
| 판매중  | 판매기간이 현재이고 재고가 존재하는 경우 판매상태                                                                                                    | 전시함                |
| 품절   | 판매기간이 현재이고 재고가 존재하지 않는 경우 or MD가 설정한 판매제한수량이 재고수량보다 낮은 경우 판매상태                                                                                                    | 전시함<br>(브랜드관 전시안함) |
| 판매금지 | 상품정보의 법적이슈 혹은 MD협의통한 신규상품 코드 판매 협의된 경우 내부 관리자에 의해 판매금지 된 판매상태.<br>- 판매금지된 상품은 수정페이지 접속 후 판매금지 사유 확인 후 판매금지 해제 요청이 가능합니다.<br>* 동일상품 신규등록 시 신규상품 등록 후 담당MD에게 기존 상품 판매금지 처리 요청을 해주세요. | 전시안함               |
| 삭제   | 내부 관리자에 의해 삭제된 판매상태<br>등록된 지 오래된 상품 혹은 결함이 있어 삭제가 필요한 경우 삭제처리가 될 수 있습니다.<br>삭제 상태 변경 이후 일부기간 이후 영구삭제 될 수 있습니다.                                                                     | 전시안함               |

\* 참고: 상품의 판매상태와 관계없이 입점수수료 계약이 종료되거나 입점수수료 계약체결 이후 시작일자가 도래되지 않은경우 선물하기 서비스에서 비노출되고 구매불가 합니다.

# 상품등록 | 상품등록 방법

신규 상품등록은 [카카오쇼핑 선물하기 판매자 센터> 상품관리> 상품등록] 메뉴에서 등록할 수 있습니다.
기존 상품 복사등록은 승인된 상품만 복사, 등록 가능하며 [카카오쇼핑 선물하기 판매자 센터> 상품조회/수정] 메뉴에서 복사하고자 하는 상품 선택 후 복사 가능합니다.

# [상품관리 메뉴]

| <sup>kakao<b>Shopping 선물하기</b></sup> | 혐 | 상품관리 | 판매관리 | 정산관리 | 직매입관리  | 판 | 매자정보관리 | 공지사항 |     |
|--------------------------------------|---|------|------|------|--------|---|--------|------|-----|
|                                      |   |      |      |      |        |   |        |      |     |
| J5:15 현재기준 (30초 후에 갱신)               |   |      |      |      |        |   | 문의하기   |      |     |
| 문 요약정보                               |   |      |      |      | more 🔼 |   | 전화번호   |      | 164 |

## [상품조회/수정 메뉴] 상품복사기능

| 판매상태 |    | 다른상품 정   | 보 일괄 법 | 변경 🔻        |          |       |      |      |      |               | 100개씩 보기 | V   | X |
|------|----|----------|--------|-------------|----------|-------|------|------|------|---------------|----------|-----|---|
| 수정   | 복사 | 채널상품번호 🕃 | 변경이력   | 이미지         |          | 상품명 💭 | 판매상태 | 전시여부 | 판매대상 | 브랜드명          |          | 모델명 | 픈 |
| 수정   | 복사 | 2000245  | 조회     |             | 카카오 상품 A |       | 판매중  | 전시안함 | B2C  | 더테스트키친(37682) | -        |     |   |
| 수정   | 복사 | 2000246  | 조회     |             | 카카오 상품 B |       | 판매중  | 전시안함 | B2C  | 더테스트키친(37682) |          |     |   |
| 수정   | 복사 | 2000226  | 조회     | Handi Handi | 카카오 상품 C |       | 판매중  | 전시안함 | B2C  | 테스트테스트(2154)  | -        |     |   |

상품등록 | 상품등록/수정 액션바

- 처리할 수 있는 버튼은 상품의 심사상태에 따라 다르게 노출됩니다.
- 상품등록/수정시 하단 고정영역의 액션바를 통해 스크롤이 길어질 경우 상품을 편리하게 처리할 수 있습니다.

취소

취소

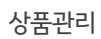

8

[심사중 상품조회 메뉴] 심사중인 상품 접속시 '확인요청취소' 버튼통해 확인요청 취소를 할 수 있습니다. 취소시 이전 심사상태로 변경되고 상품을 수정할 수 있습니다.

[상품등록 메뉴] 신규상품 등록시 '확인요청' 클릭을 통해 즉시 확인요청 가능하고 '저장하기' 통해 확인요청 전까지 지속적으로 상품을 수정할 수 있습니다.

[심사대기 상품조회/수정 메뉴] 심사대기중인 '신규상품 등록''기존상품 수정''신규상품 반려''기존정보 반려' 상태의 상품을 수정하거나 심사요청 처리할 수 있습니다. [상품조회/수정 메뉴] 승인이 완료된 상품을 '수정'하거나 수정후 '확인요청' 할 수 있습니다. 심사 비필수 항목은 즉시수정되고 심사 필수항목은 심사를 통해 처리됩니다. 승인완료된 상품 수정하기 클릭시 심사필수 항목이 있는 경우 '기존상품 수정' 상태로 변경되고 심사요청 전까지 지속적으로 수정가능합니다.

| 취소 | 수정하기 수정하기 | 확인요청 |
|----|-----------|------|
|    |           |      |

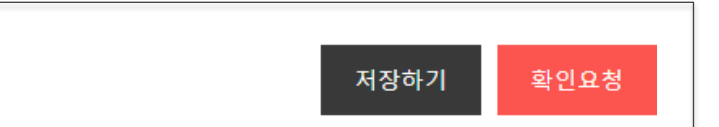

확인요청취소

상품등록 | 기본정보 > 판매대상

- 판매대상은 B2C (일반고객), B2B(기업고객)으로 분류되고 B2B(기업고객) 경우 선물하기 for Biz 담당 MD로부터 B2B 상품판매 권한이 발급된 경우에만 선택 후 상품등록이 가능합니다.
- B2B(기업고객) 권한신청은 <u>카카오 커머스 고객센터 문의하기</u>통해 접수가능하고 접수 후 담당MD와 B2B 계약 확정 후에 권한 발급 처리됩니다.
- 판매대상은 승인 이후 수정이 불가능합니다.

### 기본정보

| 판매대상 * ?  | B2C(일반고객)           | ▼           |                      |               |          |      |              |      |
|-----------|---------------------|-------------|----------------------|---------------|----------|------|--------------|------|
| 매입유형 ?    | 위탁수수료               | -           |                      |               |          |      |              |      |
| 카테고리 * 🕐  | 최근 등록한 카테고리 선       | 택           |                      |               |          |      | <b>▼</b> ₹}E | 고리검색 |
|           | 대분류                 | -           | 중분류                  | ▼ 3           | 신분류      | ▼ 세분 | Ê.           | •    |
| 상품명 * ?   |                     |             |                      |               |          |      |              | 0/50 |
| 선물제안명 ?   | 선물제안명 설정            |             |                      |               |          |      |              |      |
| 상품이미지 * ? |                     |             |                      |               |          |      |              |      |
|           |                     |             |                      |               |          |      |              |      |
|           |                     |             |                      |               |          |      |              |      |
|           |                     |             |                      |               |          |      |              |      |
|           | 대표이미지               | +           | 추가이미지                | +             | 추가이미지    | +    | 추가이미지        | +    |
|           | ➡ 대표이미지 가이드         | 샘플          | 이미지 보기               |               |          |      |              |      |
|           | - 권장사이즈: 최소 750x750 | )px ~ 1,000 | x1,000px (권장) / 지원파일 | 및 형식: png, jr | og, jpeg |      |              |      |

- 1번째 대표이미지는 제품이 가장 잘 나온 단일컷으로 등록해주세요. (편집없이 순수 원본이미지 사용 권장)

상품등록 | 기본정보 > 매입유형

- 매입유형은 '위탁수수료'와 '중개수수료', '직매입'으로 구분되고 '중개수수료'와 '직매입' 선택은 판매 권한이 있는 경우에만 선택/등록이 가능합니다.
- 직매입 권한신청은 <u>카카오 쇼핑 고객센터 문의하기</u>를 통해 접수 가능하고 접수 후 담당MD와 직매입 취급상품 확정 후에 권한 발급 처리됩니다.
- 중개수수료 권한신청은 담당 MD와 협의 후 중개수수료 거래 계약 통해 상품 등록 가능하고 등록가능한 카테고리가 구분되어있습니다.
- 매입유형은 승인 이후 수정이 불가능합니다.

\_........

| 기본정보      |                    |             |                         |          |              |     |                                                            |      |
|-----------|--------------------|-------------|-------------------------|----------|--------------|-----|------------------------------------------------------------|------|
| 판매대상 * ?  | B2C(일반고객)          | ▼           |                         |          |              |     |                                                            |      |
| 매입유형 ?    | 위탁수수료              |             |                         |          |              |     |                                                            |      |
| 카테고리 * 🤉  | 최근 등록한 카테고리 신      | 넌택          |                         |          |              |     | ▼ 카테고리                                                     | 비검색  |
|           | 대분류                | ▼           | 중분류                     | ▼        | 소분류 🔻        | 세분류 | ~                                                          |      |
| 상품명 *     |                    |             |                         |          |              |     |                                                            | 0/50 |
| 선물제안명 ?   | 선물제안명 설정           |             |                         |          |              |     |                                                            |      |
| 상품이미지 * 🤉 |                    |             |                         |          |              |     |                                                            |      |
|           | 0                  |             | 0                       |          | ٥            |     | $\begin{tabular}{ c c c c c } \hline \hline \end{tabular}$ |      |
|           |                    |             |                         |          |              |     |                                                            |      |
|           | 대표이미지              | +           | 추가이미지                   | +        | 추가이미지        | +   | 추가이미지                                                      | +    |
|           | ▶ 대표이미지 가이드        | 샘플          | 들이미지 보기                 |          |              |     |                                                            |      |
|           | - 권장사이즈: 최소 750x75 | 0px ~ 1,000 | 0x1,000px (권장) / 지원파일 5 | 및 형식: pr | g, jpg, jpeg |     |                                                            |      |

- 1번째 대표이미지는 제품이 가장 잘 나온 단일컷으로 등록해주세요. (편집없이 순수 원본이미지 사용 권장)

| 카테고리 * ?  | 최근 등록한 카테고리 선택 |       |       | v                             | 카테고리검색                              |
|-----------|----------------|-------|-------|-------------------------------|-------------------------------------|
|           | 대분류 🔺          | 중분류 🔻 | 소분류 💌 | 세분류                           | ▶ 카테고리 검색 ×                         |
|           | 검색 Q           |       |       |                               |                                     |
|           | 대분류            |       |       |                               | 카테고리명 청소기 검색 검색                     |
| 상품명 * 🛛   | 프린터/PC주변/사무기   |       |       |                               | 선택 카테고리영                            |
| 산푸이미지 * 🗉 | 데스크탑/모니터/PC부   |       |       |                               | 선택 산업/공구/안전용품>배관설비공구>배관정소기/부속품      |
|           | 음향가전/스피커/학습    |       |       |                               | 선택 생활가전/세탁기/정소기>청소기>로봇정소기           |
|           | 생활가제/세탁기/청소기   |       |       |                               | 선택 생활가전/세탁기/청소기>청소기>물걸레청소기          |
|           | 8210/1141/841  |       |       |                               | 선택 생활가전/세탁기/정소기>청소기>스팀정소기           |
|           | 이미용/건강/욕실가전    |       |       |                               | 선택 생활가전/세탁기/청소기>업소용청소기              |
|           |                |       |       | 선택 생활가전/세탁기/청소기>천소기>진공/무선 청소기 |                                     |
|           |                |       |       |                               | 선택 생활가전/세탁기/청소기>청소기>청소기>정소기소모품      |
|           |                |       |       |                               | 선택 생활가전/세탁기/정소기>청소기>침구정소기           |
|           |                |       |       |                               | 선택 생활가전/세탁기/청소기>도어락/인터폰>도어락/인터폰 소모풍 |
|           |                |       |       |                               | 선택 생활가전/세탁기/청소기>도어락/인터폰>디지털도어락      |
|           |                |       |       |                               |                                     |
|           |                |       |       |                               | 1                                   |
|           |                |       |       |                               | 취소 확인                               |

- 판매대상(B2C, B2B)에 따라 등록 가능한 카테고리를 선택 할 수 있습니다.
- 카테고리는 최하위 카테고리까지 모두 선택해야 합니다.
- 기존 상품을 등록한 이력이 있을 경우 최근 등록한 카테고리 선택리스트에서 기존에 등록했던 카테고리를 선택해서 등록 할 수 있습니다.
- 카테고리명 검색 또는 상위 카테고리부터 직접 선택해서 등록할 수 있습니다.

※ 상품군과 일치하는 정확한 카테고리를 등록해야 검색결과의 정확도가 높아져 고객이 쉽게 상품을 찾을 수 있습니다. ※ 상품정보와 일치하지 않는 카테고리를 설정한 경우, 카테고리 개편이 된 경우 카카오 커머스 운영정책에 따라 임의로 변경될 수 있습니다.

# 상품등록 | 기본정보 > 카테고리 (1/2)

1

### 특수 카테고리 안내

- 도서/음반/DVD>도서 중분류 이하 카테고리 내 상품은 모두 도서/공연비 소득공제가 적용되며, 다른 카테고리의 상품과 동시 구매가 불가합니다.
- 건강기능식품, 의료기기, 전통주 카테고리 경우 별도 서류심사 후 상품 등록 권한을 받은 후 상품을 등록할 수 있습니다.
- 카카오쇼핑 판매자센터>사업자 정보관리 메뉴 하단 '특정 카테고리 권한 정보 '영역 '업종별 서류첨부' 영역에서 서류심사가 완료되면 <u>카카오 쇼핑 고객센터 문의하기</u>를 통해 '카테고리 권한신청'에서 권한신청 후 심사팀의 권한 발급이후 상품등록이 가능합니다.
- 테마/레저 카테고리, 수입주류/맥주 등의 매장픽업 전용 카테고리 경우 제휴 협의된 판매자 외에는 상품 등록이 불가합니다.

# 기본정보

| 판매대상 * 🕐 | B2C(일반고객) ▼                                 |        |
|----------|---------------------------------------------|--------|
| 매입유형 ?   | 위탁수수료 🔻                                     |        |
| 카테고리 * 🕐 | 최근 등록한 카테고리 선택                              | 카테고리검색 |
|          | 건강관리/실버용품 💌 물리치료기/용품 💌 적외선치료기 💌 세분류 카테고리 없음 | -      |

① 선택하신 카테고리는 의료기기 카테고리 등록권한이 필요합니다. <u>권한신청방법 확인하기</u>

# 상품등록 | 기본정보 > 상품명, 이벤트명

# 1. 상품명

※상품명 가이드에 맞지 않는 상품명은 카카오 커머스 운영정책에 따라 계한 필요한 키워드가 삭제되거나 상품판매가 중단됩니다.

- 최대 70자까지 입력 가능하나 20자 권장
- 카카오 쇼핑 정책에 의한 금칙어 등록불가
- 브랜드명 키워드 등록불가 (브랜드명은 상품명 앞 자동노출)
- 모델명 키워드 등록불가 (모델명 등록은 '모델명' 항목에 등록필수)
- 할인율 기재불가 (선물하기 상품은 할인율 노출제한)
- 일인율 기세물가 (신물야기 상품은 일인율 도물세안)
- 사용가능 특수문자 (.,()[]+-&/\_' "%\*~!=|:만 허용. 그 외 특수문자 등록 불가
- '생일선물' or '생일 선물' 키워드 등록불가 (2023/3/28 적용 )
- · 정말전물 이 정말 전물 기궈드 등록물기 (2023/3/20 색용)
- 이벤트명이 설정된 경우 이벤트명과 동일한 키워드 등록불가
- 선물하기 담당MD협의없이 상품명 내 '단독', '에디션' 등록불가
- 담당MD와 협의된 단독, 에디션 상품인 경우 아래 가이드로 등록필수
- 단독 상품일 경우: 상품명 앞 [단독] 기재
- 포장/각인 서비스 단독 제공인 경우: 상품명 앞 [단독 포장], [단독 각인] 기재
- 단독 상품 + 단독 포장/각인 서비스일 경우 : 상품명 앞 [단독+포장], [단독+각인] 기재
- 에디션 상품일 경우: 상품명 앞 [선물하기 에디션]

### 2. 이벤트명

- 이벤트명은 행사 정보와 노출 기간을 선택하여 입력할 수 있습니다.
- 이벤트명은 최대 20자까지 등록 가능합니다. 설정 시, 선물하기 상품명 상단에 노출됩니다.
- 이벤트명은 선물하기 상품 상세에만 노출되며 주문서, 받은선물함에는 노출되지 않습니다.
   또, 선물하기 판매자센터 > 판매관리 > 통합 주문 관리 메뉴에도 설정한 이벤트명이 표시되지 않습니다.
- 이벤트명에 '생일선물' 또는 '생일 선물' 키워드는 등록할 수 없습니다.
- 상품명, 브랜드명과 중복된 키워드가 없도록 주의하여 설정 부탁드립니다.
- 이벤트명은 담당 MD와 사전 협의된 프로모션 내용으로 설정이 필요하며, 담당 MD 승인이 반드시 필요합니다.

| 1<br>상품명 * ? |         | 0/70 |
|--------------|---------|------|
| 2이벤트명 ?      | 이벤트명 설정 |      |

# 상품등록 | 기본정보 > 선물제안명, 상품이미지

## 3. 선물제안명

- 선물제안명은 선물컨셉을 표현하는 홍보문구로 최대 10자까지 등록 가능합니다.
- 등록 시 선물하기 상품 상세, 선물함에 안내됩니다.

### 4. 상품이미지

- 대표 이미지는 필수로 등록해야 하고, 추가 이미지 3장은 선택 등록할 수 있습니다.
- png, jpeg, jpg 형식의 이미지만 등록 가능합니다.
- 이미지 권장 사이즈는 750 X 750~1000 X 1000 픽셀 입니다. (최소 550 X 550 픽셀 이상 등록가능)
- ※ 대표 이미지 가이드과 샘플 이미지를 참고해서 대표 이미지를 등록해주세요.

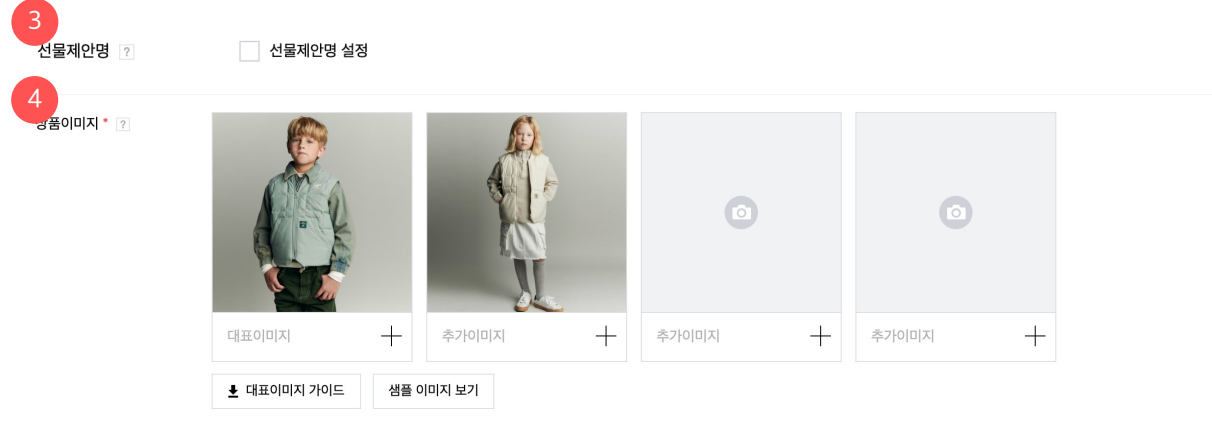

- 권장사이즈: 최소 750x750px ~ 1,000x1,000px (권장) / 지원파일 및 형식: png, jpg, jpgg - 1번째 대표이미지는 제품이 가장 잘 나온 단일컷으로 등록해주세요. (편집없이 순수 원본이미지 사용 권장)

# 상품등록 | 기본정보 > 원산지

# ※ 상품에 입력되 원산지 정보가 실제와 다를 경우 카카오 커머스 운영정책에 따라 제재 또는 관련법에 의거하여 처벌을 받으실 수 있습니다.

- 모든 상품은 등록 시 원산지 정보를 필수로 입력해야 합니다.
- 수입산인 경우 대륙명과 상세 국가까지 모두 선택해야 합니다.
- 농축산물 중 국내산과 수입산을 혼합하거나, 원산지가 다른 수입산만을 혼합한 경우에는, 혼합비율이 높은 순서로 3개 국가까지의 원산지와 각각의 혼합비율을 표시합니다.
- 이 경우에는 원산지를 '혼합/기타'로 선택하신 후 상세 원산지명과 혼합비율을 입력하시면 됩니다.
- 국내산 지역이 각각 다른 동일 품목의 농축산물을 혼합한 경우에는 '국내산'으로 표시할 수 있습니다.
- 국내산 지역이 각각 다른 동일 품목의 농축산물을 혼합한 경우 예시: 쌀(이천시 40%, 철원군 25%, 파주시 20% 등) 또는 쌀(국내산)으로 표시.
- 국내산과 수입산 농축산물을 혼합한 경우 예시: 팥(국산 40%, 중국산 30%, 미국산 20%, 태국산 10%)를 혼합한 경우, 팥(국산 40%, 중국산 30%, 미국산 20%)로 표시
- 농축산물을 이용한 가공품의 경우 제조국이 아닌 원재료의 원산지 및 혼합비율을 표기해야 합니다. 원재료 배합비율이 높은 순서로 3순위까지 표시합니다.
- 단, 단독으로 98% 이상 사용된 원재료가 있는 경우에는 해당 원재료의 원산지를 표시하며, 2가지 원재료가 98% 이상인 경우에는 2가지 원재료의 원산지를 표시합니다.
- '부침가루 밀가루 98%, 식염 2%' 인 경우 예시: 부침가루 : 밀가루(밀: 미국산)
- 국산 찹쌀가루 75%, 중국산 팥앙금 24%를 혼합하여 찹쌀떡을 제조한 경우 예시: 찹쌀떡 : 찹쌀가루(국내산), 팥앙금(중국산)
- 원산지 표시 세부 대상 품목은 국산농산물품질관리원(<u>http://www.naas.go.kr</u>)에서 확인하실 수 있습니다.
- 농축산물 및 가공품 원산지 표시 상세 안내 문서 다운로드

|  | 원산지 ? | 수입산 | ▼ | 아시아 | 베트남 | 원산지가 다른 상품 같이 등록 |
|--|-------|-----|---|-----|-----|------------------|
|--|-------|-----|---|-----|-----|------------------|

원산지 정보를 정확하게 입력하시기 바랍니다. 농축수산물 가공품의 경우 제조국 또는 제조사의 위치가 아닌 원재료의 원산지를 표기하시기 바랍니다.

# 상품등록 | 기본정보 > 브랜드

※ 브랜드 정보가 검색결과에 조회되지 않는 경우 <u>카카오 쇼핑 고객센터 문의하기</u> 혹은 담당MD에게 문의해주시면 됩니다.

- 모든 상품은 브랜드 정보를 필수 입력해야 합니다.(검색 팝업을 통해서만 등록 가능)
- 판매대상(B2C, B2B)에 따라 등록가능한 브랜드가 다르게 조회될 수 있습니다.
- 브랜드 수수료 입점계약을 한 경우 계약된 브랜드만 조회 가능하고 판매자 수수료 입점계약을 한 경우 전체 브랜드 대상 조회선택 가능합니다.
- 브랜드 수수료 입점계약시에만 계약된 수수료율이 노출됩니다.
- 브랜드 정보에 따라 전시되는 브랜드관이 달라지게 되므로 정확한 브랜드 정보를 등록해주세요.

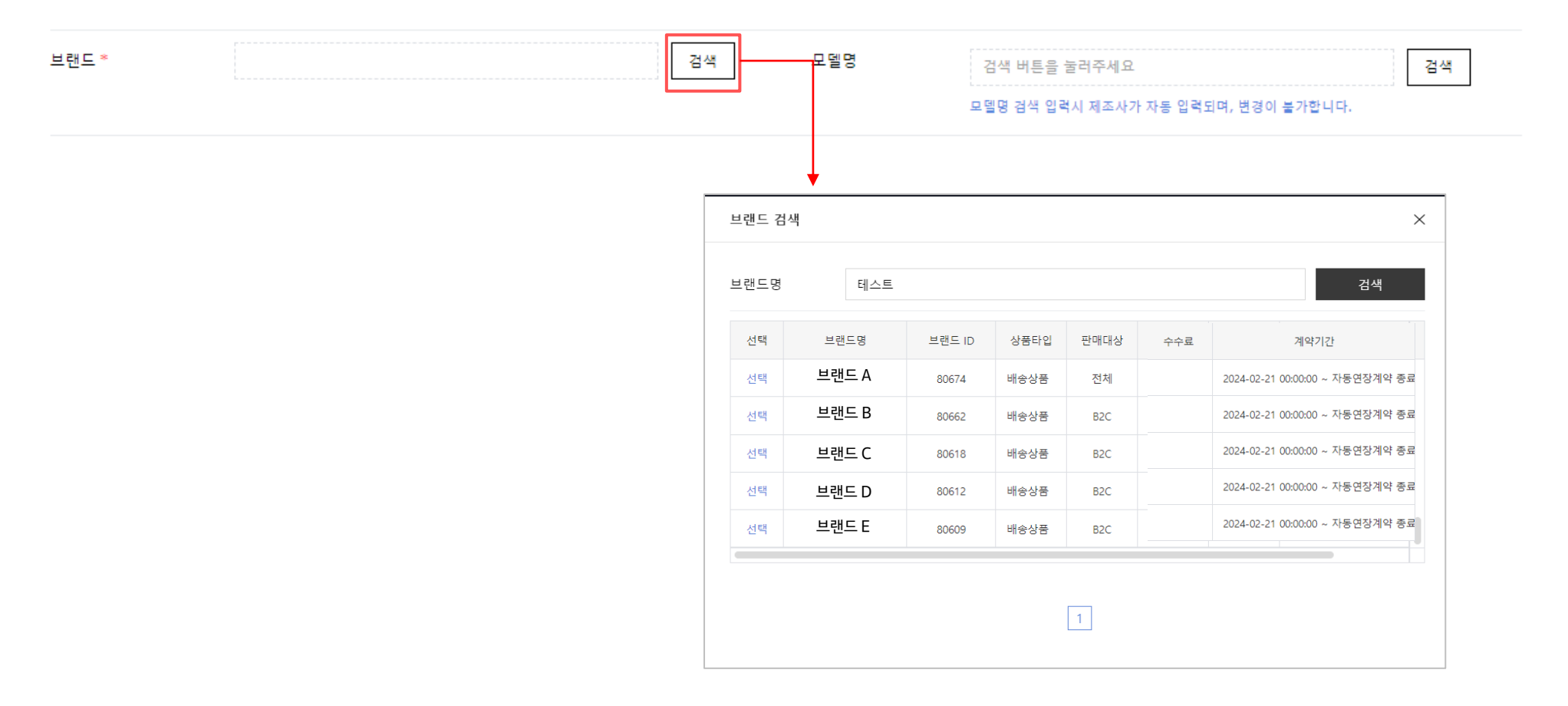

상품등록 | 기본정보 > 모델명, 제조사

※ 상품정보와 일치하는 정확한 모델명을 등록해야 검색결과의 정확도가 높아져 고객이 쉽게 상품을 찾을 수 있습니다.

- 모델명 정보는 모델정보 검색 팝업을 통해 등록이 가능합니다.
- 모델명의 최저가~최고가 정보를 확인후 등록하는 상품 가격정보와 일치하는지 확인후 등록해주세요.
- 모델명 등록 시 모델명의 제조사 정보가 있을 경우 제조사정보가 자동 등록되며 수정이 불가합니다.
- 모델명을 등록하지 않은 경우 제조사 정보 검색 팝업을 통해 제조사 정보 등록이 가능합니다.

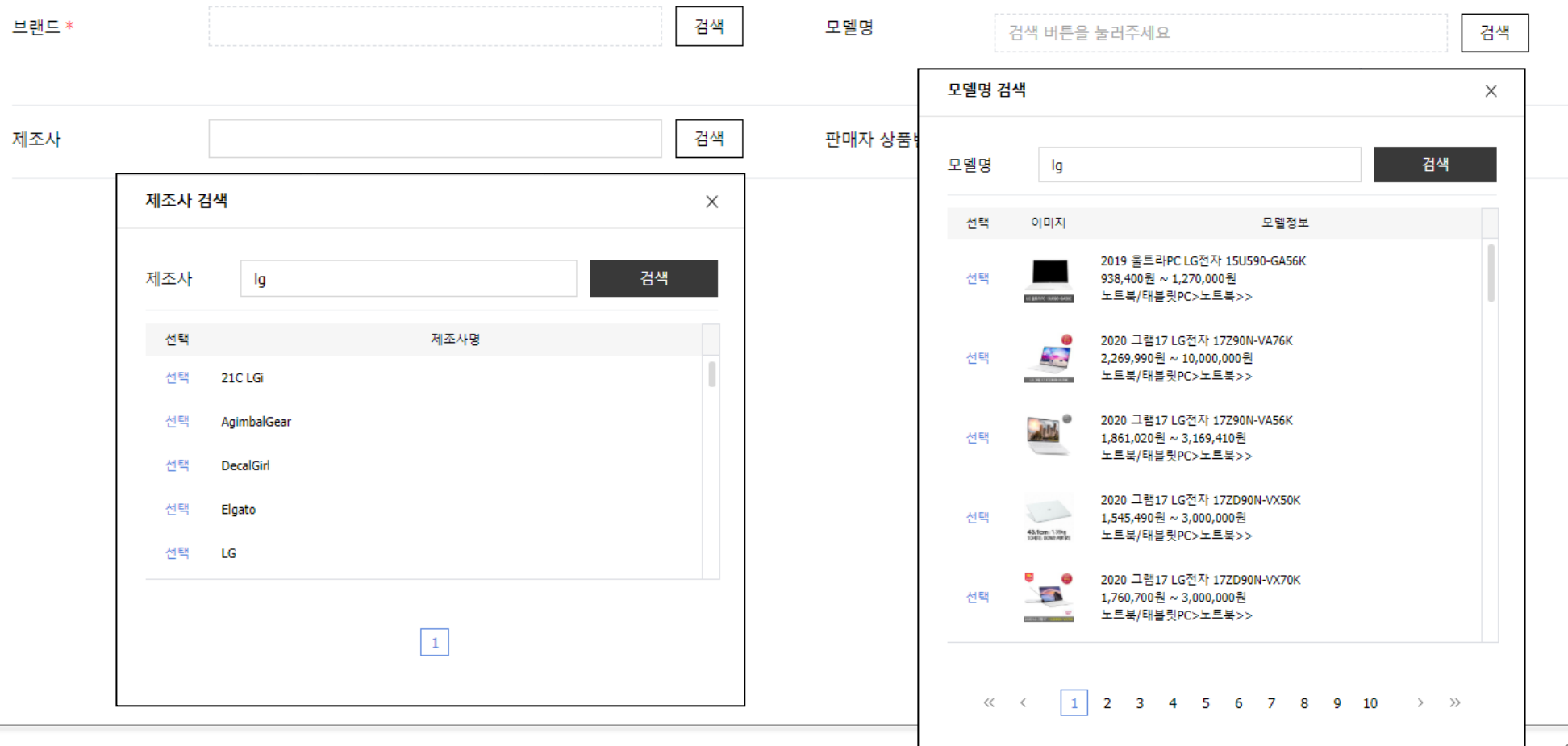

### 1. 판매기간

- 특정기간만 판매 선택 통해 상품의 판매가능한 기간동안만 판매하거나 특정기간만 판매 체크 해제 통해 기간제한없이 신규상품 승인직후 종료일 없이 판매 가능합니다.
- 특정기간만 판매 선택 시 판매 시작일을 미래 날짜로 설정하면 '판매대기' 상태로 상품이 등록되며 판매 시작일부터 '판매중' 상태로 자동 변경되고, 판매기간이 설정된 상품은 판매 종료일이 지나면 자동으로 판매상태가 '판매종료'로 변경됩니다.
- 판매대기 및 판매종료 상태 상품은 선물하기 서비스에서 자동으로 전시 제외 됩니다.

### 2. 예약판매

- 예약판매 설정 시 상품상세 페이지 내 예약상품 여부와 예상 출고일이 노출됩니다.
- 예약상품의 예상 출고일은 설정시점 기준 최대 250일 이내로만 설정 가능합니다.
- 예약판매가 필수적인 상품이 아닐 경우 카카오 커머스 운영정책에 따라 판매중단 처리 될 수 있습니다.
- 예약상품에 설정된 예상 출고일자를 기준으로 예상 출고일 10일 이상 경과 시 구매고객에게 배송지연 안내 메시지가 발송 되고 예약 출고일 30일 이상 경과 시 구매고객에게 2차 배송지연 안내 발송 및 자동 취소처리가 진행됩니다.
- 예상 출고일 도래 시점부터 상품상세 페이지에 예약상품 여부가 노출되지 않으며, 실제 주문 발생 시 일반 판매 주문으로 처리됩니다. ※ 예약판매 설정된 상품 중 예약출고를 통해 판매되어야 하는 상품이 아닌 경우 카카오 커머스 운영정책에 따라 판매금지 처리 됩니다.

| 1 판매기간 🗵 | ✔ 특정 기간만 판매 | 7일         | 15일 | 30일 | 60일 | 90일 | 120일 | 2020-03-15 | 00시 💌 | ₩~ | 2020-03-21 | 24시 💌 | ŧ |
|----------|-------------|------------|-----|-----|-----|-----|------|------------|-------|----|------------|-------|---|
| 2 예약판매 👔 | ✔ 예약판매 설정   | 2020-03-26 |     | 1   |     |     |      |            |       |    |            |       |   |

### 1. 커스텀 제작상품

• 각인, 레터링, 자수, 사진 프린팅 등 주문을 받은 후에 계작하는 상품인 경우 설정할 수 있습니다.

• 커스텀 제작상품 설정을 하는 경우 상품 페이지에 커스텀 제작 안내 관련 내용이 표시되고 주문 시 청약철회 제한가능한 내용의 고객 동의 안내 팝업이 노출됩니다.

주의) 청약철회 제한에 대한 동의를 한 주문이라도 해당상품이 주문자 맞춤형 제작상품이 아닌 다른 고객에게 재판매가 가능한 제품인 경우 청약철회가 불가능합니다.

### 2. 선물포장

- 선물포장을 해주거나 선물 포장박스, 포장지를 제공하는 경우 선물포장 설정이 가능합니다.
- 선물포장 설정 시 상품 페이지에 안내할 브랜드 또는 상품별 포장서비스의 기준을 입력해주세요.
- 선물포장 설정을 하는 경우 상품 페이지에 선물포장 안내 관련 내용이 표시됩니다.

#### [참고] 선물포장 설정 가능/불가 케이스 예시

- 종이백 외 상품 포장 박스 또는 포장지 제공: 선물포장 설정 가능
- 홍삼 등 선물세트 상품에 종이백 또는 보자기 증정: 선물포장 설정 가능
- 일반티셔츠에 겉포장 없이 종이백 증정: 선물포장 설정 불가
- 과일에 겉포장 없이 택배박스만 별도 제작: 선물포장 설정 불가

| 1<br>커스텀 제작상품 ? | ✔ 커스텀 제작상품 설정               |
|-----------------|-----------------------------|
| 2<br>선물포장 ?     | ✓ 선물포장 설정                   |
|                 | 선물포장 제공 기준 입력 (상품 페이지 안내문구) |

선물포장 기준을 충족하는 경우에만 선물포장 설정이 가능합니다. 선물포장 기준 확인하기

0/30

# 상품등록 | 가격정보 > 부가세, 판매가, 판매자 구매수량별 할인, 최종 판매가

# 가격정보 부가세 면세 $\mathbf{w}$ 판매가 \* 👔 오만삼천팔백원 53,800 원 구매수량별 할인 ✓ 구매수량별할인 설정 구매수량별 할인설정 채널수수료 ? 11% (상시 상품 수수료 / 2023.01.02 16:13 ~ 2050.12.31 23:59) 상시 상품 수수료 🧃 상시 상품 수수료 설정 53,800원 (0%) 최종판매가 판매촉진행사 설정 💿 판매촉진행사 설정

가격예약 설정 가격예약 설정 💿 \* 할인설정 시 가격예약설정을 선택해주세요.

(면세상품 정보 확인) '직매입' 상품은 승인 이후 부가세 정보 수정이

• 부가세는 과세,면세,영세 중 선택 가능합니다.

면세상품으로 등록된 상품의 판매내역은 부가세 신고

면세 선택시 세무/법률적 책임은 판매자에게 있습니다.

- 불가능합니다.

자료에서 면세로 표기됩니다.

- 판매자의 과세 타입이 일반 과세자인 경우 상품에 설정된 과세유형에 따라 정산처리가 되고 간이과세자, 면세사업자, 영세사업자 경우 상품에 설정된 과세유형과
- '무관하게 '면세'로 처리가 됩니다. 단, 상품의 매입유형이 직매입 상품인 경우 위 판매자 과세유형과 관계없이 상품에 등록된 과세타입으로 주문 처리됩니다.

# 2. 판매가

1. 부가세

- 상품의 판매가 (=정상가)를 입력합니다.
- 최저 10원 이상 천만원대 까지 등록 가능하고 10원 단위로 등록 가능합니다.
- 판매가는 선물하기에서의 판매행위를 위한 모든 부대비용(배송비 등)을 포함하여 책정하시면 됩니다.

# 3. 판매자 구매수량별 할인

• 판매대상이 B2B인 경우에만 등록 가능한 정보로 설정된 구매 수량별 할인 금액에 따라 판매자 즉시 할인금액으로 처리됩니다.

# 3. 최종 판매가

- 최종 판매가는 판매가 판매자 즉시 할인가 (설정된 경우) - 판매자 구매수량별할인 (설정된 경우) - 카카오 할인가 (설정된 경우) 계산된 금액으로 적용됩니다.
- 판매자 구매수량별 할인금액은 선물하기 for Biz 서비스에서 상품 구매시 최종 구매가능한 금액이 결정됩니다. (판매자센터 최종판매가는 구매수량별 할인금액 계산되지 않음)

## 판매자 구매수량 별 할인

- 판매대상이 B2B 인 경우에만 등록가능한 정보로 구매자가 구매 시 설정된 구매수량별 할인금액에 따라 판매자 할인금액으로 처리됩니다.
- ex) 2~100개 구간 100원 할인 설정 된 경우 구매자가 10개 구매 시 총 1,000원 할인됨. (판매자 할인금액으로 처리)
- 구매수량 구간은 최대 5구간까지 설정가능하고 첫 번째 구간의 시작수량은 2 이상 등록 가능합니다.
- 구매수량 구간별 즉시 할인금액은 구간이 높아질 수록 이전 구간보다 높은 금액만 입력이 가능합니다. (ex: 첫 번째 구간 할인금액이 100원인 경우 두 번째 구간 할인금액은 100원 초과 입력가능)
- 예상 최종판매가는 판매가 구매수량 별 할인이 계산된 금액을 의미하며 예상 최종판매가가 100원 이상인 경우에만 등록 가능합니다.
- 구매수량별 할인 설정은 템플릿 관리 통해 템플릿 등록이 가능하고 상품 등록/수정 시 기존 등록했던 템플릿을 통해서도 입력 가능합니다.

| 템플릿이 없습니다                                                                |                     | ▼ 템플릿 관리      | 대량 구매 수량에 따른 가격 혜택                              |                                          |
|--------------------------------------------------------------------------|---------------------|---------------|-------------------------------------------------|------------------------------------------|
| 별 할인구 ᅟ 3구간 🔍                                                            |                     |               | 구매 수량 -                                         | 100 -                                    |
| 매수량의 구간별 설정된 할인금액만큼 할인<br>은 상품단위로 할인됩니다.<br>0개 구간 100원 할인된 경우 10개 구매시 1, | 처리 됩니다.<br>000원 할인됨 |               | *최대 1,000개<br>할인 전 총액 할인율<br>10,000,000원 C 2% C | 까지 구매하실 수 있는 상품입니<br>예상 합계<br>9,800,000원 |
| 구매수량구간                                                                   | 즉시 할인금액             | 예상 최종 할인가     |                                                 |                                          |
| 2 7H ~ 5 7H                                                              | 100 원               | 800원 (20%)    | 수량별 할인율                                         |                                          |
|                                                                          |                     |               | 구매 수량                                           | 할인                                       |
| 6 개 ~ 100 개                                                              | 200 원               | 700원 (30%)    | 100 ~ 4997∦                                     | 2%                                       |
|                                                                          |                     |               | 500 ~ 9997 <del>  </del>                        | 4%                                       |
|                                                                          |                     |               | 1,000 ~ 1,9997\                                 | 8%                                       |
| or 711 - 5 000 711                                                       | 200 8               | C00.01 (400/) |                                                 |                                          |

# 상품등록 | 가격정보 > 채널수수료, 상시 상품 수수료

#### [매입유형:위탁수수료인경우] [매입유형 : 중개 수수료인 경우] 가격정보 가격정보 부가세 과세상품 부가세 과세상품 $\overline{}$ $\overline{\mathbf{w}}$ 판매가 \* 👔 20,000 원 이만원 판매가 \* 🧧 20,000 원 이만원 10% ( 판매자수수료 / 2023.10.24 10:48 ~ 자동연장계약 종료일 ) 채널수수료 채널수수료 💡 10% ( 판매자수수료 / 2023.10.24 10:48 ~ 자동연장계약 종료일 ) 상시 상품 수수료 상시 상품 수수료 설정 영세/중소 가맹점 여부 💿 일반 상시 상품 수수료 💿 상시 상품 수수료 설정 최종판매가 20.000원 (0%) 최종판매가 20,000원 (0%) 판매촉진행사 설정 판매촉진행사 설정 가격예약 설정 가격예약 설정 💿 \* 할인설정 시 가격예약설정을 선택해주세요 판매촉진행사 설정 💡 판매촉진행사 설정 가격예약 설정 가격예양 석정 🥤 \* 할인설정 시 가격예약설정을 선택해주세요.

## [매입유형:직매입인경우]

| 가격정보      |                                            |        |       |
|-----------|--------------------------------------------|--------|-------|
| 부가세       | 과세상품 🔍                                     |        |       |
| 판매가 * ?   |                                            | 20,000 | 원 이만원 |
| 채널수수료 ?   | 100% ( 직매입 )                               |        |       |
| 최종판매가     | <b>20,000원</b> (0%)                        |        |       |
| 가격예약 설정 👔 | <b>가격에약 설정</b><br>* 할인설정 시 가격예약설정을 선택해주세요. |        |       |

#### 채널수수료는 카카오쇼핑 서비스 이용료를 의미하고 판매가에서 판매자 즉시 할인가를 제외한 금액(정산기준금액)에 채널 수수료율을 계산해서

1. 채널수수료

- 정산됩니다. • 채널수수료는 입점 당시 계약된 판매자 수수료 혹은 브랜드 수수료,상품 개별단위 설정된 상품수수료 중 최종 적용된 수수료 기준으로 노출됩니다.
- 수수료 우선순위는 상품수수료 > 입점수수료 (브랜드 수수료 or 판매자 수수료) 우선순위가 적용되며 우선순위가 높은 수수료가 종료되면 이후 우선순위의 수수료가 적용됩니다.
- 최초 상품 등록 시 ' 직매입'으로 선택 후 상품승인 시 채널수수료는 100%(직매입)으로 노출되고 직매입 정산으로 처리됩니다.
- <u>입점계약서가 만료된 경우경우 '계약만료'로 붉은색으로</u> 표기되고 입점계약서 상계약시작 이전인 경우 '계약대기 '로 노출됩니다.
- <u>계약만료, 계약대기 상태의 경우 상품의 판매상태</u>, 전시상태 관계없이 상품 비전시/구매 제한됩니다.

### 2. 상시 상품 수수료

- 매입유형 '수수료 ' 인 경우에만 설정 가능합니다.
- 상시 상품 수수료는 브랜드 단위로는 계약이 불가한 경우 사용 가능하며 판매시작부터 종료까지 고정된 상품단위 수수료를 의미하고 담당 MD와 협의된 경우에만 기본 판매가와 함께 설정 가능합니다.
- 상시상품 수수료가 최종수수료로 처리된 상태에서 판매촉진행사를 통해 행사 수수료가 진행되는 경우 행사 진행기간동안 행사수수료로 처리되고 행사종료이후 상시상품수수료로 원복됩니다.
- 상시상품 수수료 진행충 상태에서 중지처리 필요한 경우
   '현재 적용된 상품수수료 종료'설정 후 MD승인 시 종료 가능합니다.
- 상시 상품 수수료 설정 후 확인요청 시 상품수수료 변경계약서 미리보기 확인가능하고 동의과정 및 판매자 2차 인증 통해 서명 후 MD 승인이후 상품수수료 변경계약서가 발급됩니다.
- 계약서 조회가등메뉴: 판매자 정보관리 > 상품수수료 변경계약서 조회 (MD 승인즉시 계약서 발급가능)

상품등록 | 가격정보 > 가격예약 설정기능 (1/4)

### [가격 예약 설정 화면] 현재 가격과 미래 예약가격 등록 가능

|   | 가격정보        |                                                        |          |           |                 |     |         |       |            |     |       |       |   |
|---|-------------|--------------------------------------------------------|----------|-----------|-----------------|-----|---------|-------|------------|-----|-------|-------|---|
|   | 부가세         | 과세상품 💌                                                 |          |           |                 |     |         |       |            |     |       |       |   |
|   | 판매가 * ?     |                                                        |          |           | 1,000 원         | 일천원 |         |       |            |     |       |       |   |
|   | 채널수수료 🕐     | 7% ( 판매자수수료 / 2022.0                                   | 5.09 16: | 21 ~ 2050 | .12.31 23:59    | ))  |         |       |            |     |       |       |   |
|   | 상시 상품 수수료 🕐 | 상시 상품 수수료 설정<br>상시 상품 수수료는 가격예약설정                      | 성 해제/종   | 료 후에 등록   | 록 가능합니다         |     |         |       |            |     |       |       |   |
|   | 최종판매가       | 1,000원 (0%)                                            |          |           |                 |     |         |       |            |     |       |       |   |
|   | 판매촉진행사 설정 🕐 | 판매촉진행사 설정                                              |          |           |                 |     |         |       |            |     |       |       |   |
| 1 | 가격예약 설정 👔   | ✔ 가격예약 설정                                              |          |           |                 |     |         |       |            |     |       |       |   |
|   | 2           | ○ 특정기간 예약설정 🛛                                          | 특정시      | 엄부터 예익    | <sup>*</sup> 설정 |     |         |       |            |     |       |       |   |
|   |             | 기간                                                     | 7일       | 15일       | 30일             | 시작일 | 00시 🔻   | 00분 🔻 | <b>=</b> ~ | 종료일 | 23시 🔻 | 59분 💌 | ŧ |
|   |             | <ol> <li>시작일을 입력해 주세요</li> <li>종료일을 입력해 주세요</li> </ol> |          |           |                 |     |         |       |            |     |       |       |   |
|   |             | 판매가                                                    |          |           |                 |     | 1,000 원 |       |            |     |       |       |   |
|   |             | 판매자 즉시할인                                               | <u></u>  | 시할인 설정    | 3               |     |         |       |            |     |       |       |   |
|   | 3           | 비 행사 상품 수수료                                            | U H      | 행사 상품     | 수수료 설정          |     |         |       |            |     |       |       |   |
|   | 예약 최종판매가    | 1,000원 (0%)                                            |          |           |                 |     |         |       |            |     |       |       |   |

#### 1. 가격예약 설정 기능

- 가격예약 설정기능은 특정기간동안 가격수정이 필요한 경우, 특정 시점부터 가격 수정이 필요한 경우 사용 가능합니다.
- 가격 할인 설정이 (판매자 즉시할인, 카카오 즉시할인) 필 요한 경우 가격예약설정> 특정기간 예약설정 통해서만 등 록이 가능합니다.
- 카카오 즉시할인은 판매촉진행사 설정 시에만 설정 가능하며 담당MD와 협의된 경우에만 등록 가능합니다. (판매촉 진행사 설정하지 않은 경우에는 등록불가)

#### 2. 특정기간 예약 설정

- 시작일-종료일을 미래로 설정 후 해당 기간 동안 예약한 가격정보로 변경되고 종료 시 가격예약설정이 해제되고 가격예약 이전 가격정보로 원복됩니다.
- 가격예약 설정 후 MD승인이후 가격예약 시작된 경우
   원복예정가격정보는 수정이 불가능하고 가격예약 설정된
   가격정보만 수정 가능합니다.
- 가격예약 시작 후 도중 중단이 필요한 경우 가격설정 해제 후 확인요청을 한 후 MD심사 후 승인되면 중단 가능합니다.
- 기간입력은 최대 31일 까지만 설정 가능합니다.

#### 3. 비 행사 상품수수료

- 판매자 자발적으로 상품단위 수수료율 조정이 필요한 경우 등록 가능합니다.
- 수수료 조정시에는 MD전달사항에 상세한 내용 기입 후 확인 요청해주세요.
- 비 행사 상품 수수료 설정 후 확인요청 시 상품수수료 변경계약서 미리보기 확인가능하고 동의과정 및 판매자 2차 인증 통해 서명 후 MD 승인이후 상품수수료 변경계약서가 발급됩니다.
- 계약서 조회가능메뉴 : 판매자 정보관리 > 상품수수료 변경계약서 조회 (MD 승인즉시 계약서 발급가능)

상품등록 | 가격정보 > 가격예약 설정기능 (2/4)

### [가격 예약 후 진행중 화면] 원복예정 판매가는 수정 불가하고 진행 중인 계약가격만 수정 가능

| 가격정보                          |                                  |                                                                |  |  |  |  |
|-------------------------------|----------------------------------|----------------------------------------------------------------|--|--|--|--|
| 부가세                           | 과세상품                             | <i>•</i>                                                       |  |  |  |  |
| 원복예정 판매가 * 👔                  |                                  | 8,000 원 팔천원                                                    |  |  |  |  |
| 상시 상품 수수료 🕐                   | 상시 상품 수수료 설정<br>상시 상품 수수료는 가격예약설 | 1정 해제/종료 후에 등록 가능합니다.                                          |  |  |  |  |
| 원복예정 최종판매가 <b>8,000원</b> (0%) |                                  |                                                                |  |  |  |  |
| 판매촉진행사 설정 🗵                   | 판매촉진행사 설정                        |                                                                |  |  |  |  |
| 가격예약 설정 👔                     | ✔ 가격예약 설정                        |                                                                |  |  |  |  |
|                               | ● 특정기간 예약설정                      | )특정시점부터 예약설정                                                   |  |  |  |  |
|                               | 기간                               | 7일 15일 30일 2022-05-06 18시 🔻 00분 💌 🛱 ~ 2022-06-04 23시 💌 59분 💌 🛱 |  |  |  |  |
|                               | 판매가                              | 8,000 원                                                        |  |  |  |  |
|                               | 판매자 즉시할인                         | ✓ 즉시발인 설정 500 원 ▼                                              |  |  |  |  |
|                               | 채널수수료                            | 21% (상시 상품 수수료 / 2022.04.01 18:28 ~ 2050.12.31 23:59)          |  |  |  |  |
|                               | 비 행사 상품 수수료  ?                   | 비 행사 상품 수수료 설정                                                 |  |  |  |  |
|                               |                                  |                                                                |  |  |  |  |

- 가격예약 설정기능은 특정기간동안 가격수정이 필요한 경우, 특정 시점부터 가격 수정이 필요한 경우 사용 가능합니다.
- 가격 할인 설정이 (판매자 즉시할인, 카카오 즉시할인) 필 요한 경우 가격예약설정> 특정기간 예약설정 통해서만 등 록이 가능합니다.
- 카카오 즉시할인은 판매촉진행사 설정 시에만 설정 가능하며 담당MD와 협의된 경우에만 등록 가능합니다. (판매촉 진행사 설정하지 않은 경우에는 등록불가)

#### 2. 특정기간 예약 설정

- 시작일-종료일을 미래로 설정 후 해당 기간 동안 예약한 가격정보로 변경되고 종료 시 가격예약설정이 해제되고 가격예약 이전 가격정보로 원복됩니다.
- 가격예약 설정 후 MD승인이후 가격예약 시작된 경우 원복예정가격정보는 수정이 불가능하고 가격예약 설정된 가격정보만 수정 가능합니다.
- 가격예약 시작 후 도중 중단이 필요한 경우 가격설정 해제 후 확인요청을 한 후 MD심사 후 승인되면 중단 가능합니다.
- 기간입력은 최대 31일 까지만 설정 가능합니다.

#### 3. 비 행사 상품수수료

- 판매자 자발적으로 상품단위 수수료율 조정이 필요한 경우
   등록 가능합니다.
- 수수료 조정시에는 MD전달사항에 상세한 내용 기입 후 확인 요청해주세요.
- 비 행사 상품 수수료 설정 후 확인요청 시 상품수수료 변경계약서 미리보기 확인가능하고 동의과정 및 판매자 2차 인증 통해 서명 후 MD 승인이후 상품수수료 변경계약서가 발급됩니다.
- 계약서 조회가능메뉴 : 판매자 정보관리 > 상품수수료 변경계약서 조회 (MD 승인즉시 계약서 발급가능)

# 상품등록 기격정보 > 가격예약 설정기능 (3/4)

| 가격정보                 |                                  |                                                       |  |  |  |  |
|----------------------|----------------------------------|-------------------------------------------------------|--|--|--|--|
| 부가세                  | 과세상품                             | r                                                     |  |  |  |  |
| 원복예정 판매가 * 🕐         |                                  | 8,000 원 괄천원                                           |  |  |  |  |
| 상시 상품 수수료 🖹          | 상시 상품 수수료 설정<br>상시 상품 수수료는 가격예약설 | 정 해제/종료 후에 등록 가능합니다.                                  |  |  |  |  |
| 원복예정 최종판[            | 매가 <b>8,000원</b> (C              | <b>)</b> %)                                           |  |  |  |  |
| 판매촉진행사 설정 💿          | 판매촉진행사 설정 💈 🔹 판매촉진행사 설정          |                                                       |  |  |  |  |
| 가격예약 설정 🛛            | ✔ 가격예약 설정                        |                                                       |  |  |  |  |
|                      | · 특정기간 예약설정                      | 특정시점부터 예약설정                                           |  |  |  |  |
|                      | 기간                               | 시작일 00시 💌 00분 💌 🛗                                     |  |  |  |  |
|                      | ① 시작일을 입력해 주세요                   |                                                       |  |  |  |  |
|                      | 판매가                              | 9,000 원                                               |  |  |  |  |
|                      | 채널수수료                            | 21% (상시 상품 수수료 / 2022.04.01 18:28 ~ 2050.12.31 23:59) |  |  |  |  |
|                      | 상시 상품 수수료  ?                     | 상시 상품 수수료 설정                                          |  |  |  |  |
| 최종판 <mark>매</mark> 가 | 9,000원 (0%)                      |                                                       |  |  |  |  |

## 4. 특정시점부터 예약설정

- 예약한 미래의 특정시점부터 판매가가 변경되어야 하는 경우, 사용 가능합니다.
- 예약시점 도래 시, 판매가가 변경되고 가격예약설정 은 해제됩니다.
- 예약시점 이후, 승인이 되는 경우 승인시점부터 가격 이 변경됩니다.

# 상품등록 | 가격정보 > 가격예약 일괄변경 기능 (4/4)

| 가격예약 일괄변경 |                                                                                                    |  |  |  |  |  |  |
|-----------|----------------------------------------------------------------------------------------------------|--|--|--|--|--|--|
| 가격예약 설정 🕐 | <ul> <li>✓ 가격예약 설정</li> <li>● 특정기간 예약설정</li> <li>● 특정시점부터 예약설정</li> </ul>                                                            |  |  |  |  |  |  |
|           | <ul> <li>신규등록</li> <li>기존정보 일부수정</li> <li>* 신규 등록 할 가격예약정보를 설정해주세요. 이미 가격예약정보가 등록되어있는 경우 전체정보가 신규등록된 정보로 변경되어 수정 확인요청됩니다.</li> </ul> |  |  |  |  |  |  |
|           | 기간 23시 ▼ 30 시작일 00시 ▼ @ ~ 종료일 23시 ▼ 59분 ▼                                                                                            |  |  |  |  |  |  |
|           | <ol> <li>시작일을 입력해 주세요</li> <li>종료일을 입력해 주세요</li> </ol>                                                                               |  |  |  |  |  |  |
|           | 판매가 100원 이상 10원 단위 금액 입력 원 🗹 현재 판매가로 설정                                                                                              |  |  |  |  |  |  |
|           | 판매자 즉시할인 🧧 즉시할인 설정                                                                                                    |  |  |  |  |  |  |
|           | 비 행사 상품 수수료 🗈 📃 비 행사 상품 수수료 설정                                                                                                    |  |  |  |  |  |  |
| MD 전달사항 💿 | MD 전달사항 문구 입력 0/100                                                                                                    |  |  |  |  |  |  |
|           | 가격정보를 변경한 사유를 작성해주세요.                                                                                                    |  |  |  |  |  |  |
|           | 달기 <del>수정 확인요청</del>                                                                                                    |  |  |  |  |  |  |
| 가격예약 일괄변경 | ×                                                                                                    |  |  |  |  |  |  |
| 가격예약 설정 👔 | ☑ 가격예약 설정                                                                                                    |  |  |  |  |  |  |
|           | ● 특정기간 예약설정 ● 특정시점부터 예약설정                                                                                                    |  |  |  |  |  |  |
|           | <ul> <li>○ 신규동록 ○ 기존정보 일부수정</li> <li>* 현재 등록된 가격예약 정보 중 일부 수정할 정보를 선택 후 설정해주세요. 기존 예약설정된 상품의 일부정보만 수정 확인요정됩니다.</li> </ul>            |  |  |  |  |  |  |
|           | ☑ 판매자 즉시할인 🔽 즉시할인 설정 🗇 숫자만 입력 🛛 ♥                                                                                                    |  |  |  |  |  |  |
|           | ① 판매자 즉시할인을 입력해 주세요.                                                                                                    |  |  |  |  |  |  |
|           |                                                                                                    |  |  |  |  |  |  |

닫기

0/100

MD 전달사항 ?

MD 전달사항 문구 입력

가격정보를 변경한 사유를 작성해주세요.

## 가격예약일괄변경기능

 가격예약을 신규로 설정하거나 기존 가격예약 설정된 상품대상으로 가격예약을 일괄 해제할 수 있습니다.

- 기존 가격예약 설정된 상품을 가격예약 해제할 경우
   가격예약설정 언체크된 상태로 수정확인요청을
   해주세요.
- 가격예약>특정기간 예약설정 선택 시
   가격예약설정되지 않은 상품 대상 가격예약을
   신규설정할 경우 '신규등록 '체크해서 정보등록을
   해주세요.
- 가격예약> 특정기간 예약설정 선택 시 가격예약이 이미 설정된 상품의 판매자 즉시할인정보만 수정필요한 경우
   '기존정보 일부수정 '체크해서 정보를 수정해주세요.
- 판매촉진행사 설정된 상품의 경우 판매촉진행사
   일괄등록 기능 통해서만 수정가능합니다.
- 판매촉진행사 설정된 상품 선택 후 가격예약 일괄변경 시 실패됩니다.
- 가격 일괄변경 시 가격정보를 변경하는 사유에 대해서 MD전달사항에 상세하게 작성해주세요.

### 문화비 소득공제여부

- 문화비 소득공제여부 선택가능한 카테고리 선택후 상품등록시 적용대상 여부 설정가능합니다.
- 문화비 소득공제여부는 판매대상이 B2C인 경우에만 설정가능합니다.
- 기존 도서/공연비 외에도, 박물관 및 미술관 입장에 사용한 금액도 문화비 소득공제가 적용됩니다. (2019년 7월 1일 결제건부터 소득공제 적용)
- 문화비 소득공제 적용 대상 상품(도서/공연비, 박물관/미술관 입장료)은 비 대상 상품과 장바구니 동시 구매가 불가합니다.
- 전국 문화기반 시설 총람에 등록된 박물관 및 미술관 입장료에만 적용되므로, 그에 해당하는 상품인지 미리 확인하신 후 상품 설정 부탁드립니다. [<u>적용대상 박물관 및 미술관 리스트]</u>
- 전시회, 회랑, 동물원, 수족관, 식물원 등은 제외. 한국문화정보원에서 대상 사업자 리스트 제공.
- [주의] 전집 형태(세트), 학습지에 포함은 되지만 ISBN 등록 시 구성품, 정가에 미 포함된 교구, 멀티미디어 기기, 강습비, CD/DVD 등 간행물이 아닌 품목은 문화비 소득공제 적용 제외대상으로 선택해주세요.

문화비 소득공제여부 ?

적용대상 🔻

#### [박물관 및 미술관 입장료 기준]

| 구분      | 주요내용                                                              | 포함여부 |
|---------|-------------------------------------------------------------------|------|
| 전시      | 박물관/미술관 전시 관람 입장료                                                 | 포함   |
| 교육/체험   | 당일 입장에 유효한 일회성 박물관/미술관 교육/체험비용(1일권)                               | 포함   |
|         | 박물관/미술관 전시와 무관한 일반/장기 교육, 문화강좌 비용                                 | 제외   |
| 혼합권     | 박물관/미술관 전시+교육/체험 혼합 입장권                                           | 포함   |
|         | 박물관/미술관 입장권+기타시설(예: 관광지) 입장권 패키지                                  | 제외   |
| 전집, 학습서 | ISBN 등록시 구성품, 정가에 미 포함된 교구, 멀티미디어 기기, 강습비,<br>CD/DVD 등 간행물이 아닌 품목 | 제외   |

# 상품등록 | 세부정보 > 광고심의서류 등록

[참고: 안전거래가이드>상품등록정책>등록주의상품>건강기능식품, 의료기기]

- 개인정보 내용(이름, 주소, 전화번호 등)이 포함된 문서일 경우 해당 부분을 마스킹 처리 후 등록

광고심의서류 첨부

### 광고심의서류 등록

1. 파일 등록방식

세부정보

광고심의서류

상품상세 \*

그 결과에 따라 표시 및 광고를 하여야 합니다.

광고심의서류 수정

🗊 에디터로 편집

의료기기 광고심의기관에서 적합판정을

B A - E ± ₩ = 37

- 글자, 사진 등이 육안으로 명확히 식별되는 자료로 등록 필수

- 건강기능식품, 의료기기, 기타 광고심의서류 카테고리를 선택한 경우 광고심의서류를 등록할 수 있습니다.

[주의] 광고심의서류 대상 상품인데 카테고리 오등록을 하거나 서류첨부 후 심의번호가 유효하지 않은 경우 카카오 커머스 안전거래센터 가이드에 따라 판매금지 처리 될 수 있습니다.

×

선물하기에서는 판매자와 소비자의 건전하고 가치있는 전자상거래환경 조성을 위하여 상품등록정책을 운영하고 있으며, 건강기능식품, 특수영양식품, 특수의료용도식품, 기능성표시식품, 의료기기를 판매하고자 하는 경우 <u>식품 등의 표시 · 광고에 관한 법률 10조(</u>표시 또는 광고의 자율심의)<u>, 의료기기법 25조(</u>광고의 자율심의)에 의거하여 표시 및 광고에 대하여 미리 심의를 받고

광고심의서류 종류

건강기능식품

의료기기

기타 심의서류

등록필수/선택

필수

필수

선택

상품관리

카테고리 유형

홍삼/인삼>홍삼액/홍삼정, 기타 홍삼/인삼가공 및 홍삼환/분말,

- 건강기능식품> 오메가3/스쿠알렌, 클로렐라, 비타민, 스피루리

- 물리치료기/용품> 적외선 치료기, 저주파치료기, 자세교정/재활

- 건강즙/엑기스 (배즙/포도즙/과일즙, 녹용/건강즙/엑기스, 가시

- 다이어트/헬스보조제>헬스보충제, 다이어트 보조제, 배변보조

- 병원/의료용품> 기브스/석고신발, 기관지 관리용품 등

- 실버용품> 보청기, 보행보조용품, 휠체어 등

- 즉석요리/즉석밥>즉석밥,즉석죽,간편도시락

탄산/이온음료,과일음료/주스,유음료

젤리 캔디 등

용품등

- 모유수유용품>유축기

고가피/헛개 등

- 생식/선식/미숫가루

- 음료/생수/커피> 차/티백

식품등

나, 기타 건강기능식품 등

- 건강관리용품> 부항기/수지침/뜸, - 건강측정용품> 혈당계, 혈압계, 체온계 등

- 카테고리별로 광고심의서류 필수/선택 카테고리로 처리되고 필수 카테고리인 경우 광고심의서류를 필수 등록해야 합니다.

- pdf, jpg, png, jpeg, gif, tif 파일만 등록 가능 (최대 10개, 전체 용량 20MB까지 등록가능, 파일명 최대 50자까지 등록가능)

이미지는 한번에 최대 개 선택 가능 (jpg, jpeg, gif, png, tif, tiff, pdf / 한 장당 20MB)

취소

확인

# 상품등록 | 세부정보 > 광고심의서류 등록

### 2. 건강기능식품 광고심의서류

- 한국건강기능식품협회를 통해 사전심의를 받은 광고와 이에 대한 심의결과통보서(표시광고매체:인터넷) 전체 업로드
- 심의결과통보서 내 ① 회사명 및 제품명 ② 원본대조필 날인 ③ 심의번호 ④ 표시광고사전심의필 마크 확인 필수

- 심의결과는 [이행] 또는 [수정적합]이어야 하며, 수정적합일 경우 수정광고물 통보완료 날인 확인 필수

상품관리

29

1.광고자율 KMDIA 👗 Kmdica 한 국 의 료 기 기 산 업 협 회 한국의료기기공업협동조합 광고심의필 조합 - 0000 - 00 - 000 (유효기간: 0000.00.00 까지) 00000-000-00-0000

[광고심의필 마크 예시]

유효기간 YY.MM.DD

광고

- 심의결과는 [적합] 또는 [수정적합] 이어야 하며, 수정적합일 경우 수정광고물 통보완료 날인 확인 필수
- 심의결과통보서 내 ① 회사명 및 제품명 ② 원본대조필 날인 ③ 심의번호 ④ 표시광고사전심의필 마크 확인 필수

· 우기기광고자율심의

- 특수영양식품, 특수의료용도식품, 기능성 표시식품에 해당하는 경우 한국식품산업협회를 통해 사전심의를 받은 광고와 이에 대한 심의결과통보서(표시광고매체:인터넷) 전체 업로드
- 4. 기타 광고심의서류

3. 의료기기 광고심의서류

- ① 심의 받은 상세페이지 광고 내용과 ② 심의번호가 기재되어 있는 광고심의필 마크 또는 광고사전·자율심의필증(승인증) 업로드 필요
- 의료기기 광고심의결과 조회는 각 기관 사이트에서 확인 가능합니다. : 한국의료기기산업협회 <u>심의번호 조회</u> / 한국의료기기공업협동조합 <u>심의번호 조회</u>
- 한국의료기기산업협회 또는 한국의료기기공업협동조합을 통해 사전심의를 받은 심의서류 업로드

# 상품등록 | 세부정보 > 광고심의서류 등록

[표시광고 심의결과 통보서 예시]

|                                                                                                    | 표시·광고 심의결과 통 | 통보서   |            |  |  |  |  |  |
|----------------------------------------------------------------------------------------------------|--------------|-------|------------|--|--|--|--|--|
| 회사영                                                                                                    |              | 대표자   |            |  |  |  |  |  |
| 제품명                                                                                                    |              | 심의번호  | 00000000   |  |  |  |  |  |
| 표시·광고에게                                                                                                    | 인터넷          | 시아픽에보 | 0          |  |  |  |  |  |
| 심의결과                                                                                                    | 이행           | 84847 | A DECEMBER |  |  |  |  |  |
| 시경사합                                                                                                    |              |       |            |  |  |  |  |  |
| 시경사유                                                                                                    | N84#         |       |            |  |  |  |  |  |
| <ul> <li>* 2거법함: '신통 등의 표시·광고에 관한 법률 제8초(부당한 표시 또는 광고행위의 글지)</li> <li>* 유의사항 <ol> <li>1) 신의결과가 '수정적합'인 경우 신의될 날 맛없이 있으로 광고할 수 없요. 시청사항을 수정통보지 않은 광고물을 광고하는 경우. 한 의·각(관고로 적발법을 수 있음.</li> <li>관 결과통보서는 체출된 자료에 근거하여 심의하였으므로 입의로 해석하여 표시·광고할 수 없음.</li> <li>가 부계합시 석제 또는 수정되어야 할 데로레인 문안단을 지찍</li> <li>의 분계합시 석제 또는 수정되어야 할 데로레인 문안단을 지찍</li> <li>1 (비지상고의유경화)에관 환명[매]에 여가, 환성/공화 가능여부 및 환성/교환 기관을 명시.</li> <li>3 (비집) 참고하려하며관 환명[매]에 여가, 환성/공화 가능여부 및 환성/교환 기관을 명시.</li> </ol> </li> </ul> |              |       |            |  |  |  |  |  |

[기능성 표시식품 표시광고 자율심의 결과 통보서 예시]

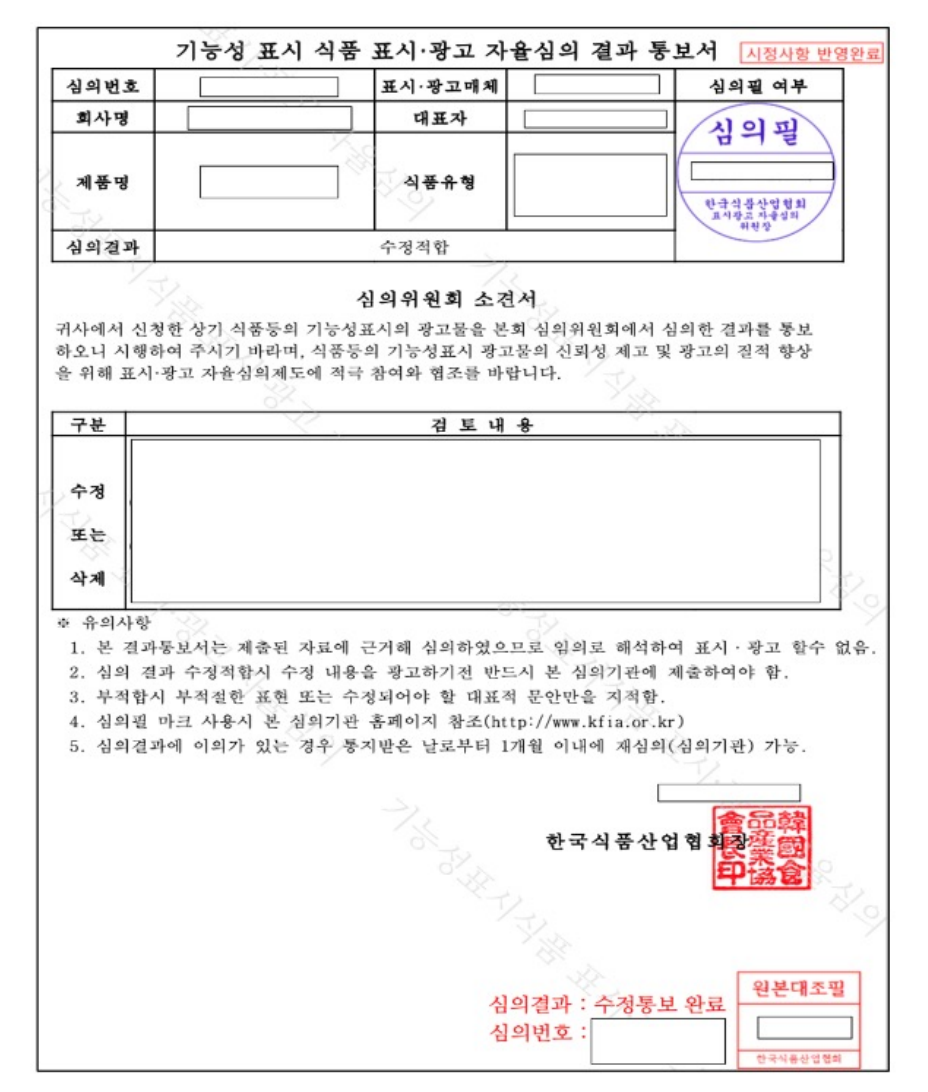

# 상품등록 | 세부정보 > 상품상세 설명

※ 상품상세정보가 상품정보와 일치하지 않거나 저작권 침해/허위/과대광고 정보가 포함된 경우 카카오 커머스 운영정책에 따라 판매중지 처리 될 수 있습니다. 상품상세 정보에 제품의 상품 표시면 이미지정보를 등록해주세요. <u>(상세 가이드는 도움말 통해 확인필수)</u>

- 에디터에서 직접 작성하거나, HTML 코드로 상품상세를 설정할 수 있습니다.
- HTML로 입력시, 카카오 운영 정책에 따라 일부 태그는 임의로 삭제될 수 있으며, 일부 이미지, 스크립크 및 태그가 비정상적으로 노출될 수 있습니다. 입력 후 반드시 상품 미리보기로 확인해 주세요.
- 상세설명에 외부 이미지 url로 이미지를 넣으신 경우에도 상품 등록/수정 시 카카오 내부 url로 변환해서 저장됩니다.
- 입력하신 이미지 url의 이미지가 수정된 경우에는 반드시 상품수정 화면을 통해 수정된 이미지를 다시 등록해 주셔야 합니다.
- 상세설명에는 이미지 사이즈 계한이 없습니다. 단, 가로 750 픽셀을 초과하는 경우, 가로 750 픽셀에 맞춰 이미지 전체 사이즈가 조정되서 노출됩니다.

| 세부정보     |                                                                                                    |
|----------|----------------------------------------------------------------------------------------------------|
| 상품상세 * 🤉 | [] 이다려로 분명 <> HIM.로 편집                                                                                                    |
|          | B <u>A</u> · <u>b</u> ± <u>B</u> · <u>a</u> · <u>a</u> |
|          | レビロビン<br>した日日<br>の日の日日日日<br>の日の日日日日<br>の日の日日日日<br>の日の日日日日<br>の日の日日日日<br>の日の日日日日<br>の日の日日日日<br>の日の日日日日<br>の日の日日日日<br>の日の日日日日<br>の日の日日日日日<br>の日の日日日日日<br>の日の日日日日日<br>日日日日日日日日                                                                                                    |
|          | 이미지 대세 텍스트 실경                                                                                                    |
|          | - 카리오 이미의 정부했일는 저쪽 사직할 수 있으며, 왕사 스뢰트 및 테그는 정상노출자지 않을 수 있습니다.<br>- hnu는 입법을 하는 도시 상복 미정보기도 확대에서지.<br>- 상품심사 정보에 제품의 상품 표시된 아미지정보를 통력해주시요. <u>통령간인지</u>                                                                                                    |

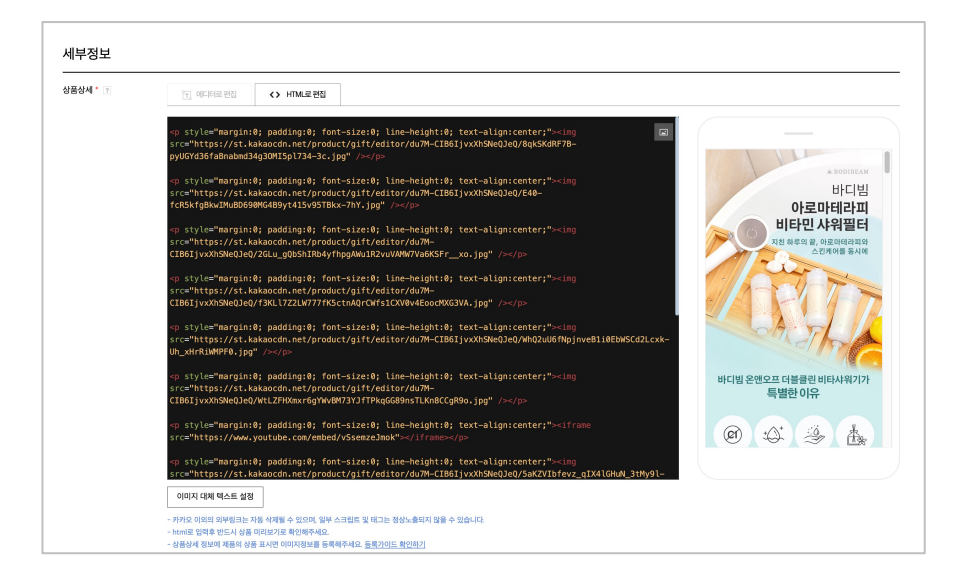

# 상품등록 | 세부정보 > 상품상세 설명

#### [상품군별 상품 표시면 대표 예시 ]

<식품>

| 제 품 명      | 000 00              | ■(예시) 이 제품은 ○○○를 사용한 제  | 전기용   |
|------------|---------------------|-------------------------|-------|
| 식품유형       | 000(000000+)        | 품과 같은 시설에서 제조           | D     |
|            | *기탁표시사항             | -                       |       |
| 영업소(장)의 명칭 | 이어식품, 이어시이어구이어로     | ■(타법 의무표시사항 예시) 정당한 소비  |       |
| (상호) 및 소재지 | 00200               | 자의 피해에 대해 교환, 환불        | 안전    |
| 소비기한       | ○○년○○월○○일까지         | 1                       |       |
| 내용량        | 000 g               | ■(업체 추가표시사항 예시)서늘하고 건   | 재     |
|            | 00, 0000, 000000, 0 |                         | Q     |
|            | 0000, 00, 0000000,  | 조한 곳에 오픈                | -     |
| 원재료명       | 000, 00000          |                         | 2     |
|            | 00*, 000*, 00* 함유   | ■부정.불량식품 신고 : 국번없이 1399 | 712   |
|            | (*알레르기 유발물질)        |                         |       |
| 서부며 민 하랴   | 000(00mm)           | ■(업체 추가표시사항 예시)         | 제     |
| 020 2 80   |                     | 고객상담실 : 000-000-0000    | 제코    |
| 용기(포장)재질   | 00000               | 영양성분*                   |       |
| 품목보고번호     | 0000000000000000    | (주표시면 표시 가능)            | A/S 9 |

| 선기용품 및 생활용품 안전관리법에 의한 표시 |  |      |  |  |  |  |
|--------------------------|--|------|--|--|--|--|
| C                        |  | IP20 |  |  |  |  |
| 안전인증번<br>호               |  |      |  |  |  |  |
| 제품명                      |  |      |  |  |  |  |
| 모델명                      |  |      |  |  |  |  |
| 정격                       |  |      |  |  |  |  |
| 제조업체명                    |  |      |  |  |  |  |
| 제조국                      |  |      |  |  |  |  |
| 제조년월                     |  |      |  |  |  |  |
| A/S 연락처                  |  |      |  |  |  |  |
|                          |  |      |  |  |  |  |

<전기용품>

### ※ 상품상세 정보에 제품의 상품 표시면 이미지정보를 등록해주세요 상품정보제공고시 항목이 기재되어 있는 상품 표시면 등록 시, 상품정보제공고시 내 중복항목에 대해 [상품상세설명 참조]로 표시할 수 있습니다. 1. 상품 표시면이란? - 해당 상품의 관계 법령에 의거하여 제품명, 모델명 등 필수로 기재하여야 하는 정보가 표시된 영역 2. 상품 표시면 등록 방법 상품등록 화면 내 [상품상세] 영역에서 상품 표시면 이미지 또는 사진 등록 3. 확인 필요사항 - 표시면에 기재된 글자, 표 등은 육안으로 명확히 식별되는 이미지로 등록 필수 - 상품정보고시 항목들이 2면 이상(주표시면, 정보표시면 등)에 나뉘어 표시되어 있을 경우 각각의 면을 개별로 업로드 - 상품정보고시 항목 내 상품상세설명 참조 체크 시 해당 항목들이 상품 표시면에 기재되어 있는지 확인 필요 4.등록 시 유의사항 소비기한, 유통기한, 사용기한 등의 항목은 이미지상 내용과 실제 출고되는 사항이 다를 경우 삭제 후 상품정보제공고시 항목에 직접 입력 필요 <소비기한 등 표시 예시> \* 제조연 월 일, 제조연 월 20XX년 1월 1일 이후 제조된 상품만을 취급 20XX년 1월 1일 ~ 20XX년 6월 1일 제조된 상품을 주문서 접수 순서에 따라 순차발송 등 (재고순환이 빠른 품목 등의 경우) 소비자 주문서 접수일을 기준으로 3일 이내에 제조된 상품만을 판매

\* 유통기한, 사용기한, 품질유지기한, 소비기한 최소 20XX년 7월 1일 이후 까지인 상품만을 취급 20XX년 7월 1일 ~ 20XX년 12월 1일까지인 상품을 주문서

유통기한이 7일 이상 남은 상품만을 판매

제초연월일로부터 6개월까지 (단, 통신판매의 수단에 제조연월일 정보를 제공하는 경우에 한함) 등

(재고순환이 빠른 품목 등의 경우) 상품 발송일을 기준으로

접수 순서에 따라 순차발송

# 상품등록 | 세부정보 > 상품상세 설명

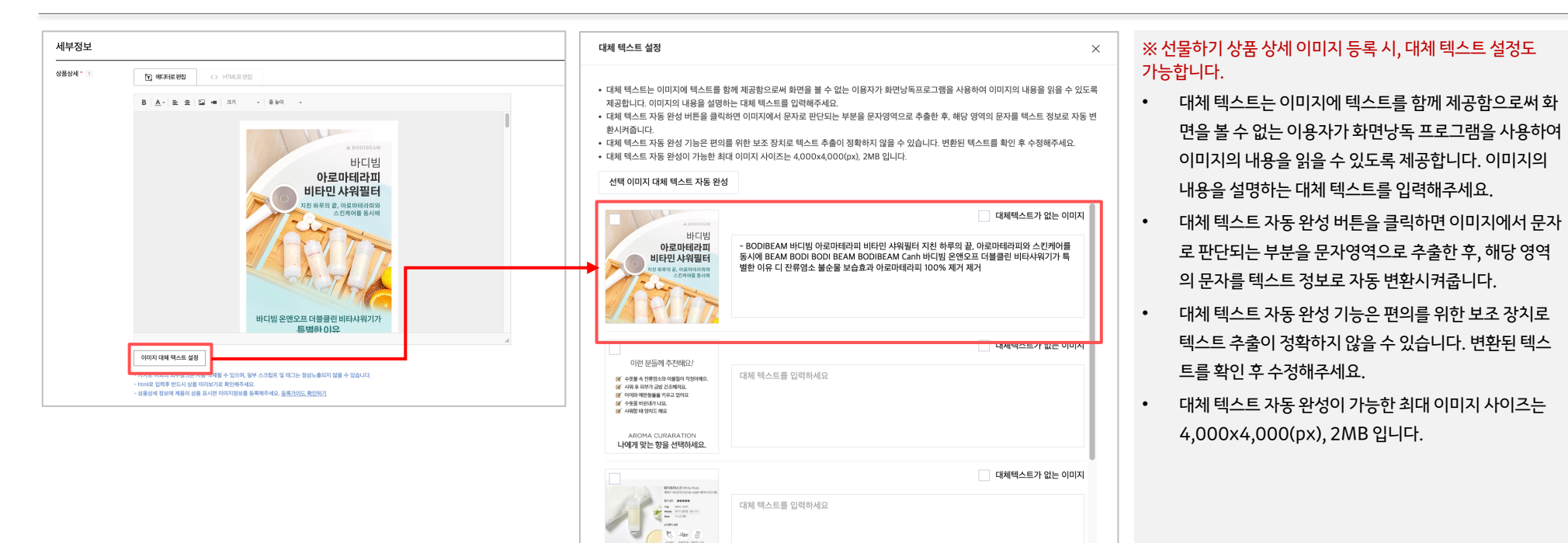

대체 텍스트를 입력하세요

취소

roast 01

스킨케어의 첫 단계 바디빔비타민샤워필터 진류없소, 불순을 제기부터 보습에서 성분히

> 보습. 스럽케이 성분 0050

대체텍스트가 없는 이미지

상품정보고시 설정  $\times$ 의류 상품정보고시 설정 상품정보고시 \* 🕐 등록된 템플릿이 없습니다 상품정보 템플릿 관리  $\nabla$ 상품군 \* 의류 전체 '상품상세설명 참조'로 입력 제품 소재 ' 상품상세설명 참조 - 섬유의 조성 또는 혼용률을 백분율로 표시, 기능성인 경우 성적서 또는 허가서 색상 1 상품상세설명 참조 치수 \* 상품상세설명 참조 - S, M, L 처럼 문자 표기 or 길이로 표시할 경우 cm, mm 표기 제조자 상품상세설명 참조 - 수입품의 경우 수입자를 함께 표기 (병행수입의 경우 병행수입 여부로 대체 가능) 제조국 상품상세설명 참조 - 구성품 별 제조국이 다른 경우 각 구성품의 제조국 상품상세설명 참조 세탁방법 및 취급시 주의사 항 \* 제조연월 상품상세설명 참조 품질보증기준 상품상세설명 참조 A/S 책임자와 전화번호 상품상세설명 참조 취소 확인

- [상품정보고시 설정] 팝업 내 '상품정보 템플릿 관리'를 통해 상품군 별 상품정보고시 템플릿을 별도로 저장할 수 있으며, 추후 상품 등록 시 활용 가능합니다.
- 상품상세 설명에 별도로 표기한 경우에는 해당 항목에 '상품상세설명 참조'를 체크하시면 별도로 입력하지 않으셔도 됩니다.
- 상품군 선택 후 개별 상세 항목을 모두 정확하게 입력해 주세요.
- 소비자보호에 관한 법률 제13조 제4항의 규정에 따라 상품군 별 상세 정보가 상품 페이지에 표시되어야 합니다.
- ※ 상품고시정보가 상품 설명정보와 일치하지 않은경우 카카오 커머스 운영정책에 따라 판매중지 처리 될 수 있습니다.

# 상품등록 | 세부정보 > 상품정보고시

# 상품등록 | 세부정보 > 상품정보고시 템플릿 설정

• 동일상품의 고시정보로 관리되는 경우 상품정보고시 내용을 매번 입력할 필요없이 상품정보고시 템플릿관리 접속후 템플릿을 생성해서 상품등록시 생성한 정보를 조회해서 사용할 수 있습니다.

| 상품정보고시 설정            |                                                | ×                  | 상품정보고시 템플릿 관리                   |                                            |                                                           |                         |
|----------------------|------------------------------------------------|--------------------|---------------------------------|--------------------------------------------|-----------------------------------------------------------|-------------------------|
| 등록된 템플릿이 없습니다        |                                                | ▼ 상품정보 템플릿 관리      | 삭제<br>삭제 상품정보고시_템               | 평플릿영<br>태릿2                                | 등록일시<br>2024-02-19 10:59:26                               | 수정일시<br>2024-02-19 10:5 |
| 상품군 *                | 의류                                             | 전체 '상품상세설명 참조'로 입력 | 삭제 상품정보고시_템                     | 89J1                                       | 2024-02-19 10:59:16                                       | 2024-02-19 10:          |
| 해품 소재 *              | - 섞유의 조성 또는 혼용률을 백분율로 표시, 기능성인 경우 성직서 또는 허가서   | 상품상세설명 참조          |                                 |                                            |                                                           | 템플릿                     |
| 백상 *                 |                                                | 상품상세설명 참조          | 템플릿명 *                          | 상품정보고시-템플릿1                                |                                                           |                         |
| 치수 *                 |                                                | 상품상세설명 참조          | 상품군 *<br>제품 소재 *                | 의류                                         | <ul> <li>▼ 전체 성</li> <li>✓ 전체 성</li> <li>✓ 상품상</li> </ul> | '품상세설명 참조<br>세설명 참조     |
| 예조자 *                | - S, M, L 처럼 문자 표기 or 길이로 표시할 경우 cm, mm 표기     | 상품상세설명 참조          | 색상 *                            | - 섬유의 조성 또는 춘용률을 백분율로 표시, 기능성인 경우 성적서 또    | 는 허가서<br>✓ 상품상                                            | 세설명 참조                  |
| 조국 •                 | - 수입품의 경우 수입자를 함께 표기 (병행수입의 경우 병행수입 여부로 대체 가능) | 상품상세성면 차조          | 치수 *                            | - S, M, L 처럼 문자 표기 or 길이로 표시할 경우 cm, mm 표기 | ✓ 상품상                                                     | 세설명 참조                  |
|                      | - 구성품 별 제조국이 다른 경우 각 구성품의 제조국                  | 00012004           | 제조자 *                           | - 수입품의 경우 수입자를 함께 표기 (병행수입의 경우 병행수입 여부     | 로 대체 가능)                                                  | 세설명 참조                  |
| 탁방법 및 취급시 주의사<br>+ * |                                                | 상품상세설명 참조          | 제조국 *                           | - 구성품 별 제조국이 다른 경우 각 구성품의 제조국              | ✓ 상품상                                                     | 네설명 참조                  |
| 『ㅗㄴ글<br>등질보증기준 *     |                                                | 상품상세설명 참조          | 세탁방법 및 취급시 주의사<br>항 *<br>제조연월 * |                                            | ✓ 상품상                                                     | 네설명 참조<br>세설명 참조        |
| /S 책임자와 전화번호 *       |                                                | 상품상세설명 참조          | 품질보증기준 *                        |                                            | ✓ 상품상                                                     | 세설명 참조                  |
|                      |                                                |                    | A/S 책임자와 전화번호 *                 |                                            | ✓ 상품상                                                     | 세설명 참조                  |

# 상품등록 | 세부정보 > 인증정보

※ 다른상품의 인증정보,만료,부적합 정보 등 부정확한 정보를 입력하실 경우 판매금지 처리되며 관련법에 의하여 처벌받을 수 있습니다.

- 등록된 인증정보는 상품상세 페이지에 노출됩니다.
- 전기용품, 어린이제품 또는 방송통신기자재 관련 카테고리의 상품을 등록하는 경우, 아래의 인증유형 중 한 개 이상의 인증정보를 반드시 입력하셔야 합니다.
- [생활용품] 안전인증, [생활용품] 안전확인, [생활용품] 어린이보호포장, [생활용품] 공급자적합성확인, [어린이제품] 안전인증, [어린이제품] 안전확인, [어린이제품] 공급자적합성확인, [방송통신기자재] 적합인증.
- 인증대상이 아닌 경우에는 '해당없음(인증대상이 아닌 경우)'를 선택해 주세요.
- 정확한 인증 정보를 입력했음에도 인증 확인이 안되는 경우, '상품상세설명 참조'를 선택하시어 상품상세 설명에 KC 인증마크 및 인증번호를 포함하여 주시기 바랍니다.
- KC 인증 대상 여부 확인 등 KC인증 관련 문의는 제품안전정보센터 홈페이지(<u>http://www.safetykorea.kr</u>) 또는 1600-2165로 문의해 주세요.
- 식품인증 필수 카테고리 등록을 하는 경우 식품과 관련된 인증을 입력해주세요.

### 1. 전기용품, 어린이제품, 생활용품, 방송통신기자재 카테고리 선택시

- 입력필수 카테고리인 경우 1개 이상 필수등록. 선택 카테고리인 경우 선택적으로 등록가능.

- 인증정보 확인버튼이 노출되는 인증인 경우 '인증번호 확인' 버튼 통해 등록가능여부 체크 후 등록 가능합니다.

| - 인증정보 누락, 오류, 허위기재 등으로 인한 법적 책임은 판매자에게 있습니다. [전기용품] 안전인증 인증번호입력 인증번호확인 모델명 |        |
|-----------------------------------------------------------------------------|--------|
| [전기용품] 안전인증         인증번호입력         인증번호확인         모델명                       |        |
|                                                                             | Delete |
| <b>방송통신기자재 적합성평가</b> 인증번호입력 <b>인증번호확인</b> 모델명                               | Delete |

### 2. 식품 카테고리 선택 시

- 식품 관련 인증 선택 등록 가능

- 인증정보 확인 버튼이 노출되는 인증인 경우, '인증번호 확인' 버튼 통해 등록가능여부 체크 후 등록 가능합니다.

| 인증정보 ? | 선택                                            | ▼                              |          |        |  |
|--------|-----------------------------------------------|--------------------------------|----------|--------|--|
|        | - 인증정보 누락, 오류, 허위기재 등으로 인한 법적 책임은 판매자에게 있습니다. |                                |          |        |  |
|        | [친환경농축산물] 유기농산물                               | 인증번호입력                         | 인증번호확인   | Delete |  |
|        | 농산물 우수관리인증 (GAP)                              | 인증번호입력                         | Delete   |        |  |
|        | [친환경수산물] 무항생제수산물                              | 인증번호입력                         | Delete   |        |  |
|        | 인증번호의 유효성은 친환경수산물 인증                          | 조회 사이트에서 확인하실 수 있습니다. <u>스</u> | <u> </u> |        |  |
#### 미성년자 구매가능여부

- 만 19세 미만 미성년자에게 판매가 불가능한 상품은 '구매불가'로 설정해주세요.
- 미성년자 구매불가 설정된 상품은 상품상세 페이지에 미성년자 구매불가 안내가 노출되며, 주문 고객이 성인 인증을 완료해야 주문 진행이 가능합니다.
- 전통주 카테고리로 등록한 상품의 경우, 미성년자 구매가능여부 '구매불가' 자동 설정되고 수정이 불가합니다.

#### 최소 구매수량

- 1회 최소 구매가능한 수량을 설정할 수 있습니다.
- 판매대상이 B2B인 경우에만 설정할 수 있습니다.
- 1회 최소구매가능한 수량은 1~5,000개 까지 설정 가능합니다.

#### 최대구매수량

- 1회 최대 구매 가능 수량 / 회원 당 최대 구매 가능 수량을 설정할 수 있습니다.
- 1회 최대 구매수량은 한 번 주문 시 최대 구매가능한 수량을 제한하는 기능으로 최대 100개까지 설정가능합니다.
- 회원 당 최대 구매수량은 해당 상품이 판매 시작이후 한 회원 당 구매 가능한 수량을 제한하는 기능입니다. (구매자의 과거 3개월 기준 주문이력으로 체크해서 제한)
- 회원 당 최대 구매수량은 판매대상 B2C, B2B 모두 최대 5,000개 까지 입력 가능합니다.
- 판매대상이 B2B인 경우 최대구매수량은 회원 당 구매수량만 선택 가능합니다.

#### [판매대상이 B2C인 경우]

| 미성년자<br>구매가능여부 ? | ● 구매가능 | · 구매불가 |          |     |   |          |
|------------------|--------|--------|----------|-----|---|----------|
| 최대 구매 수량 ?       | 1ই     | 개      | 까지 구매 가능 | 회원당 | 개 | 까지 구매 가능 |

| 미성년자<br>구매가능여부 ? | ○ 구매가능 | ○ 구매불가 |          |
|------------------|--------|--------|----------|
| 최소 구매 수량         | 1호     | 개      | 이상 구매 가능 |
| 최대 구매 수량 🕜       | 회원당    | 개      | 까지 구매 가능 |

[판매대상이 B2B인 경우]

| 년설정 ×                               |              |                       |                                                            |                            |                      |      |             |                      |         |       |
|-------------------------------------|--------------|-----------------------|------------------------------------------------------------|----------------------------|----------------------|------|-------------|----------------------|---------|-------|
|                                     |              | 7                     | 엑셀 일괄등록(선택형)                                               | 다른 상품옵션 -                  | 복사등록                 |      |             | 엑셀 일괄등록(선택형)         | 다른 상품옵  | 션 복사등 |
| 구매자 선택형                             | 조합형 🔻        | 27#                   | ▼ 구매자 작성형 2개                                               | ▼                          |                      | 조합형  | ▼ 선택안혇      | t ▼ 구매자 작성형 2개       |         |       |
| 옵션명                                 |              |                       | 음션값 (','로 구분)                                              |                            |                      |      |             | * 입력제한조건 설정 시 구매자 입력 | 화면에 별도로 | 안내가 됩 |
| 옵션명이 없는 경우 '옵션'으로                   | 등록해주세요.      |                       | 옵션값을 입력해주세요.                                               |                            |                      | 입력필수 | 여부 입력제한조건   | 등록 가이드 (선택입력)        | 사용상태    | 4     |
| 옵션명이 없는 경우 '옵션'으로                   | 등록해주세요.      |                       | 옵션값을 입력해주세요.                                               |                            |                      | 필수   | <u>설정안함</u> | 구매자가 작성시 준수 해야하는     | 사용      | •     |
|                                     |              | 옵션                    | 적용                                                         | ▲ 옵션설                      | 결정 닫기                |      | 설정안함        | 구매자가 작성시 준수 해야하는     | 사용      | •     |
|                                     |              |                       |                                                            |                            |                      |      |             |                      |         |       |
| 매자 작성형 옵션 입력                        |              |                       | * 입력제한조건 설정 시 구매자 입력3                                      | 화면에 별도로 안!                 | 내가 됩니다.              |      |             |                      |         |       |
| 매자 작성형 옵션 입력<br>율선명                 | 입력필수여부       | 입력제한조건                | * 입력제한조건 설정 시 구매자 입력3<br>등록 가이드 (선택입력)                     | 화면에 별도로 안!<br>사용상태         | 내가 됩니다.              |      |             |                      |         |       |
| 매자 작성형 옵션 입력<br>용선명<br>옵션명을 입력해주세요. | 입력필수여부<br>필수 | 입력제한조건<br><u>설정안함</u> | * 입력제한조건 설정 시 구매자 입력3<br>등록 가이드 (선택입력)<br>구매자가 작성시 준수 해야하는 | 화면에 별도로 안!<br>사용상태<br>사용 ▼ | 내가 됩니다.<br>삭제<br>7 面 |      | 취소          | 등록                   |         |       |

### ※ 직매입 상품의 경우 승인이후 옵션설정여부 외에 옵션명 수량, 옵션유형변경, 옵션삭제가 불가능합니다.

#### ※ 옵션설정함(옵션등록), 옵션설정안함 체크는 승인이후 수정이 불가능하니 승인 전 주의해서 등록해주세요.

- 구매자 작성형: 주문 시 구매자가 주문하려는 옵션 내용을 직접 작성할 수 있습니다. 상품 옵션 정보로는 옵션명만 설정합니다.
- 구매자 선택형은 조합형, 독립형으로 구분되고 조합형 옵션은 옵션 별 재고관리 가능한 유형이고 독립형 옵션은 본상품단위로 재고관리가 가능한 옵션유형입니다.
- 구매자 선택형: 주문 시 판매자가 미리 설정해 둔 옵션 리스트 중에서 구매자가 선택할 수 있습니다.
- 옵션은 구매자 선택형과 구매자 작성형으로 구분되고 선택형, 작성형 단독으로도 사용가능하고 선택형+작성형 복합 사용도 가능합니다.
- 다른 옵션 복사등록시 옵션이 등록된 승인된 상품 조회후 선택가능합니다.
- 옵션등록은 신규등록 / 엑셀 일괄등록 / 다른상품 옵션 복사등록을 통해 등록할 수 있습니다.
- 옵션설정을 통해 설정안함 선택시 옵션없이 본상품 단위로 상품판매가 가능하고 옵션설정을 선택할 경우 옵션등록을 통해 상품판매가 가능합니다.

### 상품등록 | 재고/구성상품 정보 > 옵션\_옵션 직접 등록

| 션설정           |                        | 읍션설정          |                    |                          |
|---------------|------------------------|---------------|--------------------|--------------------------|
|               | 엑셀 일괄등록(선택형) 다른 상품옵션 복 |               | 엑시                 | 셀 일괄등록(선택형) 다른 상품옵션 복사등록 |
| 구매자 선택형 조합형 🔍 | 2개 🔻 구매자 작성형 선택안함 💌    | -<br>구매자 선택   | 객형 조합형 ▼ 2개 ▼      | 구매자 작성형 선택안함 🔻           |
| 매자 선택형 옵션 입력  |                        | 구매자 선택형 옵션 입력 |                    |                          |
| 0 AI DI       | ⊙ 제가 / ' 큰 그 ㅂ \       | 올선명           | 옵션값 (',            | ,'로 구분)                  |
| \$23          | · 삼신값(, 포 구군)          | 색상            | 블루,블               | 灎랙                       |
| 색상            | 블루,블랙                  | 사이즈           | S,M,L              |                          |
| 사이즈           | S,M,L                  |               | 옵션적용               | ▲ 옵션설정 닫기                |
|               | 옵션적용 ▲ 옵션설정            | 재고수량 3        | - 무제한설정 상태 선택      | ▼ 선택항목 일괄입력 컬러설정         |
|               |                        | 색상            | 상 사이즈              | 재고수량 판매상태 누적판미           |
|               |                        | ▶ 불루          | S                  | 3 판매중                    |
|               |                        | ▶ 불루          | м                  | 3 판매중                    |
|               |                        | ▶ 볼루          | L                  | 3 판매중                    |
|               |                        | 불력            | s                  | 3 판매중                    |
|               |                        | 불핵            | м                  | 3 판매중                    |
|               |                        |               |                    | 6 coun                   |
|               |                        | 서태사제 오        | 2.4모로ᄎ기. 🚺 에세 다으르다 | 나츠스서 드로스                 |
|               |                        |               | ·연구국구가 🔤 구를 나만포스   | 소설전시 6억전 *               |
|               |                        |               |                    |                          |

#### ※ 옵션 개수를 수정할 경우 기존에 등록된 옵션정보가 초기화 되니 주의해주세요.

- 옵션명, 옵션값 입력 후 [옵션적용]을 누르면 하단에 최종 옵션 목록이 생성되고 조합형 옵션은 옵션별 재고정보, 사용여부를 입력/수정할 수 있고 독립형 옵션은 사용여부만 관리가능합니다.
- 최종 조합된 옵션은 최대 1000개까지만 허용 가능합니다.
- 한 상품의 옵션명은 중복된 명칭으로 입력이 불가합니다.
- 선택형 옵션명은 최대 5개까지 설정할 수 있습니다.
- 옵션명은 컬러, 사이즈, 스타일 등 상품 선택 속성을 의미합니다.

### 상품등록 | 재고/구성상품 정보 > 옵션\_옵션 직접 등록 (선택형)

### 상품등록 | 재고/구성상품 정보 > 옵션\_옵션 직접 등록 (선택형)

- 옵션의 사용상태가 '사용' 인 옵션만 상품 페이지에 노출됩니다.
- 조합형 옵션은 판매상태 '판매중' & 사용상태 '사용'인 옵션이 한 개 이상 있어야 상품이 등록됩니다.
- 옵션별 재고수량은 개별입력도 숫자로 가능하고 선택항목 일괄입력 통해서도 가능합니다.
- 옵션별 재고수량 입력시 선택항목 일괄입력 통해 '무제한 설정'가능하며 무제한 선택시 해당옵션은 무제한 판매가 가능합니다.
- 승인이후 옵션의 판매상태가 모두 품절되는 경우 본 상품도 품절 처리 됩니다.
- 옵션 주문시 재고가 차감되고 누적판매수량에 판매된 만큼 수량이 추가됩니다.
- 옵션 주문 취소시 재고가 원복되고 누적판매수량이 차감됩니다.
- ※ 단, 매입유형이 수수료 상품인 경우 주문취소된 옵션이 삭제되거나, 옵션 사용여부가 '사용안함'이거나, 옵션 판매상태가 '판매중'이 아닌 경우, 반품완료로 인해 취소가 된 경우 취소된 옵션의 재고를 원복하지 않습니다. 매입유형 직매입 상품은 주문취소시 모든 케이스 원복처리 됩니다.
- 조합형 옵션에 '옵션관리코드' 설정시, 이후 주문 발생시, '주문정보>옵션코드'로 입력하신 옵션관리코드가 그대로 제공됩니다.
- 등록된 옵션 삭제, 추가가 가능합니다. (직매입 상품 경우 승인이후 삭제불가)

|              | 배고수량 3 | •              | 무제한설정   | 상태 선택  | -  | 선택항목 일괄( | 입력 컬러설정                |
|--------------|--------|----------------|---------|--------|----|----------|------------------------|
|              | ]      | 색상             |         | 사이즈    | _  | 재고수량     | 판매상태 누적판미              |
| $\checkmark$ | 블루     |                | S       |        |    | 3        | 판매중                    |
|              | 블루     |                | м       |        |    | 3        | 판매중                    |
|              | 블루     |                | L       |        |    | 3        | 판매중                    |
|              | 블랙     |                | s       |        |    | 3        | 판매중                    |
|              | 블랙     |                | м       |        |    | 3        | 판매중                    |
|              | 선택삭제   | 옵션목록주 <b>자</b> | 가 제품 엑설 | ! 다운로드 |    | 노출       | 6 count(s)<br>순서 등록순 ▼ |
|              |        |                | 취소      |        | 등록 |          |                        |

재고수량 3 무제한설정 상태 선택 선택항목 일괄입력 컬러설정 사이즈 판매상태 색상 재고수량 ٠ 블루 판매중 3 s ٠ 블루 옵션 컬러선택 X М 옵션 컬러설정  $\times$ 블루 원하시는 색상을 직접 입력하거나 컬러피커를 통해 선택해주세요. ✓ 컬러 설정 • 블랙 s (직접입력시 HEX 코드를 입력해주세요.) 컬러설정 할 옵션을 선택해주세요. • 블랙 М 컬러코드 # 0026ff 색상  $\overline{}$ 🚺 엑셀 다운로드 옵션목록추가 선택삭제 옵션명 삭제 컴러 옵션값 삭제 匝 • <u>설정함 (#0026ff)</u> 블루 直 색상 ● <u>설정함 (#000000)</u> 面 블랙 닫기 변경하기 닫기 변경하기

• 컬러설정 시 선물하기 상품상세 옵션선택 화면, 선물함 내 옵션변경 시 해당색상이 표기됩니다.

• 컬러설정은 옵션명 하위 옵션값 기준으로 설정 가능하며 옵션명 하위 1개 이상의 컬러 설정된 옵션값이 존재하는 경우 해당 옵션명 하위 전체 옵션값 전체 컬러설정 필수입니다.

• 컬러설정은 컬러설정 팝업을 통해 옵션값 별 컬러피커를 통해 선택 등록하거나 컬러코드(HEX코드)를 직접입력도 가능합니다.

### • 조합형, 독립형 옵션은 컬러설정 기능을 통해 옵션값 별 컬러설정이 가능합니다.

### 상품등록 | 재고/구성상품 정보 > 옵션\_옵션 직접 등록 (선택형)

| }션명                                                                                         | 입력필수여부                                                | 입력제한조건                                                                           | 등록 가이드 (선택입력)    | 사용상태 | 작성형 옵션 입력제한조건 설                                                           | 성                                                                                                    |
|---------------------------------------------------------------------------------------------|-------------------------------------------------------|----------------------------------------------------------------------------------|------------------|------|---------------------------------------------------------------------------|----------------------------------------------------------------------------------------------------|
| 옵션명을 입력해주세요.                                                                                | 필수                                                    | <u>설정안함</u>                                                                      | 구매자가 작성시 준수 해야하는 | 사용   |                                                                           |                                                                                                    |
| 옵션명을 입력해주세요.                                                                                | 필수                                                    | <u>설정안함</u>                                                                      | 구매자가 작성시 준수 해야하는 | 사용   | ✔ 입력제한조건 설정                                                               |                                                                                                    |
|                                                                                             |                                                       | 취소                                                                               | 등록               |      | * 현재 제한조건<br>- 글자수: 20 자<br>- 문자형식: 영문 대문자 ,영문 소<br>- 특수문자: 선택 입력가능 : *%# | 문자 ,한글 ,숫자 ,공백 입력 가능 ,한자 ,일본어<br>#                                                                                                    |
|                                                                                             |                                                       |                                                                                  |                  |      | 입력제한조건                                                                    | 등록방식                                                                                                    |
|                                                                                             |                                                       |                                                                                  |                  |      |                                                                           |                                                                                                    |
| ▼<br>작성형 옵션 입력필수여부 설                                                                        | 정                                                     | ×                                                                                |                  |      | 글자수                                                                       | 20 자 까지 입력가능                                                                                                    |
| ¥성형 옵션 입력필수여부 설<br>작성형 옵션입력 비필수 선택한 경                                                       | <b>!정</b><br>경우 구매자가 작성                               | X<br>ġ ß                                                                         |                  |      | 글자수<br>문자형식                                                               | 20       자 까지 입력가능         ✓ 영문 대문자       ✓ 영문 소문자       ✓ 한국       ✓ 한자       ✓ 일본어       ✓ 숫자         ✓ 공백 입력                                                                                           |
| 작성형 옵션 입력필수여부 설<br>작성형 옵션입력 비필수 선택한 경<br>년 문구를 입력하지 않아도 주문차<br>주문내역 윤셔정보에 '인력아하'으           | 명정<br>경우 구매자가 작성<br>데리가 가능합니다.<br>으로 표기된)             | 10<br>10<br>10                                                                   |                  |      | 글자수<br>문자형식                                                               | 20       자 까지 입력가능         ☑ 영문 대문자       ☑ 영문 소문자       ☑ 한과       ☑ 일본어       ☑ 숫자         ☑ 광백 입력       ☑       ☑ 연리       ☑ 인력불가                                                                      |
| 작성형 옵션 입력필수여부 설<br>상형 옵션입력 비필수 선택한 경<br>1 문구를 입력하지 않아도 주문차<br>주문내역 옵션정보에 '입력안함'의<br>① 입력 필수 | 명정<br>경우 구매자가 작성<br>테리가 가능합니다.<br>으로 표기됨)<br>) 입력 비필수 | X<br>형 압                                                                         |                  |      | 글자수<br>문자형식<br>특수문자 입력가능여부                                                | 20       자 까지 입력가능         ☑ 영문 대문자       ☑ 영문 소문자       ☑ 한과       ☑ 일본어       ☑ 숫자         ☑ 공백 입력       ☑ 전체 입력가능       ○ 선택 입력가능       입력불가         *%#       3/50                                    |
| 작성형 옵션 입력필수여부 설<br>상형 옵션입력 비필수 선택한 경<br>1 문구를 입력하지 않아도 주문차<br>주문내역 옵션정보에 '입력안함'의<br>입력 필수   | 명정<br>경우 구매자가 작성<br>데리가 가능합니다.<br>으로 표기됨)<br>) 입력 비필수 | 80<br>10<br>10<br>10<br>10<br>10<br>10<br>10<br>10<br>10<br>10<br>10<br>10<br>10 |                  |      | 글자수<br>문자형식<br>특수문자 입력가능여부                                                | 20       자 까지 입력가능          영문 대문자       ✓ 영문 소문자       ✓ 한과       ✓ 일본어       ✓ 숫자          공백 입력       ✓       ✓       ✓       ✓       ✓         전체 입력가능        ● 선택 입력가능       입력불가       ✓       ¾/50 |

- 입력계한 조건 설정 시 선물하기 상품상세 페이지 내에 제한조건이 별도로 안내가 되므로 등록가이드에는 입력계한 조건 이외에 구매자가 작성시 주의할 사항을 작성해주세요.
- 입력제한조건 설정 시 구매자가 작성가능한 글자수, 문자형식 (영문대문자/소문자, 한글, 한자, 일본어, 숫자), 공백 입력가능여부, 특수문자 입력가능여부 제한 가능합니다.
- (작성형 옵션 없음 통해 주문된 경우 주문서 '옵션없음'으로 표기됨)
- 입력필수여부 '필수'선택 시 구매자가 작성형 옵션 내 텍스트 입력필수 처리되고 '비필수' 선택 시 선물하기 상품상세 내 '없음 ' 버튼 선택 통해 작성형 옵션 입력 없이도 주문이 가능합니다.
- 옵션명은 구매자가 상품구매시 입력해야하는 필수정보이며 등록가이드는 옵션명을 등록하는 안내가이드 정보입니다.
- 옵션명은 최대 20자 까지 등록가능하고 등록가이드는 50자까지 등록가능합니다. 가능 (선물하기 상품상세 내 작성형 옵션 등록시 노출됨)
- 작성형 옵션은 상품당 최대 5개까지 설정 가능하며, 사용상태 '사용'인 옵션만 상품상세 페이지에 노출되고 구매 가능합니다.

## 상품등록 | 재고/구성상품 정보 > 옵션\_옵션 직접 등록 (작성형)

상품관리

상품등록 | 참고 : 선물함 옵션변경

- 구매자는 옵션이 있는 상품 주문 후 선물함에서 옵션을 변경할 수 있습니다.
- 구매자 또는 수신자가 선물함에서 주문상태가 201 결계완료, 202 배송요청 상태인 경우에만 옵션 수정이 가능합니다.
- 옵션 유형별로 수정가능한 조건은 아래와 같습니다.

- 구매자 선택형 조합형 옵션: 옵션수정시점 해당상품이 '판매중''판매중지''판매종료 ' 상태이면서 '사용함' 상태의 옵션의 재고가 1이상인 경우 수정가능. (수정한 옵션이 재고가 차감되고 기존옵션의 재고는 추가됨) - 구매자 선택형 독립형 옵션: 옵션수정시점 해당상품이 '판매중''판매중지''판매종료 ' 상태이면서 '사용함' 상태의 옵션이 존재할 경우 수정가능. (본 상품 단위 재고 관리하므로 재고 증차감 처리 안함) - 구매자 작성형 옵션: 옵션수정시점 해당상품이 '판매중' 상태이면서 '사용함' 상태의 구매자 작성형 옵션이 존재할 경우 수정 가능.

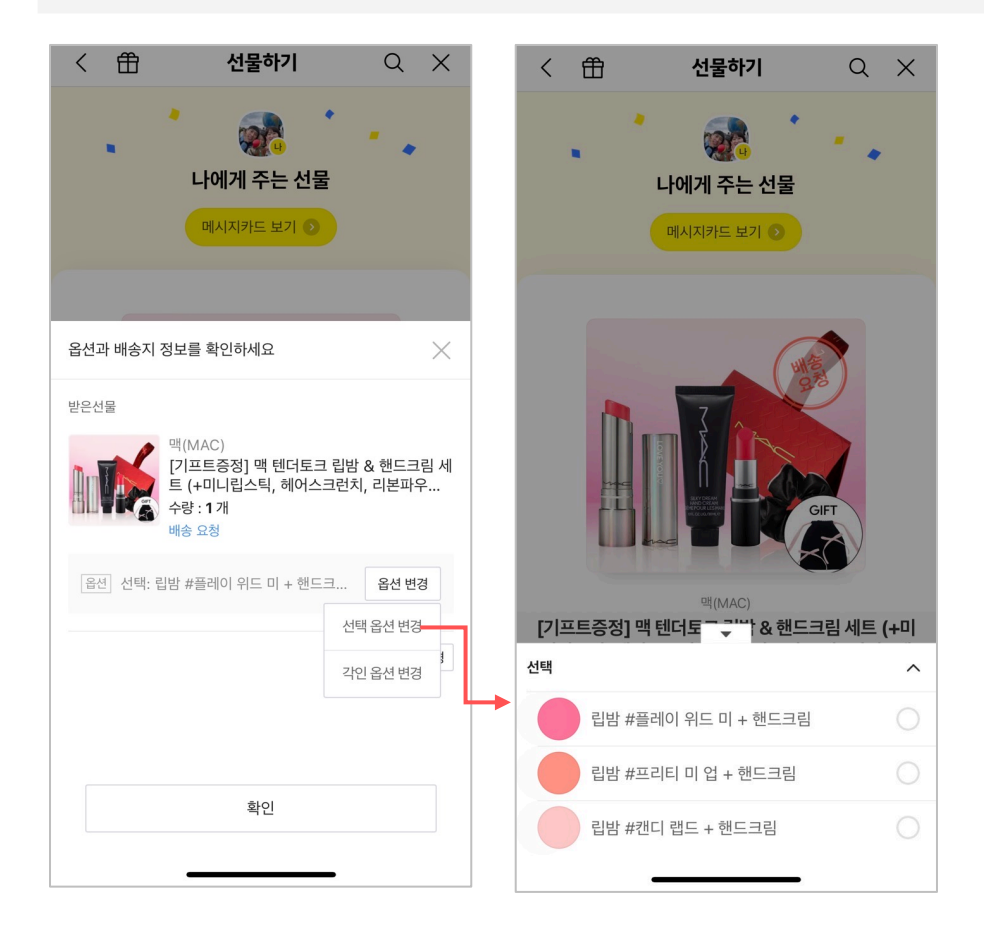

### 상품등록 | 재고/구성상품 정보 > 옵션\_옵션 엑셀 일괄등록

- 엑셀 일괄 등록 방식으로 옵션 설정을 할 수 있습니다.
- 조합형 옵션양식 파일을 다운받아 옵션 정보를 입력, 저장하신 후 업로드를 하면 옵션 설정 팝업 내 옵션 목록이 생성됩니다.
- 엑셀 파일 업로드 후 옵션 설정 팝업 내 옵션 목록에서 추가 입력 및 수정이 가능합니다.
- 반드시 팝업 내 '저장하기' 버튼을 눌러 최종 저장을 해주세요. 엑셀 파일 업로드후 최종 저장을 하지 않으면 업로드 한 옵션이 설정되지 않습니다.

| 션설정              | ×                             | → 엑셀 일괄등록                                                                                              |
|------------------|-------------------------------|----------------------------------------------------------------------------------------------------|
|                  | 엑셀 일괄등록(선택형) 다른 상품옵션 복사등록     | 엑셀 파일을 업로드 해주세요.                                                                                       |
| 구매자 선택형 조합형 💌 27 | ▼ 구매자 작성형 선택안함 ▼              | 찾아보기                                                                                                   |
| 배자 선택형 옵션 입력     |                               | 등록할 옵션 형태에 맞는 엑셀 양식을 다운받아, 작성 후 업로드 해주세요.                                                              |
| 음선명              | 옵션값 (','로 구분)                 | ▲ 조합형 옵션양식 다운 ▲ 독립형 옵션양식 다운                                                                            |
| 옵션명을 입력해주세요.     | 옵션값을 입력해주세요.                  | 에세르 오셔요 도로한며 이저에 이렇던 오셔졌더니 모든 사패티그                                                                     |
| 옵션명을 입력해주세요.     | 옵션값을 입력해주세요.                  | 적철도 잡신철 등록하는 이신에 접적된 잡신영모든 모두 적세되고,<br>신규 업로드한 옵션 정보만 등록됩니다.<br>엑셀 업로드 후 옵션 설정 팝업에서 추가 입력 및 수정이 가능합니다. |
|                  | <b>옵션적용</b> ▲ <b>옵</b> 션설정 닫기 |                                                                                                    |
|                  |                               |                                                                                                    |
|                  |                               |                                                                                                    |

상품등록 | 재고/구성상품 정보 > 옵션\_다른상품 옵션 복사등록

• 상품명 또는 채널상품번호로 검색후 선택하면 해당 상품의 옵션이 복사 등록됩니다.(복사 등록시 이전에 설정된 옵션은 모두 삭제됩니다)

• 복사등록 후, 옵션별 재고는 추가로 설정해야 합니다.

| 옵션설정             | ×                         | 상품검색       | 1         |         |                    |                  |          |         | ×             |
|------------------|---------------------------|------------|-----------|---------|--------------------|------------------|----------|---------|---------------|
|                  | 엑셀 일괄등록(선택형) 다른 상품옵션 복사등록 | 상품명        |           | T       |                    |                  |          |         | 검색            |
| 구매자 선택형 조합형 💌 2개 | ▼ 구매자 작성형 선택안함 ▼          | 대분류        |           |         | 중분류 🔹              | 소분류              |          | ▼ 세분    | ± <u>−</u> ▼  |
| 구매자 선택형 옵션 입력    |                           | 상품등록       | 일 7일      | 30일     | 90일 시작일            | <b>t</b> iii ~ ≪ | 료일       | ŧ       |               |
| 음선명              | 옵션값 (',로 구분)              | 상품 검색      | 후 아래 리스트  | 트에서 상품  | 품을 선택하면 해당 상품의 옵션이 | 복사 등록됩니다.(*      | 복사 등록시 ( | 이전에 설정된 | 한 옵션은 모두 삭제됩니 |
| 옵션명을 입력해주세요.     | 옵션값을 입력해주세요.              | 다)<br>복사등록 | 후, 옵션별 재리 | 고는 추가로  | 르 설정해야 합니다.        |                  |          |         |               |
| 옵션명을 입력해주세요.     | 옵션값을 입력해주세요.              | 전송         | 재널상품번호    | ় ণানাম | 상품명 💮              | 판매가              | 판매상태     | 전시여부    | 5             |
| 옵션               | [적용 ▲ 옵션설정 닫기             | 선택         | 708939    |         | 신규상품등록테스트 수정       | 100원             | 판매중지     | 전시안함    | 쥬얼리/시계/액세서리   |
|                  |                           | 선택         | 707649    |         | 테스트상품등록_수정1        | 100원             | 품절       | 전시안함    | 신발/수제화>기능성슈   |
| 취소               | 등록                        | 선택         | 707652    |         | 옵션있는상품 복사등록        | 100원             | 판매중지     | 전시안함    | 도서/음반/DVD>도서> |
|                  |                           | 선택         | 703022    |         | 리얼테스트 수정           | 100원             | 판매대기     | 전시안함    | 스포츠의류/운동화/잡   |
|                  |                           | 선택         | 676315    |         | 사용안함               | 119,000원         | 판매중      | 전시안함    | 남성의류>니트/가디건   |
|                  |                           |            |           |         |                    |                  |          |         | 272 count(s)  |
|                  |                           |            |           |         | « < 1              | 2 3 >            | »        |         |               |
|                  |                           |            |           |         | 취소                 | 확인               |          |         |               |

### 상품등록 | 재고/구성상품 정보 > 재고

#### 옵션설정여부 별 재고수량 등록/수정

- 상품의 전체 재고수량을 입력해 주세요.
- 신규상품등록시 재고수량은 1개 이상으로만 설정할 수 있습니다.
- 무제한 설정한 경우 상품이 판매가능한 상태인 경우 재고 제한없이 판매가 가능합니다.
- 조합형 옵션을 설정하는 경우에는 옵션별 재고만 설정할 수 있고 재고정보는 옵션별 등록된 정보의 사용중인 재고정보가 합산되어 노출되고 수정이 불가능합니다.

#### [중요] 옵션 주문/취소시 재고처리

- 주문 시, 무통장 입금대기 상태로 주문 시 주문 수량만큼 재고수량이 자동으로 차감되며, 재고수량이 0이 되면 상품이 자동으로 '품절' 처리 됩니다.
- 주문 취소시 취소한 수량만큼 재고수량은 자동으로 원복됩니다.

※ 직매입 상품은 조건 관계없이 재고를 원복하고 수수료 상품의 경우 아래 정책에 따라 원복됩니다.

- 수수료 상품의 경우 상품이 판매중 상태인 경우에만 취소 시 재고 원복처리되고 그 외 판매상태의 경우 취소되어도 재고원복 하지않음.
- 수수료 상품의 경우 '반품완료'로 인한 취소 시 재고원복처리 되지않습니다. (반품된 상품 확인 후 재판매 가능할 경우 재고등록 필수)
- 수수료 상품에 옵션이 등록된 경우 취소된 옵션이 삭제된 경우, 옵션의 사용여부가 '사용안함'인 경우, 옵션 판매상태가 '판매중'이 아닌 경우 취소된 옵션의 재고를 원복하지 않습니다.

[조합형 옵션설정하지않은 상품 재고수량 숫자 입력시 화면]

#### [조합형 옵션설정하지않은 상품 재고수량 무제한 설정시 화면]

| 재고/구성상품  | 정보   |             |
|----------|------|-------------|
| 옵션 2     | 옵션설정 |             |
| 재고수량 * 🗵 |      | 10 개 모제한 설정 |

| 새고/구성상품  | 성보   |            |
|----------|------|------------|
| 옵션 🕐     | 옵션설정 |            |
| 재고수량 * 💈 |      | 개 🔽 무제한 설정 |

#### [조합형 옵션 설정한 경우, 상품 재고수량 조회 화면]

| 재고/구성상품  | 정보             |                 |
|----------|----------------|-----------------|
| 옵션 ?     | ✓ 옵션설정         | 옵션설정수정          |
| 재고수량 * 💈 | 6              | 개 무제한 설정        |
|          | 옵션별 재고가 설정된 경우 | 재고수량 설정이 불가합니다. |

#### [조합형 옵션설정한 경우 옵션중 무제한 설정된 옵션이 포함된 경우 재고수량 조회 화면]

| 재고/구성상품 경 | 정보                          |                               |
|-----------|-----------------------------|-------------------------------|
| 옵션 🕐      | ✔ 옵션설정                      | 옵션설정수정                        |
| 재고수량 * 👔  | 옵션별 재고가 설정된 경우 <sup>;</sup> | 개 V 무제한 설정<br>내고수랑 설정이 불가합니다. |

### 상품등록 | 재고/구성상품 정보 > 전통주 상품 구성수량

- 전통주 카테고리의 상품을 등록하는 경우 필수 입력 정보입니다.
- 상품을 구성하는 수량을 숫자로 정확하게 입력해 주세요. (숫자 0 입력 불가)
- 예시) 1세트 3병 구성일 경우, 숫자 '3' 입력
- 국세청 제출용 자료이므로 구성수량을 정확하게 입력해주세요.

| 재고/구성상품 정보      |      |        |  |  |  |  |
|-----------------|------|--------|--|--|--|--|
| 옵션 ?            | 옵션설정 |        |  |  |  |  |
| 재고수량 * 🕜        | 개    | 무제한 설정 |  |  |  |  |
| 전통주 상품 구성수량 * 🛛 | 개    |        |  |  |  |  |

### 상품등록 | 배송정보 > 배송정보 템플릿, 배송방법, 배송비

#### 배송정보 템플릿 설정기능

- 가장 최근에 등록한 상품의 배송정보가 자동으로 입력됩니다.
- 자주 사용하는 배송정보는 배송정보 템플릿으로 저장, 이후 상품 등록 / 수정시 편리하게 사용하실 수 있습니다.

#### 배송방법

- 배송방법은 택배배송 / 직접배송 중 선택 설정할 수 있습니다. 발렉스 배송은 필수 배송 방법 (택배배송, 직접배송 중 택 1) 선택 후 추가적으로 설정 가능합니다.
- 선물하기 상품의 경우 직접배송, 발렉스 배송은 권한이 있는 경우에만 선택 가능합니다.
- 선물하기 직접배송/발렉스 배송 권한신청은 <u>카카오 커머스 고객센터 문의하기</u>통해 접수가능하고 접수 후 담당MD의 권한발급이후 설정가능합니다.

#### 묶음배송

- 묶음배송 가능 / 묶음배송 불가 중 선택하여 설정 가능합니다.
- 직매입 상품은 '묶음배송 불가'로만 설정 가능합니다.
  - 장바구니로 결제된 동일 판매자 & 묶음 가능 설정 상품은 동일한 '배송비 묶음 그룹' 처리되어 묶음배송 가능
  - 동일 배송비 묶음 그룹은 동일한 '배송비번호'가 발번되며 해당값을 기준으로 묶음 배송 처리함
  - 상품 묶음 구매 후 반품/교환 시 배송비는 1회만 부과되며 동시에 수거 진행

#### 배송비

• 배송비는 판매가에 포함됩니다. 배송비 및 각종 부대 비용을 포함해서 판매가를 책정해주세요.

| 배송정보        |                                                                           |               |
|-------------|---------------------------------------------------------------------------|---------------|
|             | 배송비 템플릿을 선택하세요.                                                           | ▼ 배송정보 템플릿 관리 |
| 필수 배송방법 * 👔 | 택배배송 🔹 발렉스 배송 (프리미엄 1:1 대면 배송)                                            |               |
| 묶음배송 *      | ○ 묶음배송 가능 (상품 묶음 구매 후 반품/교환시 배송비는 1회만 부과되며 동시에 수거 진행됩니다) <b>○</b> 묶음배송 불가 |               |
| 배송비 * ?     | 배송비는 판매가에 포함됩니다. 배송비 및 각종 부대 비용을 포함해서 판매가를 책정해주세요.                        |               |

### 상품등록 | 배송정보 > 출고지, 반품/교환지, 반품/교환 배송비

#### 출고지, 반품/교환지

- 최초 상품등록시 배송템플릿이 등록되지 않은 경우 판매자 기본출고지, 기본 반품/교환지 정보가 자동으로 등록되고 '판매자 주소록' 조회를 통해 등록된 주소정보 중 선택을 통해 수정가능합니다.
- 판매자 주소록의 출고지, 반품교환지를 추가하거나 정보를 수정하고 싶은 경우 <u>판매자 정보관리> 출고/반품 주소관리 메뉴</u>접속통해 수정가능합니다.
- 설정된 출고지 정보는 주문정보에 노출되고 반품/교환지 정보는 고객이 반품/교환 처리시 안내가 됩니다.

#### 반품/교환 배송비

- 상품 신규등록시 반품/교환지에 설정된 반품배송비, 교환배송비가 자동입력되고 수정가능합니다.
- 반품배송비는 0원 이상 50만원 이하 금액을 설정할 수 있습니다. 편도 금액만 입력하시면 됩니다.
- 교환배송비는 0원 이상 100만원 이하 금액을 설정할 수 있습니다. 교환 왕복 배송비 금액을 입력하시면 됩니다.
- 등록된 배송비 정보는 상품상세정보에 안내되고 주문이후 반품/교환 처리시 안내됩니다.

| 출고지 *      | [463400]경기도 성남시 분당구 삼평동 11                                                           | 판매자 주소록  |
|------------|--------------------------------------------------------------------------------------|----------|
|            | 출고지 추가 등록, 수정은 판매자 정보관리 > 출고/반품지 관리 메뉴에서 하실 수 있습니다.                                  |          |
| 반품/교환지 *   | [463400]경기도 성남시 분당구 삼평동 11<br>반품/교환지 추가 등록, 수정은 판매자 정보관리 > 출고/반품지 관리 메뉴에서 하실 수 있습니다. | 판매자 주소록  |
| 반품 배송비 * ? | 편도     10,000     원       최초 배송비가 무료인 경우 왕복 배송비 20,000원이 청구 됩니다.                     | 20,000 원 |

### 상품등록 │ 배송정보 > A/S, 도서산간지역 배송가능여부

| <b>V</b> 5         | 02-111-2222<br>A/S 안내문구 입력   |                  |             |                | 0,         | /100      |
|--------------------|------------------------------|------------------|-------------|----------------|------------|-----------|
| 도서산간지역<br>배송가능여부 ? | 💽 배송가능 💿 배송불가                | 제주 / 제주 외 도서산간   | 지역 확인       |                |            |           |
| 도서산간<br>배송가능지역     | 🔽 제주 🛛 🔽 제주 외 도서산간 지역        |                  | 제주/제주 외 도서신 | 간지역 확인         |            |           |
| 도서산간<br>츠가배소비 아내 ㅋ | ✔ 설정 *추가배송비 입금 방법 및 추가 안내할 니 | 용이 있다면, 등록 부탁드립니 |             |                |            |           |
|                    |                              |                  |             |                |            | 🚺 엑셀 다운로드 |
|                    |                              |                  | 우편번호        | 주소지            | 제주         | 제주 외 도서산간 |
|                    | 입금방법 안내 후 미입금 시 발송처리가 지연됩니다. |                  | 15654       | 경기도 안산시 단원구 풍… |            | 0         |
|                    |                              |                  | 15654       | 경기도 안산시 단원구 풍… |            | 0         |
|                    |                              |                  | 15654       | 경기도 안산시 단원구 풍… |            | 0         |
|                    |                              |                  | 15654       | 경기도 안산시 단원구 풍… |            | 0         |
|                    |                              |                  | 15654       | 경기도 안산시 단원구 풍… |            | 0         |
|                    |                              |                  | 15654       | 경기도 안산시 단원구 풍… |            | 0         |
|                    |                              |                  | 23008       | 인천광역시 강화군 서도…  |            | 0         |
|                    |                              |                  | 23008       | 인천광역시 강화군 서도…  |            | 0         |
|                    |                              |                  | 23008       | 인천광역시 강화군 서도…  |            | 0         |
|                    |                              |                  | 23008       | 인천광역시 강화군 서도…  |            | 0         |
|                    |                              |                  | « ‹         | 1 2 3 4 5      | 6 7 8<br>1 | 9 10 > »  |

#### A/S 정보

- 상품의 A/S에 대한 문의를 처리할 수 있는 A/S 연락처와 A/S 정책정보를 입력해주세요.
- 입력된 정보는 상품상세 정보 및 선물함 정보에 노출되어 주문 후에도 고객에게 A/S 정보를 제공합니다.
- 연락처 정보는 실제 구매자가 A/S 처리 가능한 연락처를 하이픈 포함해서 등록을 해주세요. (ex: 02-111-2222)
- A/S 정보는 A/S 가능한 제품사양 및 A/S 가능한 기간 및 범위 등 상세한 안내를 기재해주세요.

※ A/S정보의 연락처로 연락이 되지 않거나 기재된 A/S 정책과 실제 A/S처리정책이 다른 경우 카카오 커머스 운영정책에 따라 판매제재를 받으실 수 있습니다.

#### 도서산간지역 배송가능여부

- 제주/제주 외 도서산간지역은 [제주/제주 외 도서산간지역 확인]버튼 클릭 시, 확인 가능합니다.
- 제주도 등 도서산간 지역으로 상품 배송이 불가한 경우 '배송불가'로 설정하시면 됩니다.
- '배송불가'설정 시 상품상세 페이지에 도서산간 지역 배송이 불가능한 상품이라는 안내가 노출됩니다.
   ※ 상품상세 정보에 안내만 제공되며, 실제로 도서산간 지역의 주소를 기입할 경우 주문이 발생될 수는 있으니 반드시 주문
   확인 시 도서산간 지역배송자체가 불가능한 경우와 도서산간 배송비 입금을 하면 배송이 가능한 경우를 확인 후 주문처리를 해주세요.

#### 도서산간 추가배송비 안내

- 도서산간지역 배송가능여부 '배송 가능'인 경우에만
   도서산간 추가배송비 안내 등록이 가능합니다. (상품상세, 선물함 내 배송정보 내 안내제공)
- 도서산간지역 배송가능여부와 도서산간 추가배송비 안내는 배송정보 일괄변경 통해서 일괄 변경가능하며 배송정보 템플릿 통해서 저장도 가능합니다.

### 상품등록 | 전시정보 > 전시여부, 다음쇼핑 전시여부

#### 전시여부

- 전시여부가 '전시안함' 상태인 상품은 판매상태가 '판매중'인 경우에도 전체 전시영역에서 노출 제외됩니다.
- '전시안함' 상태에서도 상품 페이지 진입 및 구매가 가능합니다.
- 판매상태가 '판매중지" 판매금지 '판매대기' '판매종료'인 경우에는 상품전시/구매가 불가합니다.

#### 다음쇼핑 전시여부

- 다음쇼핑 전시여부를 '전시함'으로 설정시, 다음 모바일 앱/웹 내 검색, 카카오톡 내 샵 검색에서 쇼핑 검색결과로 노출됩니다.
- 다음쇼핑 검색 신규 상품 노출 설정시, 실제 노출되기까지는 최대 1일 정도가 소요됩니다.
- 카카오톡 선물하기 통합검색에는 선물하기 상품의 '전시여부'를 '전시함'으로 설정한 상품만 노출됩니다.

#### ※ 다음쇼핑 전시여부는 전시여부가 전시함 상태일 때만 전시안함 처리가 가능합니다.

| 전시정보   |             |                |              |
|--------|-------------|----------------|--------------|
| 전시여부 ? | 전시안함 💿 전시함  | 다음쇼핑<br>전시여부 ? | ○ 전시안함 ● 전시함 |
| 공지사항 ? | 상품별 공지사항 설정 |                |              |
|        |             |                |              |

### 상품등록 | 전시정보 > 상품별 공지사항 설정

- 공지사항은 '전체 상품 공지사항'과 '상품별 공지사항'을 설정할 수 있습니다.
- 전체 상품 공지사항은 노출 설정 '전체 상품에 공지사항 설정' 체크한 경우 모든 상품에 노출됩니다.
- 상품별 공지사항은 전체 상품에 공지사항 설정을 체크하지 않고 상품 단위로 공지사항을 설정한 경우 노출됩니다.
- [공지사항 관리] 팝업에서 공지사항 등록, 수정, 삭제 및 전시종료 처리할 수 있습니다.
- 공지사항 등록 시, 공지사항 유형 (텍스트 또는 이미지 중 택 1)을 선택하여 등록 가능합니다.
- 공지사항의 랜딩 URL을 설정할 수 있습니다. 랜딩 URL은 선물하기 for biz 이벤트 메이커 (<u>http://event-giftbiz.kakao.com</u>)만 등록 가능합니다.
- 상품 단위로 설정 가능한 공지사항은 최대 2개입니다. (전체 상품 공지사항 1개, 상품별 설정한 공지사항 1개)
- 등록된 공지사항은 상품 상세, 받은선물함 상세 > 공지사항 영역에 노출됩니다.
  - ㄴ 텍스트 공지사항은 공지사항 영역에서 공지 내용의 첫 번째 문장만 표시되며, 열림 버튼을 클릭하면 상세 내용을 확인할 수 있습니다.
- ㄴ 이미지 공지사항은 선물하기 상품 상세에서는 콘텐츠가 항상 열림 상태로 보이며, 받은선물함 상세 > 공지사항 영역에서는 콘텐츠가 접힌 상태로 보여집니다.

ㄴ 이미지 공지사항을 2개 (전체 공지, 상품별 공지사항) 등록한 경우, 상품 상세에서 전체 공지로 설정된 이미지 공지사항만 열림 상태로 보여지고요. 상품 단위 공지사항은 접힌 상태로 노출됩니다. └ 선물하기 for biz (B2B 상품)는 텍스트, 이미지 공지사항 모두 상품 상세 > 공지사항 영역에서 콘텐츠가 항상 열림 상태로 보여집니다.

[공지유형이 '텍스트'인 경우]

전체 상품, 상품별 공지사항 모두 등록한 경우 상단에는 전체 상품 공지사항, 하단에는 상품별 공지사항 순으로 제공됩니다.

[공지유형이 '이미지'인 경우]

| 전시정보   |                                         |                |                                                    |   | 공지시                                     | 나항 관리    |          |                |                                       |                                                                    |                                                                     |                                                     |                          | ×                               | ] [              | 공지사        | 항 관리     |     |                                           |                       |                       |                                        |                                                      | >                 |
|--------|-----------------------------------------|----------------|----------------------------------------------------|---|-----------------------------------------|----------|----------|----------------|---------------------------------------|--------------------------------------------------------------------|---------------------------------------------------------------------|-----------------------------------------------------|--------------------------|---------------------------------|------------------|------------|----------|-----|-------------------------------------------|-----------------------|-----------------------|----------------------------------------|------------------------------------------------------|-------------------|
| 전시여부 🕐 | 전시인함 전시함<br>모든 산품 전시 영역에 상품이 노출되지 않습니다. | 다음쇼핑<br>전시여부 2 | 전시안함 전시함<br>전시에부가 전시만함 상태일 경우 다유전시에부 전시처리가 불가능합니다. |   |                                         | থম<br>ধম | 수정<br>수정 | 번호<br>29488 (  | 재목<br>•••5월 휴무 안내 ••                  | 공지유 텍스                                                             | 8 전시여부<br>1. 전시중료                                                   | 시작일시<br>2023-04-29 00:00                            | 종료일시<br>2023-05-30 08:59 | 전체                              |                  |            | 삭제 수정    | 번호  | 2 제목                                      | 공지유형                  | 전시여부                  | 시작일시                                   | 종료일시                                                 | 전체                |
| 공지사함 ? | ✓ 상품별 공지사항 설정<br>★제주도·도서산간 지역 배송 안내★    | 공지사항 관리        |                                                    |   |                                         | ধম       | 수정       | 29092          | ◉4월 휴무 안내흥                            | 텍스                                                                 | 전시중료                                                                | 2023-04-03 00:00                                    | 2023-04-10 23:59         | 설                               |                  |            | 의제 구정    | 386 | 74 수의 전유 대중 전내<br>73 4월 공지사항              | 텍스트                   | 전시험                   |                                        |                                                      | 2<br>4            |
|        |                                         |                |                                                    | 1 |                                         | 삭제       | 수정       | 28720          | · · · · · · · · · · · · · · · · · · · | I로··· 텍스                                                           | 전시중료                                                                | 2023-02-14 00:00                                    | 2023-03-05 23:59         | 생                               |                  |            | 삭제 수정    | 386 | 43 3월 공지사항                                | 텍스트                   | 전시함                   |                                        |                                                      | 설                 |
|        |                                         |                |                                                    |   |                                         | ব্যধ     | ~8       | 22560          | *세수도 도시인인 ^                           | NT                                                                 | 2 2/18                                                              |                                                     |                          |                                 |                  |            | 삭제 수정    | 386 | 24 2월 공지사항                                | 이미지                   | 전시함                   |                                        |                                                      | 설                 |
|        |                                         |                |                                                    |   |                                         | 전시종료     |          |                |                                       |                                                                    |                                                                     |                                                     | 새 공지                     | 사항 추가                           |                  |            | 11182    | 1   |                                           |                       |                       |                                        |                                                      | TI (18) + 71      |
|        |                                         |                |                                                    |   | 공지제                                     | 비목 •     |          | ★제국            | 주도·도서산간 지역                            | 역 배송 안내★                                                           |                                                                     |                                                     |                          | 19/50                           |                  |            | 신시중도     |     |                                           |                       |                       |                                        |                                                      | 148 47            |
|        |                                         |                |                                                    |   | 공지유                                     | ·영 ·     |          | 🔘 चः           | 비스트 🔵 이디                              | 미지                                                                 |                                                                     |                                                     |                          |                                 |                  | 공지제        | 목 *      |     | 추석 연휴 배송 안내                               |                       |                       |                                        |                                                      | 11/5              |
|        |                                         |                |                                                    |   | 공지나                                     | ।।<br>18 |          | в              | <b>10</b> - 12                        |                                                                    |                                                                     |                                                     |                          |                                 |                  | 공지유        | · ð *    |     | 이 텍스트 🔹 이미지                               | I                     |                       |                                        |                                                      |                   |
|        |                                         |                |                                                    |   |                                         |          |          |                |                                       | 제주도·도서산<br>주문완료 후 별                                                | 한 지역 추가운<br>도로 입금결제                                                 | 임문<br>해주셔야 합니다.                                     |                          |                                 |                  | 공지내        | 8 *      |     | 선물하기 for Biz<br>추석 연휴 배송 마감               | 안내                    | ľ                     | - 사이즈 : 최:<br>3,000 px 0<br>- 지원파일 : p | 소 너비 1,080 px 이상 / 초<br>기하<br>png, jpg, jpeg / 최대 용령 | 최대 높이<br>량 : 10MB |
|        |                                         |                |                                                    |   |                                         |          |          |                |                                       | ★ 주문자님께<br>> 플러스톡 [한<br>추가 배송료 걸<br>★ 별도 연락이<br>선물받으시는<br>필히 주문전 혹 | 네 추가운임 결<br>토 디자인샵]의<br>제 안내드립니<br>없으신 경우<br>년(수령자)제 추<br>인 해 주시기 바 | 제 희망시<br>2로 문의 주시면<br>다.<br>가배송료 안내가 되오니<br>바랍니다 :) |                          |                                 |                  |            |          |     | 전 전 편<br>8 9 10<br>배송대전<br>15 16 17<br>주석 | * #<br>11 12<br>18 19 | a s<br>13 14<br>20 21 | ੈ 공지시                                  | .황 이미지 가이드                                           |                   |
|        |                                         |                |                                                    |   |                                         |          |          | 공지 내용<br>텍스트 공 | 용은 간결하게 입력6<br>공지사항 등록 시, 필           | 해 주세요.<br>실접 버튼을 통해                                                | 상세 내용을 확                                                            | 인할 수 있습니다.                                          |                          |                                 |                  |            |          |     | 랜딩 URL 설정                                 |                       |                       |                                        |                                                      |                   |
|        |                                         |                |                                                    |   | 전시기                                     | 만        |          | - 43           | 정 기간만 전시                              |                                                                    |                                                                     |                                                     |                          |                                 |                  | 전시기        | 간        |     | 특정 기간만 전시                                 |                       |                       |                                        |                                                      |                   |
|        |                                         |                |                                                    |   | - · · · · · · · · · · · · · · · · · · · |          |          |                |                                       |                                                                    | 노출설                                                                 | 정                                                   |                          | 전체 상품에 공지사항<br>전체 상품에 공지사항을 설정함 | 설정<br>한 경우, 모든 상 | '품에 공지사황으로 | 1 노출됩니다. |     |                                           |                       |                       |                                        |                                                      |                   |
|        |                                         |                |                                                    |   |                                         |          |          |                | 닫기                                    |                                                                    | 초기화                                                                 | 수정                                                  |                          |                                 |                  |            |          |     | 닫기                                        | â                     | 기화                    | 수정                                     | Í.                                                   |                   |

상품등록 | 기타 > MD 전달사항

- 신규상품 등록, 기존상품 수정 시 담당MD에게 전달 해야 하는 중요한 정보를 100자 이내로 등록 가능합니다.
- MD전달사항은 심사요청시 담당MD에게 전달 가능하고 심사중 상품조회 메뉴 접속 후 심사요청한 상품과 함께 조회가 가능합니다.
- MD전달사항을 수정하고 싶은 경우 심사요청 취소 후 수정이 가능합니다.

| 기타        |               |       |
|-----------|---------------|-------|
| MD 전달사항 💿 | MD 전달사항 문구 입력 | 0/100 |
|           |               |       |

상품 수정요청 | 상품수정심사 비필수 정보 수정 방법

#### • 상품승인완료 이후 상품정보 수정후 '수정'버튼 클릭시, '심사요청' 버튼 클릭시 상태변경없이 심사 비필수 항목은 수정과 동시에 반영됩니다.

| 노출그룹      | 심사 비필수 항목                                                           |
|-----------|---------------------------------------------------------------------|
| 기본정보      | 모델명, 제조사, 원산지, 판매자 상품번호, 예약판매                                       |
| 가격정보      | 부가세 (매입유형 직매입 상품은 승인이후 수정불가) 문화비 소득공제여부                             |
| 재고/구성상품정보 | 옵션, 재고수량, 전통주 상품구성수량                                                |
| 배송정보      | 배송방법, 묶음배송, 출고지, 반품교환지, 반품교환배송비, A/S 정보, 도서산간 배송가능여부, 도서산간 추가배송비 안내 |
| 전시정보      | 다음쇼핑 전시여부, 공지사항                                                     |

상품관리

### 상품 수정요청 | 상품수정심사 필수정보 수정 방법

- 상품승인완료 이후 심사필수정보 수정후 '수정'버튼 클릭시 '기존상품 수정' 상태로 변경되고 심사요청전까지 수정가능하고 '심사요청' 클릭시 '수정정보 심사중' 상태로 변경되고 수정심사 대상이 됩니다.
- 상품승인이후 심사필수정보 수정한 이력이 있을 경우 수정페이지 접속 시 상단에 현재 상품의 심사상태와 수정요청한 정보를 확인할 수 있습니다.
- 수정 페이지 접속 시 수정된 내용이 편집가능한 상태로 노출이 되고 수정하기 전 현재정보는 '현재정보'로 수정된 정보 하단에 별도로 노출이 됩니다.

| 심사상태 ?              | 기존상품 수정              |                 | 수정요청 7건 🔷 🗸                |         |       |      | •                                                                                       | <ul> <li>승인이후 심사 필수 항목 수정 건수 노출.</li> <li>버튼 클릭시 수정한 정보로 이동되어 수정심사해야하는 정보를 빠르게 확<br/>인이 가능합니다.</li> </ul> |
|---------------------|----------------------|-----------------|----------------------------|---------|-------|------|-----------------------------------------------------------------------------------------|----------------------------------------------------------------------------------------------------|
| 등록일                 | 2020.03.16 19:04     | 수정일             | 2020.03.16 19:17           | 반려일     |       |      |                                                                                         |                                                                                                    |
| 판매자                 | 선물하기테스트1(3)          | 수정자             | 판매자/선물하기테스트1(3)            | 담당MD    |       |      |                                                                                         | 심사상태 및 수정요청사유,MD전달사항 정보                                                                                   |
| 반려사유                |                      |                 |                            |         |       |      |                                                                                         | - 심사상태가 승인상태가 아닌 심사대기 상태인 경우에만 노출이 됩니다.                                                                   |
| 수정요청사유 ?            | 프로모션 협의된 금액으로 맞춰서 수? | 정했습니다. 이미지, 상세설 | 경도 수정했으니 빠른 검수 부탁드립니다.     |         |       |      |                                                                                         | - 도굴되는 심사장대· 신규장품 등록, 신규장품 심사궁, 신규장품 반대, 기존<br>상품 수정 기조정보 신사주 기조정보 바려                                     |
| MD전달사항 ?            | 상품명과 대표이미지를 프로모션 내용  | 응에 맞게 수정했습니다. 프 | B모션 시작일 3/15 이전에 빠른 승인 부탁드 | 립니다.    |       |      |                                                                                         | - 심사상태가 반려상태인 경우에는 반려사유가 노출됩니다. 반려사유 확인 후                                                                 |
|                     |                      |                 |                            |         |       |      |                                                                                         | 에 상품정보를 수정해서 심사요청을 다시해주시면 됩니다.                                                                            |
| 기 <mark>본</mark> 정보 |                      |                 |                            |         |       |      |                                                                                         |                                                                                                    |
| 판매대상 * ?            | B2C(일반고객) ▼          |                 |                            |         |       |      |                                                                                         |                                                                                                    |
| 카테고리 * 🕐            | 최근 등록한 카테고리 선택       |                 |                            | ▼ 카테고   | 1리검색  |      |                                                                                         | 스러하 저님 / 허개저님 게고                                                                                          |
|                     | 생활가전/세탁기/청소기 🔻 소     | ·형생활가전          | 보물제거기 💌                    | 세분류     | •     |      | ▶                                                                                       | - 승인이후 심사필수 정보를 수정한 경우 하단에 노란색의 '현재정보'에 현재 판                                                              |
|                     | 현재정보 신발/수제화>여성부츠>니트  | 부츠              |                            |         |       |      |                                                                                         | 매중인 상품의 정보가 노출되고 현재정보 상단에 수정한 정보가 편집가능한 상<br>태로 노출됩니다. (심사요청 전까지 해당페이지에서 수정가능)                            |
| 상품명 * 🧵             | [1+1] 카카오쇼핑 행사상품     |                 |                            |         | 16/50 |      |                                                                                         | - 현재정보는 수정하기 이전정보. 즉, 승인된 현재의 상품정보를 의미합니다.                                                                |
|                     | 현재정보 카카오쇼핑 테스트       |                 |                            |         |       |      | * 점사요성동에 수성정보 점사중으로 저티된 경우 넘닝MD가 점사지 이신정보<br>와 수정한 정보를 비교해서 수정을 해도 문제가 없을 경우 승인처리가 됩니다. |                                                                                                    |
| 상품이미지 * 💿           |                      | No. 10          |                            |         |       |      |                                                                                         | * 기존에 수정한 정보를 현재정보와 동일하게 수정한 경우 수정한 이력정보가 삭<br>제됩니다.                                                      |
|                     |                      |                 |                            | ٥       |       |      |                                                                                         |                                                                                                    |
|                     | 대표이미지 +              | 추가이미지           | 수가이미지 -                    | - 추가이미지 | +     |      |                                                                                         |                                                                                                    |
| 취소                  |                      |                 |                            |         | 심사요청  | 수정하기 |                                                                                         | 55                                                                                                    |

### 상품 수정요청 | 상품수정심사 필수정보 수정 방법

• 수정하기 전 정보인 '현재정보'내용 중 상품이미지, 상품상세 정보, 상품정보 고시처럼 내용이 많은 경우 '현재정보'에 <u>상세보기</u> 버튼을 통해 별도의 팝업으로 제공됩니다.

• 상품상세 정보는 현재정보와 수정요정정보를 한 화면에서 비교해서 볼 수 있습니다.

| 상품정보고시 * 🕐                       | 구두/신발                                    | 상품정보고시                                          |
|----------------------------------|------------------------------------------|-------------------------------------------------|
|                                  | 현재정보 <u>상세브기</u>                         |                                                 |
| 상품정보고시 설정                        |                                          | ×                                               |
| <mark>현재정보</mark><br>선택된 템플릿이 없습 |                                          | ▼ 상품정보 템플릿 관리                                   |
| 상품군 *                            | 의류 🔻                                     | ✓ 전체 '상품상세설명 참조'로 입<br>력                        |
| 제품 소재 *                          | 섬유의 조성 또는 혼용률을 백분율로 표시, 기능성인 경우 성적서 또    | ✓ 상품상세설명 참조<br>는 허가서                            |
| 색상 *                             |                                          | ✓ 상품상세설명 참조                                     |
| 치수*                              | S, M, L 처럼 문자 표기 or 길이로 표시할 경우 cm, mm 표기 | ✓ 상품상세설명 참조                                     |
| 제조사 *                            | 수입품의 경우 수입자를 함께 표기 (병행수입의 경우 병행수입 여부     | <ul> <li>상품상세설명 참조</li> <li>로 대체 가능)</li> </ul> |
| 세탁방법/취급시 주<br>의사항                |                                          | ✓ 상품상세설명 참조                                     |
| 제조연월 *                           |                                          | ✔ 상품상세설명 참조                                     |
| 품질보증기준 *                         |                                          | ☑ 상품상세설명 참조                                     |
| A/S 책임자 *                        |                                          | ☑ 상품상세설명 참조                                     |
|                                  |                                          |                                                 |

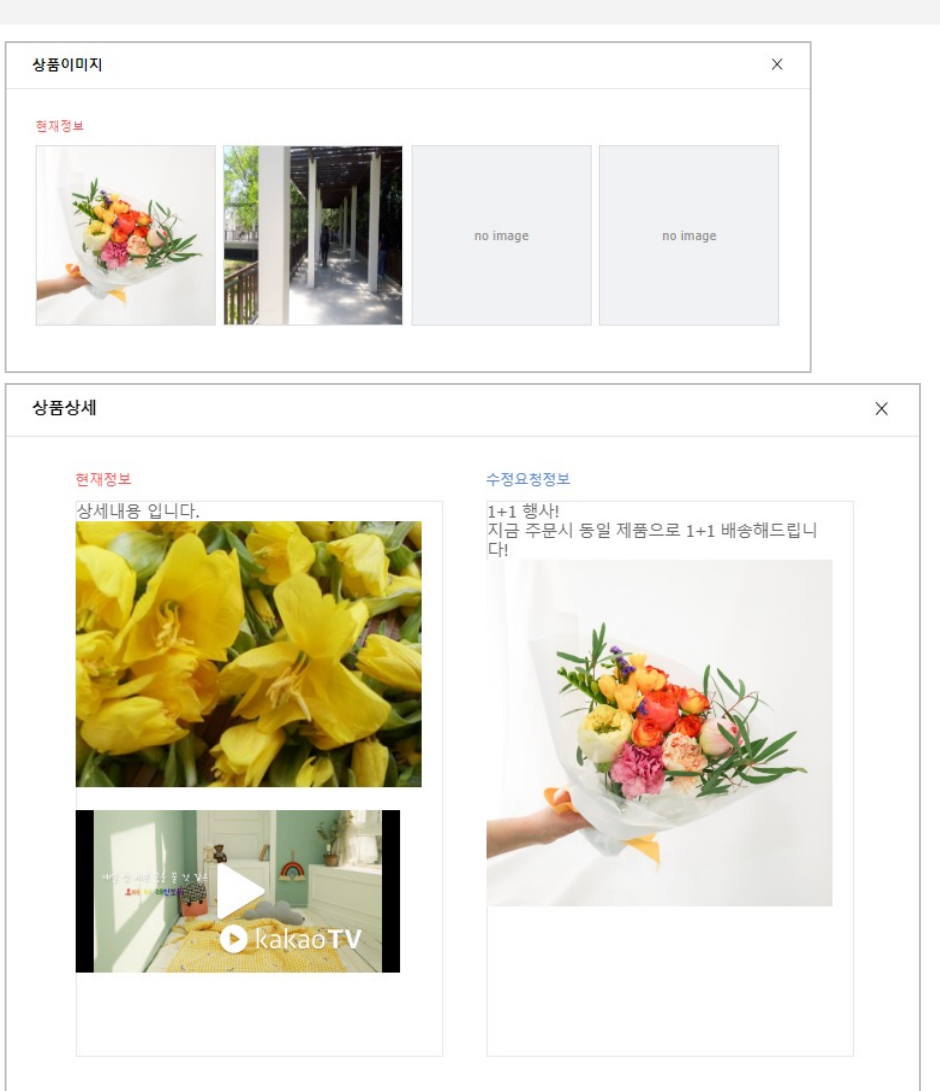

## 상품 수정요청 | 상품수정심사 필수정보 수정 방법

#### 수정요청사유

- 상품수정시 수정필수 정보 수정할 경우에만 '수정요청사유'를 입력할 수 있습니다.
- MD에게 전달할 수정요청사유를 기입후 심사요청시 담당MD가 승인 시 확인가능합니다.

#### 상품변경이력

- 신규상품등록이후 상품을 수정한 이력이 표기됩니다.
- 심사비필수 정보를 수정한 경우에는 수정한 시점과 동일하게 자동승인된 이력을 확인할 수 있습니다.
- 심사필수 정보를 수정한 경우에는 수정된 정보와 심사요청한 시점, 실제 담당MD에 의해 심사처리된 시점을 각각 확인할 수 있습니다.

| 기타        |                                                          |        |
|-----------|----------------------------------------------------------|--------|
| MD 전달사항 🗈 | 3월15일부터 프로모션 예정 상품입니다. 빠른 승인을 부탁드립니다.                    | 37/100 |
| 수정요청사유 🖸  | 상품명과 대표이미지 프로모션용 가이드에 맞춰 수정했고 혐의한 판매가 200원으로 맞춰서 수정했습니다. | 56/100 |
| 상품변경이력    | 변경이력 조회                                                  |        |

# 2. 상품조회/수정

- 1. 조회/수정 리스트 공통 기능
- 2. 심사대기 상품조회/수정
- 3. 심사중 상품조회/수정
- 4. 상품조회/수정
- 5. 상품변경이력

우측 새로고침 버튼을 통해 상품 수 다시 조회가 가능합니다. 🛛 ┥

| 심사대기 배송상품 조회/수정                                                          |   |  |  |  |  |  |  |  |
|--------------------------------------------------------------------------|---|--|--|--|--|--|--|--|
| 전체상품 85건 신규상품 등록 24건 기존상품 수정 18건 신규상품 반려 30건 수정정보 반려 13건                 | Ф |  |  |  |  |  |  |  |
| 2.심사중 상품조회 메뉴 : 심사요청을 통해 심사중인 상태 '신규상품 심사중' '수정정보 심사중' 심사상태의 상품수가 조회됩니다. |   |  |  |  |  |  |  |  |
| 심사중 배송상품 조회/수정                                                           |   |  |  |  |  |  |  |  |
| 전체상품 29건 신규상품 심사중 22건 수정정보 심사중 7건                                        | Ф |  |  |  |  |  |  |  |
| 3. 상품조회/수정 메뉴 : 심사상태 '승인'인 상품의 판매상태별로 조회가 가능합니다.                         |   |  |  |  |  |  |  |  |
| 배송상품 조회/수정                                                               |   |  |  |  |  |  |  |  |
| 전체상품 747건 판매중 266건 품절 32건 판매중지 358건 판매대기 2건 판매종료 87건 판매금지 2건             | Ф |  |  |  |  |  |  |  |
|                                                                          |   |  |  |  |  |  |  |  |

1. 심사대기 상품조회/수정 메뉴 : 심사요청 이전 상태인 '신규상품등록' '기존상품 수정' '신규상품 반려' '수정정보 반려' 심사상태의 상품수가 조회됩니다.

• 상단 영역에 공통적으로 조회필요한 심사상태, 판매상태별 상품수를 조회할 수 있고 상태 클릭 시 하단 검색결과에도 반영이 됩니다.

### 조회/수정 리스트 공통 기능 | 상세 검색 열기, 닫기 기능

#### • 상세검색 열기를 통해 좀 더 상세한 검색조건을 사용하실 수 있습니다.

| 배송상품 조회/               | /수정                             |                          |                        |                   |           |
|------------------------|---------------------------------|--------------------------|------------------------|-------------------|-----------|
| 전체상품 <mark>18</mark> 건 | 판매중 <b>14</b> 건 품절 <b>0</b> 건 뒤 |                          |                        |                   | ¢         |
| 상품명                    |                                 |                          |                        |                   |           |
| 상품번호                   | ○ 채널 상품번호 🛛 판매지                 | 가 상품번호                   |                        |                   |           |
|                        | 복수 검색이 가능합니다. (Enter !          | 또는 ',로 구분, 최대 200개 검색가능) |                        |                   |           |
| 세부정보                   | 브랜드명 🔷                          | ·                        | 매입유형 🔍 표               | 안매 대상 🛛 🔻         |           |
| 카테고리                   | 대분류 🔍                           | r 중분류 ▼ 소분류              | 류 ▼ 세분류                | v                 |           |
| 기간                     | 상품등록일 🔷                         | 7 오늘 7일 30일 90일          | 180일 1년 2014-01-01 🟥 ~ | 2024-02-22        | 상세검색 확장5  |
| 주요정보                   | 전시여부 🔍                          | r 다음쇼핑전시 ▼ 재고            | 고 모픈 API 연동여부          | ▼ 묶음배송 ▼          |           |
| 혜택정보                   | 판매촉진행사                          | / 상품 수수료 ▼ 판미            | :매자 즉시할인 🛛 🔻 카카오 즉시할인  | ▼ 구매수량별 할인 ▼ 가격예약 | -         |
| 기타정보                   | 판매제한수량 🔷 🔻                      | ✓ 인당 구매제한수량 ▼ 럭₂         | 스 상품 💿 광고심의서류 종류       | ▼ 광고심의서류 필수여부 ▼   |           |
|                        | 광고심의서류 등록여부 🔷 🔻                 | r                        |                        |                   |           |
| 전시정보                   | 기프트타입 🔍 선물제인                    | <b>간명</b> ▼ 선물제안명 입력     | 이벤트명                   | 이벤트명 입력           |           |
|                        |                                 |                          | 초기화 검색                 |                   | ▶ 상세검색 닫기 |

### 조회/수정 리스트 공통 기능 | 리스트 정보 노출 설정, 우선순위 설정 기능

• 각 조회 메뉴별 리스트 정보 우선순위, 노출설정을 하고 저장하면 접속한 계정으로 재접속시 설정한 정보대로 리스트에 정보가 제공됩니다.

리스트 우측 '그리드 항목설정' 클릭시 리스트의 정보 노출여부, 우선순위를 설정할 수 있습니다.

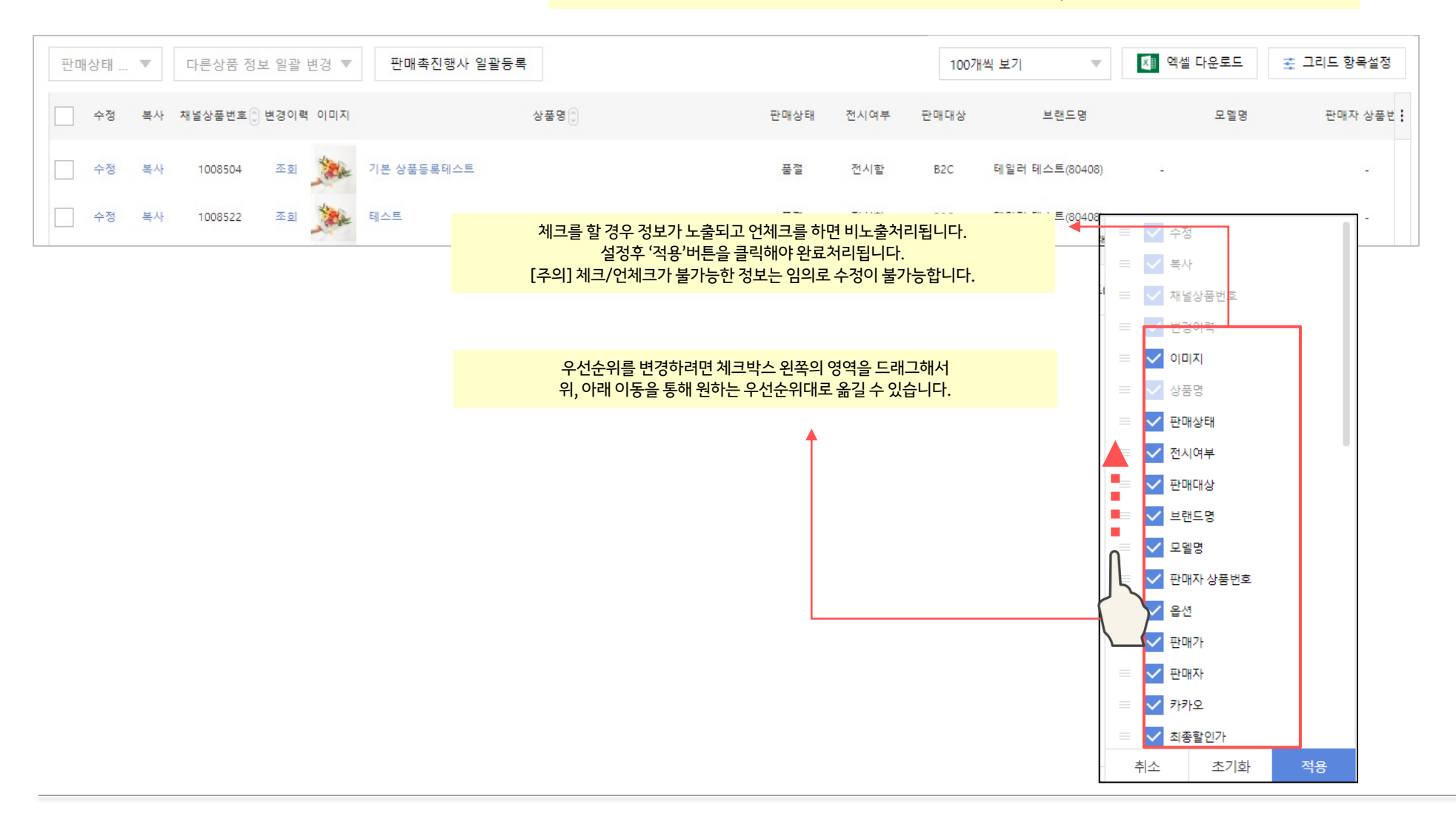

조회/수정 리스트 공통 기능 | 리스트 순서 조정, 너비 조정

• 각 정보와 정보 사이의 영역을 드래그 해서 너비 조정이 가능합니다. 더블클릭 통해 초기화가 가능합니다.

• 상품정보 옆 위아래 표기된 버튼을 클릭하면 리스트 내 정보가 내림차순, 오름차순으로 자동정렬이 됩니다.

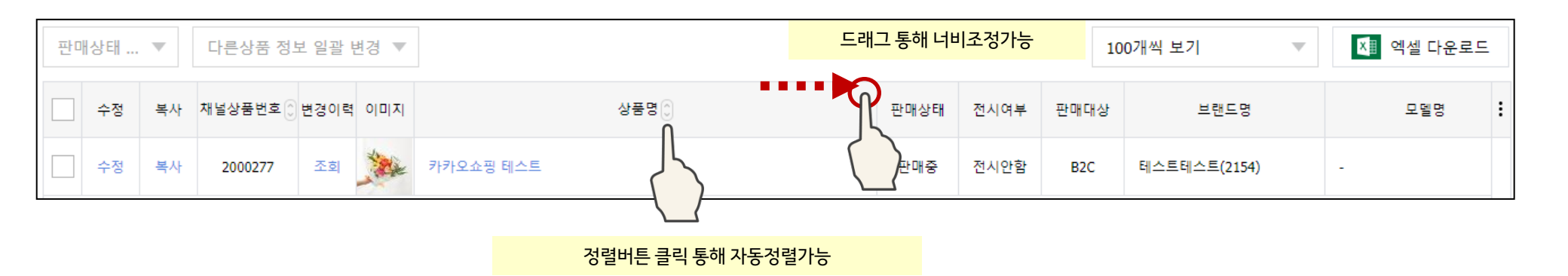

### 심사대기 상품조회/수정 | 심사대기 상품 검색조건

| 상품명    |                             |                     |          |           |          |
|--------|-----------------------------|---------------------|----------|-----------|----------|
|        |                             |                     |          |           |          |
| 낭품번호   | 채널 상품번호 판매자 상품번             | <u>ē</u>            |          |           |          |
|        | 복수 검색이 가능합니다. (Enter 또는 ',로 | - 구분, 최대 200개 검색가능) |          |           |          |
|        |                             |                     |          |           |          |
|        |                             |                     |          |           |          |
|        |                             |                     |          |           |          |
| 네부정보   | 브랜드명 🔍                      |                     | 매입유형     | ▼ 판매 대상 ▼ | 가격수정여부 🔻 |
| 112110 | 저체                          |                     |          |           |          |
| 2-0410 |                             |                     |          |           |          |
| 만매상태   | 🔽 판매대기 🔽 판매중 🔽 품질           | 별 🔽 판매중지 🔽 판매종.     | 료 🔽 판매금지 |           |          |
|        |                             |                     |          |           |          |
| 카테고리   | 대분류 중 중                     | t# ▼ 4              | 분류 💌 세분류 | •         |          |

#### [상세 검색 영역]

| 택정보 | 판매촉진행사  |       | 상품 수수료      | ▼     | 판매자 즉시할인  | T    | 카카오 즉시할인    |       | 구매수량별 할인    | T | 가격예약 |  |
|-----|---------|-------|-------------|-------|-----------|------|-------------|-------|-------------|---|------|--|
| 타정보 | 판매제한수량  | V     | 도서산간 배송가능여부 |       | 예약판매      |      | 인당 구매제한수량   |       | 커스텀 제작상품    |   |      |  |
|     | 선물포장    | T     | 럭스 상품       |       | 광고심의서류 종류 | ~    | 광고심의서류 필수여부 | Ŧ     | 광고심의서류 등록여부 |   |      |  |
| 시정보 | 기프트타입 🔻 | 선물제안명 | v (         | 선물제안명 | 입력        | 이벤트명 | • 0         | 벤트명 입 | 려           |   |      |  |

-전시정보:(MD만설정기능)기프트타입,선물제안명,이벤트명설정된 상품조회가능

### 심사대기 상품조회/수정 | 상품 리스트, 상품 일괄 수정 기능

| 확인요청 | 直 を     | 택삭제      | 다른상품 | 정보 일괼 | 변경 🔻                                                              | 100개씩 브 | 코기   | •    | 💵 엑셀 다운로드    | ב <u>‡</u> ב | 리드 항목설정  |
|------|---------|----------|------|-------|-------------------------------------------------------------------|---------|------|------|--------------|--------------|----------|
| 수정   | 심사상태    | 채널상품번호 🔇 | 변경이력 | 이미지   | <b>ଧଞ୍ଚ</b> ଅ 💭                                                   |         | 판매상태 | 전시여부 | 모니터링<br>검수상태 | 판매대상         |          |
| 수정   | 기존상품 수정 | 7922414  | 조회   | 2     | 선물제안명 설정 테스트                                                      |         | 판매중  | 전시안함 | -            | B2C          | 테스트(855  |
| 수정   | 기존상품 수정 | 7528073  | 조회   | 0     | 지정일 예약선물 - 에비 베타 테스트                                              |         | 판매금지 | 전시안함 | 판매불가         | B2C          | [제인] QA테 |
| 수정   | 신규상품 등록 | 8229341  | 조회   |       | (자취생 선물)4colors 6구 미니 컬러볼 코트랙 후크 무타공 모자걸이 벽행거 거치대 모자정리 옷걸이 방꾸미기   |         | 판매금지 | 전시안함 | 판매불가         | B2C          | [제인] QA테 |
| 수정   | 기존상품 수정 | 8210035  | 조회   |       | [자취생 선물]4colors 6구 미니 컬러볼 코트랙 후크 무타공 모자걸이 벽행거 거치대 모자정리 옷걸이 방꾸미기() |         | 판매금지 | 전시안함 | 판매불가         | B2C          | [제인] QA테 |
| 수정   | 신규상품 등록 | 8253038  | 조회   |       | 교보문고 오픈 API 판매자 전환 테스트                                            |         | 판매금지 | 전시안함 | 판매불가         | B2C          | [제인] QA테 |

1.확인요청

- 선택한상품을일괄 확인요청 할수있습니다.

[주의]반려상태정보의경우,수정된정보가없는상태에서심사요청시다 시반려처리될수있습니다.

#### 2.선택삭제

- 신규상품 등록 상태인 경우 삭제처리가 가능합니다.

#### 3.일괄변경기능

-판매기간/전시여부/배송정보/공지사항/구매수량제한/다음쇼핑전 시여부/브랜드정보/선물제안명/기격예약/럭스설정/수정요청사유/ MD전달사항을수정할수있습니다.

\*수정요청사유는기존상품수정,기존상품반려상태만입력이가능하므로일괄변경가능합니다.

4.상품수정

-[수정]버튼클릭시해당상품수정화면으로

이동됩니다.

#### 5.변경이력

-[변경이력]버튼클릭시,상품의변경이력팝업이조회됩니다.

#### 6.상품명

-[상품명]버튼클릭시현재판매중인상품상세정보를확인할수있습니다. -승인된상품만조회가능합니다.(기존상품수정,수정정보반려상태만조 회가능)

### 심사중 상품조회/수정 | 심사중 상품 검색조건

| 심사중 배송성 | 상품 조회/수정                                                             |                                   |            |
|---------|----------------------------------------------------------------------|-----------------------------------|------------|
| 전체상품 4건 | 신규상품 심사중 <b>4</b> 건 수정정보 심사중 <mark>0</mark> 건                        |                                   | ¢          |
| 상품명     |                                                                      |                                   |            |
| 상품번호    | ● 채널 상품번호 관매자 상품번호<br>복수 검색이 가능합니다. (Enter 또는 ', 로 구분, 최대 200개 검색가능) |                                   |            |
| 세부정보    | 브랜드명 🔍                                                               | 매입유형 🛛 🐨                          | ▼ 가격수정여부 ▼ |
| 판매상태    | 🔽 판매대기 🔽 판매중 🔽 품절 🔽 판매중지 🔽 판매종료                                      | ✓ 판매금지                            |            |
| 카테고리    | 대분류 💌 중분류 💌 소분류                                                      | ▼ 세분류 ▼                           |            |
| 기간      | 상품등록일 ▼ 오늘 7일 30일 90일                                                | 180일 1년 2014-01-01 🛗 ~ 2024-02-22 |            |

#### [상세 검색 영역]

| 주요정보 | 전시여부         | 다음쇼핑전시 🔍      | 재고        | 오픈 API 연동여부 🔍   | 묶음배송        | ▼         |
|------|--------------|---------------|-----------|-----------------|-------------|-----------|
| 혜택정보 | 판매촉진행사 🔍     | 상품 수수료 🔍      | 판매자 즉시할인  | 카카오 즉시할인 🔹      | 구매수량별 할인    | ▼ 가격예약 ▼  |
| 기타정보 | 판매제한수량 🔹     | 도서산간 배송가능여부 🔍 | 예약판매      | 인당 구매제한수량 🔷     | 커스텀 제작상품    | V         |
|      | 선물포장 🔻       | 럭스 상품 🔍       | 광고심의서류 종류 | 광고심의서류 필수여부 🛛 🔻 | 광고심의서류 등록여부 | ~         |
| 전시정보 | 기프트타입 🔻 선물제원 | 방명 ▼ 선물제안당    | 명 입력 이벤트  | 명 🔻 이벤트명        | 입력          |           |
|      |              |               | 초기화 검     | 색               |             | ▲ 상세검색 닫기 |

| 기본검색조건                              |
|-------------------------------------|
| 1.상품명/상품번호                          |
| -상품명검색시키워드가포함된모든상품을검색합니다.           |
| -채널상품번호/팬매자상품번호로조회시다른검색조건무관하게단독     |
| 조건으로해당상품이조회됩니다.                     |
| (Enter혹은,구분해서최대200개까지한번에검색가능합니다.)   |
| 2.세부정보:브랜드명/모델명/제조사명                |
| 3.매입유형:직매입/위탁수수료/중개수수료              |
| 4.판매대상: B2C / B2B                   |
| 5.가격수정여부: 상품정보 중 가격을 수정해서 확인요청한     |
| 경우 조회가 가능합니다.                       |
| 6.반려사유                              |
| 반려상품의사유를조회할수있습니다.                   |
| 7.판매상태                              |
| 8.카테고리조건                            |
| 9.기간조건                              |
| -상품등록일/최종수정일/판매시작일/판매종료일,상품승인일,     |
| 최종승인일,최종반려일조건을선택할수있습니다.             |
| 10.상세검색조건                           |
| -주요정보:전시여부,다음쇼핑전시,재고,오픈API연동여부,묶음배송 |
| -혜택정보:판매촉진행사설정여부,상품수수료설정여부,판매자      |
| 즉시할인,키카오즉시할인,가매수량별할인,가격예약여부조회가능     |
| -기타정보:팬매제한수량(MD만설정가능)도서산간배송가능여부,    |
| 예약판매,인당구매제한수량,커스텀제작상품,선물포장여부,럭스상품   |
| 여부,광고심의서류종류,광고심의서류필수여부,광고심의서류등록여부   |
| 소와/1등                               |

-전시정보:기프트타입(MD만설정가능),선물제안명,이벤트명설정된 상품조회가능

### 심사중 상품조회/수정 | 상품 리스트, 확인요청취소 기능

| ŝ | ·인요청 추 | 소        |          |      |     | 100                                                                        | 100개씩 보기 💿 🛛 🚺 엑셀 🛛 |      |              |      |         |
|---|--------|----------|----------|------|-----|----------------------------------------------------------------------------|---------------------|------|--------------|------|---------|
|   | 조회     | 심사상태     | 채널상품번호 🗘 | 변경이력 | 이미지 | 상품명 🖯                                                                      | 판매상태                | 전시여부 | 모니터링<br>검수상태 | 판매대상 |         |
|   | 조회     | 신규상품 심사중 | 9124112  | 조회   |     | 팬뎡 상품 베타 테스트 (3)                                                           | 판매중                 | 전시안함 | -            | B2C  | [제인] QA |
|   | 조회     | 신규상품 심사중 | 7945594  | 조회   | 2   | 상품명 테스트                                                                    | 판매금지                | 전시안함 | 판매불가         | B2C  | 테스트(85  |
|   | 조회     | 신규상품 심사중 | 7957444  | 조회   | 0   | 에비 테스트에비 테스트에비 테스트에비 테스트에비 테스트에비 테스트에비 테스트에비 테스트에비 테스트에비 테스트에비 테스트에비 테스 이름 | … 판매금지              | 전시안함 | 판매불가         | B2C  | [제인] QA |
|   | 조회     | 신규상품 심사중 | 7943722  | 조회   |     | 상품 등록 테스트                                                                  | 판매금지                | 전시안함 | 판매불가         | B2C  | 테스트(85  |

확인요청취소

-선택한상품을일괄'확인요청취소'할수있습니다.

#### 상품조회

-[조회]버튼클릭시해당상품조회화면으로이동됩니다.

(심사중상태는상품정보수정이불가능합니다.심사비필수항목은조회/ 수정화면에서수정하면즉시반영됩니다.)

#### 변경이력

-[변경이례]버튼클릭시상품의변경이력팝업이조회됩니다. 상품명

-[상품명]버튼클릭시현재판매중인상품상세정보를확인할수있습니다.

-승인된상품만조회가능합니다.(기존상품심사중만조회가능)

### 상품조회/수정 | 승인완료 상품 조회/수정

| 전체상품 <mark>18</mark> 건 | 판매중 14건 품절 0건 판매중지 0 <sup>-</sup>      | 건 판매대기 0건 판매종료 0건 판매금지 4건          | Ф |
|------------------------|----------------------------------------|------------------------------------|---|
| 날품명                    |                                        |                                    |   |
| 상품번호                   | 💿 채널 상품번호 💿 판매자 상품번호                   |                                    |   |
|                        |                                        |                                    |   |
|                        | 복수 검색이 가능합니다. (Enter 또는 ','로 구분        | 로, 최대 200개 검색가능)                   |   |
|                        | 복수 검색이 가능합니다. (Enter 또는 ')로 구분         | 분, 최대 200개 검색가능)                   |   |
|                        | 복수 검색이 가능합니다. (Enter 또는 ',로 구분         | 로, 최대 200개 검색가능)                   |   |
| 네부정보                   | 복수 검색이 가능합니다. (Enter 또는 )'로 구분<br>브랜드영 | 로, 최대 200개 검색가능)<br>예입유형 💌 핀에 대상 💌 |   |

#### [상세 검색 영역]

| 혜태저너 |         |         |          |           |      |             |         |             |   |      |  |
|------|---------|---------|----------|-----------|------|-------------|---------|-------------|---|------|--|
| 1982 | 판매촉진행사  | ▼ 상품 수수 | 2 -      | 판매자 즉시할인  | •    | 카카오 즉시할인    | ▼       | 구매수량별 할인    | ▼ | 가격예약 |  |
| 타정보  | 판매제한수량  | ▼ 도서산간  | 배송가능여부 🔍 | 예약판매      | •    | 인당 구매제한수량   | T       | 커스텀 제작상품    |   |      |  |
|      | 선물포장    | ▼ 럭스 상품 | ~        | 광고심의서류 종류 | •    | 광고심의서류 필수여부 | T       | 광고심의서류 등록여부 |   |      |  |
| 시정보  | 기프트타입 🔍 | 선물제안명   | ▼ 선물제안명  | 병입력       | 이벤트명 | •           | 이벤트명 입력 | ă.          |   |      |  |

| 기본검색조건                              |
|-------------------------------------|
| 1.상품명/상품번호                          |
| -상품명검색시키워드가포함된모든상품을검색합니다.           |
| -채널상품번호/판매자상품번호로조회시다른검색조건무관하게단독     |
| 조건으로해당상품이조회됩니다.                     |
| (Enter혹은,구분해서최대2007배까지한번에검색가능합니다.)  |
| 2.세부정보:브랜드명/모델명/제조사명                |
| 3.매입유형:직매입/위탁수수료/중개수수료              |
| 4.판매대상: B2C / B2B                   |
| 5.반려사유                              |
| 반려상품의사유를조회할수있습니다.                   |
| 6.판매상태                              |
| 7.카테고리조건                            |
| 8.기간조건                              |
| -상품등록일/최종수정일/판매시작일/판매종료일,상품승인일,     |
| 최종승인일,최종반려일조건을선택할수있습니다.             |
| 9.상세검색조건                            |
| -주요정보:전시여부,다음쇼핑전시,재고,오픈API연동여부,묶음배송 |
| -혜택정보:판매측진행사설정여부,상품수수료설정여부,판매자      |
| 즉시할인,카카오즉시할인,구매수량별할인,가격예약여부조회가능     |
| -기타정보:팬매제한수량(MD만설정가능)도서산간배송가능여부,    |
| 예약판매,인당구매제한수량,커스텀제작상품,선물포장여부,럭스상품   |
| 여부,광고심의서류종류,광고심의서류필수여부,광고심의서류등록여부   |

-전시정보:기프트타입(MD만설정가능),선물제안명,이벤트명설정된 상품조회가능

조회가능

### 상품조회/수정 | 상품 리스트, 상품 일괄 수정 기능

| 판미 | 상태 변경 | <b>T</b> | 다른상품 정보  | 일괄 변경 | ▼   | 판매촉진행사 일괄등록 공지사항 관리 | 100개씩 보기 | I    | ▼ ♥4         | !! 다운로드 | 茔 그리드 항목설정      |
|----|-------|----------|----------|-------|-----|---------------------|----------|------|--------------|---------|-----------------|
|    | 수정    | 복사       | 채널상품번호 💭 | 변경이력  | 이미지 | 성품명①                | 판매상태     | 전시여부 | 모니터링<br>검수상태 | 판매대상    | 브랜드명            |
|    | 수정    | 복사       | 9241500  | 조회    |     | 발해스 네송 테스트          | 판매중      | 전시안함 | -            | B2C     | [제인] QA테스트 배송상ቶ |
|    | 수정    | 복사       | 9249186  | 조회    |     | 발해스 배송 테스트 (2)      | 판매중      | 전시안함 | -            | B2C     | [제인] QA테스트 배송상류 |
|    | 수정    | 복사       | 9241490  | 조회    |     | 팬영 상품 비타 테스트 (3)    | 판매중      | 전시안함 | -            | B2C     | [제인] QA테스트 배송상류 |
|    | 수정    | 복사       | 9183857  | 조회    |     | 팬영 상품 비타 테스트 (3)    | 판매중      | 전시안함 | -            | B2C     | [제인] QA테스트 배송상큼 |
|    | 수정    | 복사       | 8639518  | 조회    |     | 팬영 상품 비타 테스트 (3)    | 판매중      | 전시안함 | -            | B2C     | [제인] QA테스트 배송상큼 |
|    | 수정    | 복사       | 8639190  | 조회    |     | 괜임 상품 비타 테스트        | 판매중      | 전시안함 | -            | B2C     | [제인] QA테스트 배송상큼 |
|    | 수정    | 복사       | 8639380  | 조회    |     | 괜덤 상품 베타 테스트 (2)    | 판매중      | 전시안함 | -            | B2C     | [제인] QA테스트 배송상렴 |
|    |       |          |          |       | -   |                     |          |      |              |         |                 |

#### 1.판매중지/판매중지해제

- 상품의 판매를 일시적으로 중단할 수 있는 기능입니다.
- 상품 선택 후 판매중지 선택하면 판매중지 처리가 되고 판 매중지된 상품은 판매중지 해제가 가능합니다.

#### 2. 상품정보 일괄수정

- 판매기간, 전시여부, 배송여부, 공지사항, 구매수량 제한, 다음 쇼핑전시, 가격예약, 브랜드 정보 수정가능

[중요] 심사필수항목 수정시 기존에 수정한 이력이 있을 경우 '기존상품 수정' 심사상태 상품도 동일한 정보로 수정되고 '심사 중' 상태의 상품은 수정처리가 되지않습니다.

심사 비필수 항목의 경우 현재정보와 수정한 이력이 있는 '기존 상품 수정'상태의 상품과 심사중인 상품 모두 수정된 정보가 반 영됩니다.

#### 3. 상품 수정

-[수정]버튼클릭시,해당상품수정화면으로 이동됩니다.

-[중요]수정화면접속시심사필수항목이수정된경우이전에수정했던 정보와현재정보를제공하고심사중인상태인경우심사전까지수정이불 가능합니다.

#### 4.상품복사

- [복사]버튼클릭시해당상품복사된상태의등록화면으로이동됩니다.

#### 5.변경이력

-[변경이력]버튼클릭시상품의변경이력팝업이조회됩니다.

#### 6.상품명

-[상품명]버튼클릭시현재판매중인상품상세정보를확인할수있습니

다.

## 상품변경이력 | 기본정보

| 7110975 |                                                                                                    |                                      |                                      |                                      |                                                  |                                                                                                    |                                                                                                    |                                                                                                    |
|---------|----------------------------------------------------------------------------------------------------|--------------------------------------|--------------------------------------|--------------------------------------|--------------------------------------------------|----------------------------------------------------------------------------------------------------|----------------------------------------------------------------------------------------------------|----------------------------------------------------------------------------------------------------|
| 상품기본정보  |                                                                                                    |                                      |                                      |                                      |                                                  |                                                                                                    |                                                                                                    |                                                                                                    |
|         |                                                                                                    |                                      |                                      | 조회                                   |                                                  |                                                                                                    |                                                                                                    |                                                                                                    |
| 유형      | 구분                                                                                                    | 심사상태                                 | 판매상태                                 | 전시여부                                 | 브랜드명                                             | 카테고리명                                                                                                    | 카테고리 ID                                                                                                    | 판매자<br>즉시할인                                                                                                    |
| 수정      | 최종할인가                                                                                                    | 상품승인 완료                              | 판매중                                  | 전시함                                  | 데카트론                                             | 뉴스포츠용품                                                                                                    | 103102113108                                                                                                    |                                                                                                    |
| 수정      | 판매가                                                                                                    | 상품승인 완료                              | 판매중                                  | 전시함                                  | 데카트론                                             | 뉴스포츠용품                                                                                                    | 103102113108                                                                                                    |                                                                                                    |
| 수정      | 최종할인가                                                                                                    | 상품승인 완료                              | 판매중                                  | 전시함                                  | 데카트론                                             | 뉴스포츠용품                                                                                                    | 103102113108                                                                                                    |                                                                                                    |
| 수정      | 판매가                                                                                                    | 상품승인 완료                              | 판매중                                  | 전시함                                  | 데카트론                                             | 뉴스포츠용품                                                                                                    | 103102113108                                                                                                    |                                                                                                    |
| 수정      | 최종할인가                                                                                                    | 상품승인 완료                              | 판매중                                  | 전시함                                  | 데카트론                                             | 뉴스포츠용품                                                                                                    | 103102113108                                                                                                    |                                                                                                    |
| 수정      | 판매가                                                                                                    | 상품승인 완료                              | 판매중                                  | 전시함                                  | 데카트론                                             | 뉴스포츠용품                                                                                                    | 103102113108                                                                                                    |                                                                                                    |
| 수정      | 최종할인가                                                                                                    | 상품승인 완료                              | 판매중                                  | 전시함                                  | 데카트론                                             | 뉴스포츠용품                                                                                                    | 103102113108                                                                                                    |                                                                                                    |
| 수정      | 판매가                                                                                                    | 상품승인 완료                              | 판매중                                  | 전시함                                  | 데카트론                                             | 뉴스포츠용품                                                                                                    | 103102113108                                                                                                    |                                                                                                    |
| 수정      | 최종할인가                                                                                                    | 상품승인 완료                              | 판매중                                  | 전시함                                  | 데카트론                                             | 뉴스포츠용품                                                                                                    | 103102113108                                                                                                    |                                                                                                    |
|         | 사용기본정보           유형           수정           수정           수정           수정           수정           수정           수정           수정           수정           수정           수정           수정           수정           수정           수정           수정           수정           수정           수정 | ···································· | ···································· | ···································· | 상품기본상       ···································· | Added and any of the second second | Additional and anticipation of the second second | NAME         NAME           STATUES         Statues           Statues         Statues           Statues         Sta |

### 상품기본정보선택

-상품신규등록이후수정된정보가있는경우'구분'의수정된정보가표기 되고수정된당시의정보와작업자,처리시간이노출됩니다. -승인이후상품정보를수정하는경우심사비필수항목은현재정보에반 영이되고심사필수항목은심사상태가'승인'처리된후에반영됩니다.

## 상품변경이력 | 변경된 세부항목 조회

| 렬상품번호               | 711 | 0975     |                     |         |          | 5               |                 |       |       |              |      |
|---------------------|-----|----------|---------------------|---------|----------|-----------------|-----------------|-------|-------|--------------|------|
| 풍정보 선택              | 가   | 역/수수료    | •                   |         |          | 2<br>심사상태       | 전체              |       | ▼     |              |      |
|                     |     |          |                     |         | 2        | <u>52</u>       |                 |       |       | 3<br>[1] 엑셀드 | ŀ운로! |
| 작업일시                | 유형  | 심사상태     | 작업일시                | 판매가     | 구매수량별 할인 | 판매자<br>즉시할인률(액) | 카카오<br>즉시할인률(액) | 최종판매가 | 채널수수료 | 수수료 타입       |      |
| 2024-02-22 17:34:06 | 수정  | 수정정보 심사중 | 2024-02-22 17:34:06 | 26,000원 | 설정안함     |                 |                 | -     | 20%   | 판매자 수수료      | 1    |
| 2024-02-22 17:34:06 | 수정  | 기존상품 수정  | 2024-02-22 17:34:06 | 26,000원 | 설정안함     |                 |                 | -     | 20%   | 판매자 수수료      | 1    |
| 2024-02-22 17:33:04 | 수정  | 수정정보 심사중 | 2024-02-22 17:33:04 | 26,000원 | 설정안함     |                 |                 | -     | 20%   | 판매자 수수료      | 1    |
| 2024-02-22 17:33:04 | 수정  | 기존상품 수정  | 2024-02-22 17:33:04 | 26,000원 | 설정안함     |                 |                 | -     | 20%   | 판매자 수수료      | 1    |
| 2024-02-22 17:22:06 | 수정  | 수정정보 심사중 | 2024-02-22 17:22:06 | 26,000원 | 설정안함     |                 |                 | -     | 20%   | 판매자 수수료      | 1    |
| 2024-02-22 17:22:06 | 수정  | 기존상품 수정  | 2024-02-22 17:22:06 | 26,000원 | 설정안함     |                 |                 | -     | 20%   | 판매자 수수료      | 1    |
| 2024-02-22 17:21:04 | 수정  | 수정정보 심사중 | 2024-02-22 17:21:04 | 26,000원 | 설정안함     |                 |                 | -     | 20%   | 판매자 수수료      | 1    |
| 2024-02-22 17:21:03 | 수정  | 기존상품 수정  | 2024-02-22 17:21:03 | 26,000원 | 설정안함     |                 |                 | -     | 20%   | 판매자 수수료      | 1    |
| 2024-02-22 16:43:05 | 수정  | 수정정보 심사중 | 2024-02-22 16:43:05 | 26,000원 | 설정안함     |                 |                 | -     | 20%   | 판매자 수수료      | 1    |
| 2024-02-22 16:43:05 | 수정  | 기존상품 수정  | 2024-02-22 16:43:05 | 26,000원 | 설정안함     |                 |                 | -     | 20%   | 판매자 수수료      | 1    |

1.상품기본정보외조회되는항목선택시선택한정보의수정이력이

상품관리

#### 타임라인별로제공됩니다.

1) 조회가능한상품정보

-판매기간, 판매자 즉시할인,다음쇼핑 전시여부,이미지, 심사상태,판매상태,미성년자 구매가능여부,판매제한수량,이벤트명, 선물제안명,서비스동기화,도서산간지역배송,구매수량제한,구매수량별 할인,가격/수수료,위험단계,PG프로모션,입점수수료계약유효여부, 주소정보,반품/교환배송비,옵션,옵션컬러,부가세,예약상품여부, 광고심의서류,지정일예약선물

### 2.가격/수수료 선택시가격/수수료통합이력확인가능

- 심사상태는전체,승인완료중선택가능
- 승인완료상태로조회시구매자에게노출된가격이력만조회가능
- 조회시 가격예약이 설정된경우 현재가격과 미래에예약한 가격정보 모두조회제공
- 가격예약후시작시점도래하는경우노출되는경우 '승인완료'상태로 이력상에 제공됨 (예약가격이 현재가격정보로 변경되었으므로 예약가격정보는 이력상 비노출됨.)

#### 3.가격/수수료선택후,엑셀다운로드 버튼클릭시 제공되는정보

상품아이디/유형/작업일시/심사상태/작업일시/팬매가/ (ಉ) 륟 ( 얼 시 주 오 년 년 ( ( 안) 륟 ( 얼 시 주 지 배 파 \ ) 얼 열 병 등 수 배 다 /최종판매가/채널수수료/수수료타입/수수료정책번호/가격예약/ 가격예약타입/가격예약기간/판매촉진행사/예약판매가/예약판매자 즉시헐인률(액)/예약키카오즉시헐인률(액)/예약최종판매가/예약 채널수수료/예약수수료타입/예약수수료정책번호

# 3. 상품리뷰 관리

상품리뷰 관리 | 상품리뷰 조회

- 구매자가주문후구매자or수신자가작성한리뷰를조회할수있습니다.
- 상품리뷰는작성자본인만수정및삭제를할수있습니다.
- 작성내용에허위광고,욕설등의부적절한내용이포함된경우,상품상세페이지내상품리뷰목록을통해'신고'접수를할수있으며,신고접수시해당컨텐츠는키카오담당자검수후블라인드처리될수있습니다.

| 품명  |                                                                                                    |                                                     |                                                                                            |                                       |                                               | 브랜드명                                                                                                    |                                        |                                                                                                    |                                                                        |                                                                                                    |
|-----|----------------------------------------------------------------------------------------------------|-----------------------------------------------------|--------------------------------------------------------------------------------------------|---------------------------------------|-----------------------------------------------|----------------------------------------------------------------------------------------------------|----------------------------------------|----------------------------------------------------------------------------------------------------|------------------------------------------------------------------------|----------------------------------------------------------------------------------------------------|
| 부정  | 보 전                                                                                                    | 시채널 상품번호 🛛 🔻                                        |                                                                                            |                                       |                                               |                                                                                                    |                                        |                                                                                                    |                                                                        |                                                                                                    |
| 북만  | 족도 전                                                                                                    | 체 🔻                                                 |                                                                                            |                                       |                                               | 구매유형 전체                                                                                                    | 41                                     | $\mathbf{\nabla}$                                                                                    |                                                                        |                                                                                                    |
| 미지  | 등록여부 전                                                                                                    | 체 🔻                                                 |                                                                                            |                                       |                                               | 동영상 등록여부 전체                                                                                                    | 41                                     |                                                                                                    |                                                                        |                                                                                                    |
| 남정. | 보                                                                                                    | 받고싶어요 감동이에요                                         | 재미있어요 =                                                                                    | 속상해요                                  |                                               | 컨텐츠 활용동의 전체                                                                                                    | 41                                     | •                                                                                                    |                                                                        |                                                                                                    |
| ł   | E                                                                                                    | 루이 -                                                | 오늘 7일 30일                                                                                  | ର ସ୍ଥାସ                               | 180일                                          | 1년 2023-11-27 曲                                                                                                    | ~ 2024-02-26                           | μ±1                                                                                                  |                                                                        |                                                                                                    |
|     | c                                                                                                    | 72 *                                                |                                                                                            | <u>م</u>                              | :기화                                           | 검색                                                                                                    |                                        |                                                                                                    |                                                                        |                                                                                                    |
|     | c                                                                                                    | 72 *                                                |                                                                                            | ž JUZ                                 | 기화                                            | 검색                                                                                                    |                                        | 100개씩 보기                                                                                             | Ţ.                                                                     | X書 엑셀 다운로                                                                                                    |
|     | 리뷰 ID                                                                                                    | 리뷰정보                                                | 프레지엄                                                                                       | 소프타입                                  | 전시채널<br>상품번호                                  | 김색 상품명                                                                                                    | 컨텐츠 활용등의여부                             | [25]<br>100개씩 보기<br>브랜드명                                                                             | U 브랜드 ID                                                               | × · · · 역셸 다운로<br>전시상태                                                                                         |
| ]   | 러<br>리뷰 ID<br>65c32fed1531a05b2c5c0e21                                                                                                    | 리뷰정보<br>yvuvg7gugh9oj                               | 프매자영<br>QA비송셀러                                                                             | · · · · · · · · · · · · · · · · · · · | 전시채널<br>상품번호<br>1022951                       | 신 전 전 전 전 전 전 전 전 전 전 전 전 전 전 전 전 전 전 전                                                                                                    | 컨텐츠 활용동의여부<br>동의함                      | [100개씩 보기]<br>브랜드명<br>레비 테스트                                                                         | 보랜드 ID<br>80543                                                        | <ul> <li>핵셸 다운로</li> <li>전시상태</li> <li>전시중</li> </ul>                                                          |
|     | 은<br>리뷰 ID<br>65c32fed1531a05b2c5c0e21<br>6559e309a2383c93412195629                                                                                                    | 리뷰정보           yvvvg7gugh9o)           112131231312 | 관매자명<br>QA배송셀러<br>QA배송셀러                                                                   | 상품타입<br>배송상품<br>배송상품                  | 전시채널<br>상품번호<br>1022951<br>1022971            | 김색<br>상품명<br>(QA.레비) 미입금 취소<br>(QA.레비) 연관상품30입니다이아…                                                                                         | 컨텐츠 활용동의여부<br>동의함<br>동의함               | [1007개씩 보기]<br>보랜드명<br>레비 테스트<br>레비 테스트                                                              | · 브랜드 ID<br>80543<br>80543                                             | <ul> <li>핵셸 다운로</li> <li>전시상태</li> <li>전시종</li> </ul>                                                          |
|     | 은<br>리뷰 ID<br>65532fed1531a05b2c5c0e21<br>659e309a2383c93412195629<br>659ddeab2383c93412195629                                                                                                    | ····································                | 프메지명<br>QA배송셀러<br>QA배송셀러                                                                   | · · · · · · · · · · · · · · · · · · · | 전시채널<br>상품번호<br>1022951<br>1022971<br>1022942 | 전색<br>전색<br>(QA.레비) 미입금 취소<br>(QA.레비) 연관상품30입니다아아…<br>(QA.레비) 연관상품1입니다아아…                                                                   | 컨텐츠 활용동의여부<br>동의함<br>동의함<br>동의함        | [100개색 보기]<br>보랜드명<br>레비 테스트<br>레비 테스트                                                               | 브랜드 ID           80543           80543                                 | 핵실 다운로           핵심 다운로           전시상태           전시중           전시중           전시중                               |
|     | د<br>جاب الم<br>جاب المم  حاب الم<br>جاب الم<br>حاب الم<br>حاب الم<br>حاب الم<br>حاب الم<br>حاب الم<br>حاب الم<br>حاب الم<br>حاب الم<br>حاب الم<br>حاب الم<br>حاب الم<br>حاب الم<br>حاب الم<br>حاب الم<br>حاب الم<br>حاب الم<br>حاب المم حمم المم حمم المم حمم المم حمم المم حمم المم حمم المم حمم الم | ····································                | - 프릴 가 및 이 가 및<br>관매자명<br>QA비송셀러<br>QA비송셀러<br>QA비송셀러 ( ) ( ) ( ) ( ) ( ) ( ) ( ) ( ) ( ) ( | · · · · · · · · · · · · · · · · · · · | 전시채널<br>상품번호<br>1022951<br>1022942<br>1022942 | 검색           검색           (Q, 레비) 미입금 취소           (Q, 레비) 연관상품1입니다아이····           (Q, 레비) 연관상품1입니다아이····           (Q, 레비) 연관상품1입니다아이···· | 컨텐츠 활용등의여부<br>동의함<br>동의함<br>동의함<br>동의함 | [표표]     [100개색 보기     [4편도명     [4편도명     [4태도 = 1]     [4비 테스트     [4비 테스트     [4비 테스트     [4비 테스트 | 브랜드 ID           80543           80543           80543           80543 | 핵실 다운로           회실 다운로           회신사상태           전시상태           전시중           전시중           전시중           전시중 |
상품리뷰 관리 | 상품리뷰 조회

• 구매자가주문후 작성한리뷰를 조회할수 있습니다.

#### • 리뷰 상세내용 조회

- 상세 리뷰 정보를 조회할 수 있습니다.
- 이미지, 동영상은 등록된 경우만 조회 가능합니다.
- 상품유형은 교환권 상품만 조회됩니다.
- 교환권은 옵션정보가 없으므로 옵션 없음으로 조회됩니다.
- 전시상태는 전시중, 임시조치, 전시중지로 분류되고 임시조치, 전시중지는 카카오커머스 클린시스템 및 내부관리 기준에 의해 부적합한 리뷰에 대해 전시중지 된 상태입니다.
- 임시조치된 리뷰는 작성자의 소명을 통해 다시 전시중으로 변경될 수 있으며, 임시조치 후 1개월 이후 삭제 처리됩니다.

| 상품리뷰관리               |                             |         |      |       |              |                        |            |                         |        |         | 상품리뷰 상세보기 |                                            |                  |                       | ×  |
|----------------------|-----------------------------|---------|------|-------|--------------|------------------------|------------|-------------------------|--------|---------|-----------|--------------------------------------------|------------------|-----------------------|----|
|                      |                             |         |      |       |              | 브랜드명                   |            |                         |        |         | 프로필 전시여부  | 전시안함                                       | 상품유형             | 배송상품                  |    |
| 세부정보                 | 전시채널 상품번호 🛛 🔻               |         |      |       |              |                        |            |                         |        |         | 상품명       | [QA_레비] 연관상품1입니다아<br>아아아아아아아아아아아아아         | 판매자              | QA배송셀러 ()             |    |
| 상품만족도                | 전체 🔍                        |         |      |       |              | 구매유형                   | 전체         | V                       |        |         |           | 01010101010101010101010101<br>010101010101 |                  |                       |    |
| 이미지 등록여부             | 전체 🔻                        |         |      |       |              | 동영상 등록여부               | 전체         | $\overline{\mathbf{v}}$ |        |         |           | oł                                         |                  |                       |    |
| 공감정보                 | 받고싶어요 감동이에요                 | 재미있어요   | 속상해요 |       |              | 컨텐츠 활용동의               | 전체         | <b>V</b>                |        |         | 옵션        | -                                          | 구매유형             | 자기구매                  |    |
| 7176                 | E201 -                      | 0 5 791 | 2081 | 0091  | 19091        | 11.4 2022-11-27        |            |                         |        |         | 상품 만족도    | 3 점                                        | 컨텐츠<br>활용동의      | 동의함 🛛 🔻               |    |
| 10                   | 542 1                       | 12 /2   | 502  | 502   | 1002         | 2023-11-27             | 2024-02-28 |                         |        |         | 공감정보      | 총 공감 수 (0 건) / 받고싶어요 (0 건) /               | 재미있어요 (0 건) / 감동 | 이에요 (0 건) / 속상해요 (0 긴 | ±) |
|                      |                             |         |      | 초기    | 화            | 검색                     |            |                         |        |         | 전시상태      | 전시중                                        |                  |                       |    |
|                      |                             |         |      |       |              |                        |            |                         |        |         |           |                                            |                  |                       |    |
|                      |                             |         |      |       |              |                        |            | 100개씩 보기                | -      | 에셀 다운로드 | 리뷰        | 좋습니다좋습니다좋습니다좋습니다                           |                  |                       |    |
| 리뷰 ID                | 리뷰정보                        | 판매자명    | è    | 낭풍타입  | 전시채널<br>상품번호 | 상품명                    | 컨텐츠 활용동의여부 | 브랜드명                    | 브랜드 ID | 전시상태    |           |                                            |                  |                       |    |
| 65c32fed1531a05b2c5c | 0e21 yvuvg7gugh9oj          | 0/1623  |      | 1008  | 1022051      |                        | 548        |                         | 00545  | 243     | •         |                                            |                  |                       |    |
| 659e309a2383c9341215 | 95629 112131231231312       | QA배송셀러  | ы    | 배송상품  | 1022971      | [QA_레비] 연관상품30입니다아이    | 바~~ 동의함    | 레비 테스트                  | 80543  | 전시중     | 이미지       | 등록안함                                       |                  |                       |    |
| 659ddeab2383c9341219 | 95627 1232132131231313131   | QA배송셀러  | ы    | 배송상품  | 1022942      | [QA_레비] 연관상품1입니다아아이    | 동의함        | 레비 테스트                  | 80543  | 전시중     | 동영상       | 등록안함                                       |                  |                       |    |
| 659ddddc2383c9341219 | 95626 좋습니다좋습니다좋습니다좋…        | QA배송셀러  | ы    | 배송상품  | 1022942      | [QA_레비] 연관상품1입니다아아이    | 바~~ 동의함    | 레비 테스트                  | 80543  | 전시중     | 선물 발신자 태그 | 선택등록 나                                     |                  |                       |    |
| 65640b792383c934121  | 95612 3000284626,3000284628 | QA배송셀러  | ы    | il송상품 | 1022583      | [QA,제이] 무옵션 + 대신입력 - 크 | g 동의함      | QA공통_수정금지_리뷰가능          | 80442  | 전시중     | 선물 목적 태그  | <b>선택등록</b> 취업/이직                          |                  |                       |    |
|                      |                             |         |      |       |              |                        |            |                         |        |         |           | 취소                                         | 확인               |                       |    |

# 4. 수정요청 상품 관리

- 1. 수정요청 상품 관리 기능 안내
- 2. 모니터링 검수상태 안내
- 3. 수정요청/판매금지 상품 조회
- 4. 소명자료 등록방법

카카오 커머스 안전거래센터에 의해 수정요청/판매금지 처리된 상품을 재검수 요청을 통해 상품을 재판매 가능하도록 소명하는 메뉴입니다.

- 카카오 커머스 안전거래센터에서는 선물하기 계약 및 관련 법령을 위반하는 상품이 등록되었는지 모니터링하고 있습니다.
- 수정요청 상품관리 메뉴에서는 카카오 커머스 안전거래센터 모니터링을 통해 발견된 위반상품을 판매자에게 안내하고 있습니다.
- 판매자께서는 수정요청 및 수정요청 (판매금지) 처리된 상품의 위반 내용을 확인하시어 수정 또는 소명 자료 등록 후 재검수 요청을 진행해주세요.
- 재검수 요청을 통해 안전거래센터에서 정상 처리된 상품은 수정요청 및 수정요청 (판매금지)가 해제되며 '수정요청 상품관리' 메뉴에서 노출되지 않습니다.
- 안전거래센터 가이드에 따라 판매금지된 상품 외 기타 사업 운영 정책에 따라 판매금지된 상품은 '수정요청 상품관리' 메뉴에서 노출되지 않습니다.
- 판매자 긴급알림의 경우 선물하기 판매자센터 > 판매채널정보관리 접속 후 판매자 알림수신 통해 설정 가능합니다.
- 각 담당자가 등록된 카카오계정 알림으로 수신 설정을 해야만이 '카카오톡'으로 긴급알림수신이 가능합니다. 연락처 최대 등록개수는 제한 없으며, 카카오쇼핑 채널을 관리하는 담당자가 여러명이어도 모두 등록 가능합니다.

[카카오 커머스 안전거래센터 상품 모니터링/판매제재 및 판매자 소명 프로세스 ]

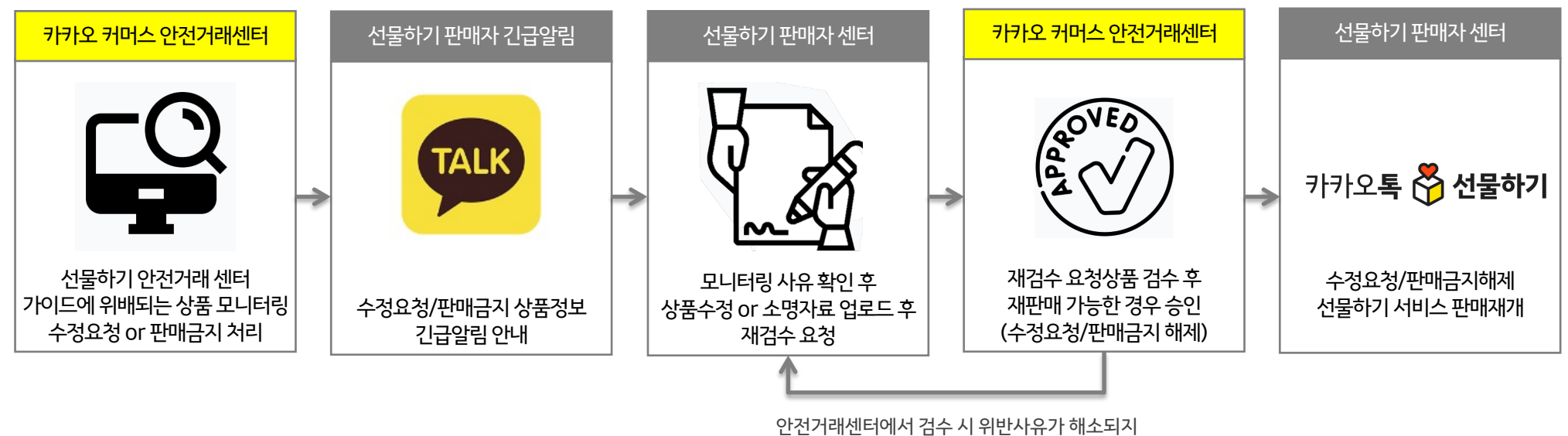

않은 경우'반려' 처리 반려 시 반려사유 확인 후 재검수 요청 가능 상품관리

| ·정요청 상품관리 | 모니터링 검수상태 안내 |
|-----------|--------------|
|-----------|--------------|

안전거래센터 모니터링 검수상태 안내 - 안전거래센터 검수 처리에 따라 모니터링 검수상태가 변경됩니다. 아래 검수상태 확인 후 운영을 해주세요.

반려

|      | - 만터 서티된 상품의 모니터팅 사유 확인 후 상품 주정모완 또는 소명 사료 추가 등록 후 '새겸주요성'을 진행해 주세요.                           |
|------|------------------------------------------------------------------------------------------------|
|      |                                                                                                |
| 판매불가 | <ul> <li>정책 위반 내용으로 상품 판매 및 복구가 불가한 상태 입니다.</li> <li>판매불가 처리된 상품은 수정 및 판매재개가 불가합니다.</li> </ul> |

### 상품의 위반사유 수정 또는 소명자료 등록 후 재검수요청 완료 한 상황으로 안전거래센터의 심사를 대기하는 상태입니다. -- 재검수요청 완료 후 안전거래센터의 재검수 심사 시 상품정보 혹은 소명자료 보완이 필요한 경우 반려 처리됩니다. 재검수요청 - 주의: 재검수 요청 후 취소가 불가하니 주의해주세요. - 상품의 위반사유 수정 또는 소명자료를 등록한 경우라도 '재검수요청' 버튼을 클릭하지 않으면 정상적으로 접수 되지 않습니다. 반드시 재검수 요청 버튼을 통해 접수를 완료해주세요. - 재검수 요청 이후 안전거래센터 에서 심사 시 상품의 위반 사항 수정이 더 필요하거나 소명 자료가 부족할 경우 반려처리 된 상태입니다.

| 수정요청 (판매금지) | <ul> <li>안전거래가이드 위반으로 상품이 판매금지처리 되었지만, 위반 내용 수정 후 재검수요청을 통해 정상 처리(=판매금지 해제)가 가능한 상태입니</li> <li>'수정요청' 상태에서 수정 유예 기간 내에 '재검수요청'을 통해 안전거래센터로 재검수 요청이 완료되지 않은 경우 판매금지 예정일에 '수정요청'<br/>상태로 변경됩니다.</li> </ul> | 다.<br>(판매금지)' |
|-------------|----------------------------------------------------------------------------------------------------|---------------|
|-------------|----------------------------------------------------------------------------------------------------|---------------|

| 수정요청 | <ul> <li>상품에 정책 위반 내용이 있으나, 정보 수정 또는 소명 시 정상 판매가 가능한 상태입니다.</li> <li>수정 유예 기간 내에 문제가 되는 상품 정보 수정 또는 소명자료 제출 후 '재검수요청'을 하시면 재검수 후 추가 위반사항이 없으면 정상 처리 됩니다.</li> <li>수정 유예 기간 내에 조치를 취하지 않은 상태로 유예 기간이 경과되었을 경우 판매금지 예정일에 판매금지 처리됩니다.</li> </ul> |
|------|----------------------------------------------------------------------------------------------------|
|------|----------------------------------------------------------------------------------------------------|

## 수정요청 상품관리 | 수정요청/판매금지 상품조회

| 가테고리      | 대분류                  | Ŧ            | 중분류                    | Ŧ             | 소분류                             | 수정요청/판매금기                                            | 이 사유           |              |           |           | ×        |  |  |
|-----------|----------------------|--------------|------------------------|---------------|---------------------------------|------------------------------------------------------|----------------|--------------|-----------|-----------|----------|--|--|
| 상품명       |                      |              |                        |               |                                 | - 검수상태 > '수정요                                        | 2청', '수정요<br>- | 청(판매금지)',    | '반려' 상태인  | 경우 모니터링 사 | 유 수정 후   |  |  |
| 상품번호      | 채널 상품번호<br>보스 건생이 기내 | - 한니다 (Enter | 사상품번호<br>· 따느 //리 구브 최 | 대 200개 건너     | ۲۱-۱۰<br>۲۱-۱۰                  | 세경주 보장애주세요.<br>- 판매금지 상태는 선물하기 서비스에서 비노출/구매불가 처리됩니다. |                |              |           |           |          |  |  |
|           |                      |              |                        |               | 110)                            | 처리자/처리밀자 안전거래센터 / 2023.07.18 16:13:53                |                |              |           |           |          |  |  |
|           |                      |              |                        |               |                                 | 최종검수일자                                               | 2023.0         | 7.18 16:13:5 | 3         |           |          |  |  |
| 한매상태      | ✓ 판매대기               | ✓ 판매중        | ✔ 품절 🗸 핀               | '매중지 🗸        | ▲ 판매종료 🔽 판매금지                   | 판매금지사유 *                                             | 모니터            | 링            |           |           |          |  |  |
| 그니터링 검수상태 | ✔ 수정요청               | ✔ 수정요청(핀     | !매금지) 🔽 빈              | 려 🔽 판         | 매불가 🔽 재검수요청                     | 검수상태                                                 | 수정요            | 청            |           |           |          |  |  |
| 한매금지 사유   | 전체                   | ~            |                        |               |                                 | 위반사유                                                 | 위반사            | ff           |           |           |          |  |  |
| 간         | 검수등록일                | T            | 오늘 7일                  | 30일           | 90일 180일 1년                     | 상세사유                                                 | 테스트            |              |           |           |          |  |  |
|           |                      |              |                        |               | 초기화 검식                          | 판매금지 예정일                                             | 2023.1         | 0.28 09:00:0 | 0         |           |          |  |  |
|           |                      |              |                        |               |                                 |                                                      |                |              | 닫기        |           | •        |  |  |
| 소명자료 일괄등록 |                      |              |                        |               |                                 |                                                      |                | 수정요청         | 형 상품 관리 안 | 내 🚺 엑     | 셀 다운로드   |  |  |
| 상품정보 수정 소 | 명자료 재검수요청 채널         | 열상품번호 상품     | 변경이력 이미지               | ć             | 상품명                             | 판매자명                                                 |                | 검수상태         | 판매상태      | 판매금지사유    | 판매금      |  |  |
| 수정        | 등록 재검수요청 6           | 피거스          | 아처                     | 서무속기 시코       |                                 | ●▲티▲트세크a/a                                           | ~              | 수정요청         | 판매중       | 모니터링      | 2023-10- |  |  |
| 수정        | 4                    | 16-          | ж. <u>о</u>            |               |                                 |                                                      | ^              | 판매불가         | 판매금지      | 모니터링      |          |  |  |
| 수정        | 1                    | 상품의          | 이 위반사유 확인              | ! 후 정보수<br>재검 | 정 또는 소명자료 등록 후<br>넘수 요청 하시겠습니까? | 재검수요청이 가능힙                                           | 합니다.           | 판매불가         | 판매금지      | 모니터링      |          |  |  |
|           |                      |              | ※ 주의:                  | 재검수 요청        | 이후 심사전까지 취소가                    | 불가능합니다.                                              |                |              |           |           |          |  |  |
|           |                      |              |                        |               |                                 |                                                      |                |              |           |           |          |  |  |

#### 수정요청/판매금지 상품조회

카테고리,상품번호, 판매상태, 모니터링검수상태, 판매금지사유로
 조회가가능합니다.

#### 재검수 요청 방법

- 리스트 상의 재검수요청 버튼이 노출되는 경우만 재검수 요청이 가능 합니다. (검수상태: 수정요청, 반려, 수정요청(판매금지)만 재검수요 청가능)
- 주의:상품정보수정 or 소명자료 등록 후 재검수요청버튼을 클릭하 지않으면 재검수요청 처리가 완료되지않아접수가되지않습니다.

#### 판매금지사유

판매금지사유클릭시위반사항에대한수정요청및판매금지상세내 용을확인할수있습니다. (상품정보수정페이지에서도조회가능)

## 수정요청 상품관리 | 소명자료 등록방법

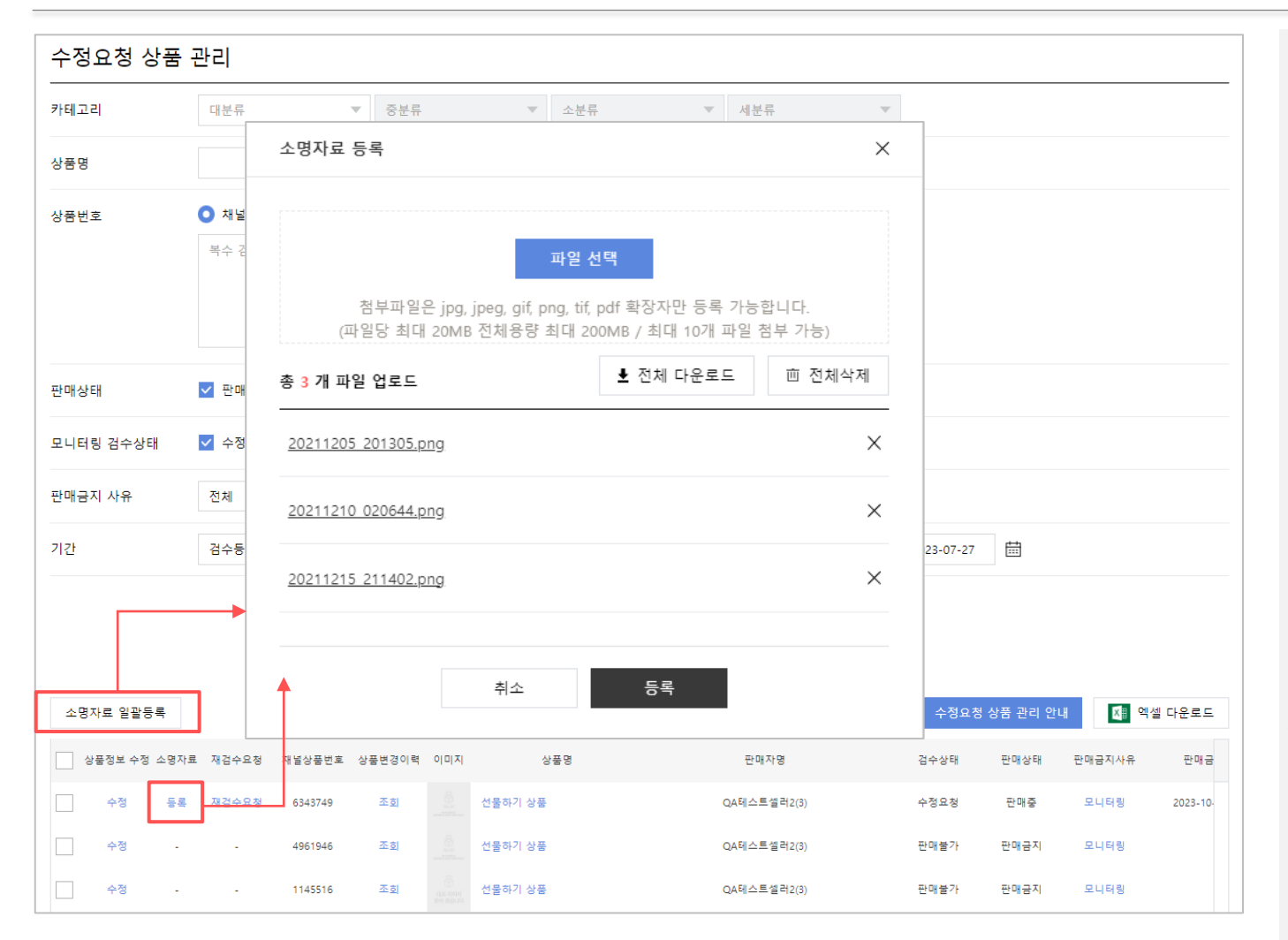

#### 소명자료 등록방법

- 상품개별단위 소명자료등록이가능하고, 복수의상품에 동일한
   소명자료를 등록해야하는 경우 '소명자료 일괄등록' 가능통해서
   일괄등록도가능합니다.
- 파일을드래그하거나파일선택버튼을통해서최대10개까지 등록
   가능합니다.(1건당 20MB까지 등록가능)
- · 일괄등록시주의사항:소명자료일괄등록 후 재검수요청클릭해야 정상적으로 재검수요청이 접수됩니다.

#### ※ 소명자료 등록 시 주의사항

\* 카카오 커머스 안전거래센터 통해 수정요청 된 상품 중 소명 자료등록이 필요한 경우에 등록해주세요.

- 위반사유, 상세사유 확인 후 직접적으로 연관성이 있는 객관적 자료로 제출해주세요.

- 공정거래위원회 고시 <표시 광고 실증에 관한 운영> 또는 각 법령에서 규정하는 적합한 실증 자료로 제출해주세요. (예시 : 시험결과, 조사결과, 전문가(단체/기관)에 견해,

학술문헌, 기타 과학적이고 객관적이라고 인정할 수 있는 자료)

- 글자, 사진 등이 육안으로 명확히 식별되는 자료로 등록해주세요.

- 파일 포맷의 경우 pdf, jpg, png, jpeg, gif, tif로 제출해주세요. (1건당 최대 20MB, 총 10개까지 등록 가능) - 개인정보내용(이름, 주소, 전화번호 등)이 포함된 문서일 경우 해당 부분을 마스킹 처리 후 등록해주세요.

- 주의: 사전 심의가 필요한 건강기능식품, 기능성표시식품, 특수의료용도식품, 특수영양식품, 의료기기의 경우 상품정보 내 광고심의서류 등록기능을 통해 등록완료 후 재검수요청을 진행해주세요.